Première édition en format électronique

# Parallels Desktop 7 pour Mac OS X.

Les Aventuriers du Bout du Monde. Rampe de Lancement 68ib - Yves Cornil - 11/06/2012

#### Rampe de lancement 68ib - Les ABM édition électronique

Les ABM Les Aventuriers du Bout du Monde Le journal des clubs Microcam Clubs de micro-informatique du Crédit Agricole, Association loi 1901.

Microcam06 111, Avenue E. Déchame B.P. 250 06708 Saint-Laurent-du-Var cedex

www.microcam06.org

Microcam 4 rue Louis Braille CS 64017 Saint-Jacques-de-la-Lande 35040 Rennes cedex

www.microcam35.org

Directeur de la publication : Yves-Roger Cornil

Numéro réalisé par : Yves Roger Cornil

La plupart des logiciels cités sont des marques déposées de leurs éditeurs respectifs.

#### La micro-informatique près de chez vous,

#### c'est Microcam06 à St Laurent du Var et Microcam à Rennes:

http://www.microcam06.org

http://www.microcam35.org

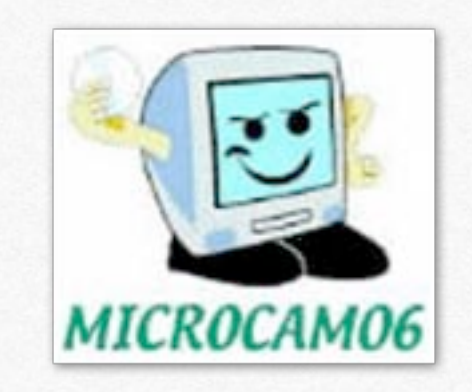

La micro-informatique à la portée de Tous, c'est sur le site des Communautés Numériques:

http://www.conum.fr

Cette Rampe de Lancement numéro 68ib, version électronique, est consacrée à la découverte de Parallels Desktop version 7, pour Mac OS X, iPad et iPod touch..

#### A propos de l'auteur.

Retraité de l'informatique, Applemaniaque depuis 1981, mais pas sectaire, j'ai créé 3 clubs de micro-informatique ouverts aux technologies du monde Apple et Microsoft. Je pratique l'informatique comme un véritable hobby.

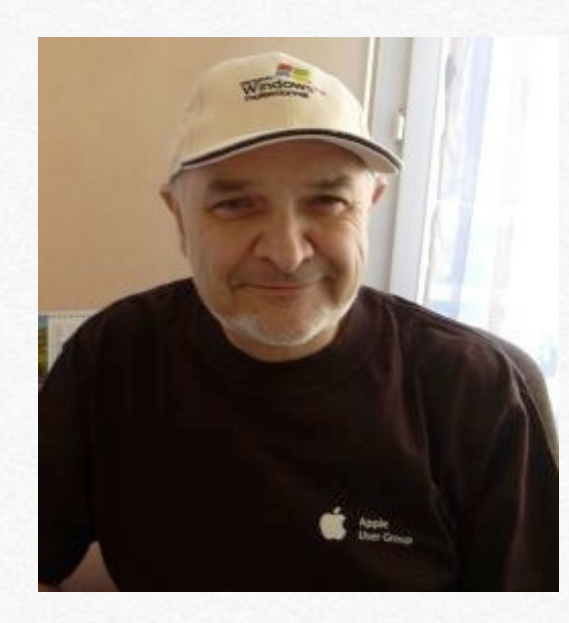

J'ai publié de nombreux ouvrages en formats PDF et créés des sites Internet dédiés aux logiciel Apple et aux logiciels Microsoft tournant sur Macintosh, y compris sous des machines virtuelles ou sur Mac sous Bootcamp.

Microsoft MVP Macintosh (Most Valuable Professional), président d'honneur de Microcam06, président de Communautés Numériques. Toutes mes publications sont accessibles depuis:

http://www.cornil.com/Mon\_Blog/informatique.html

http://www.microcam06.org/abm.htm

Publications disponibles sur l'iTunes Store:

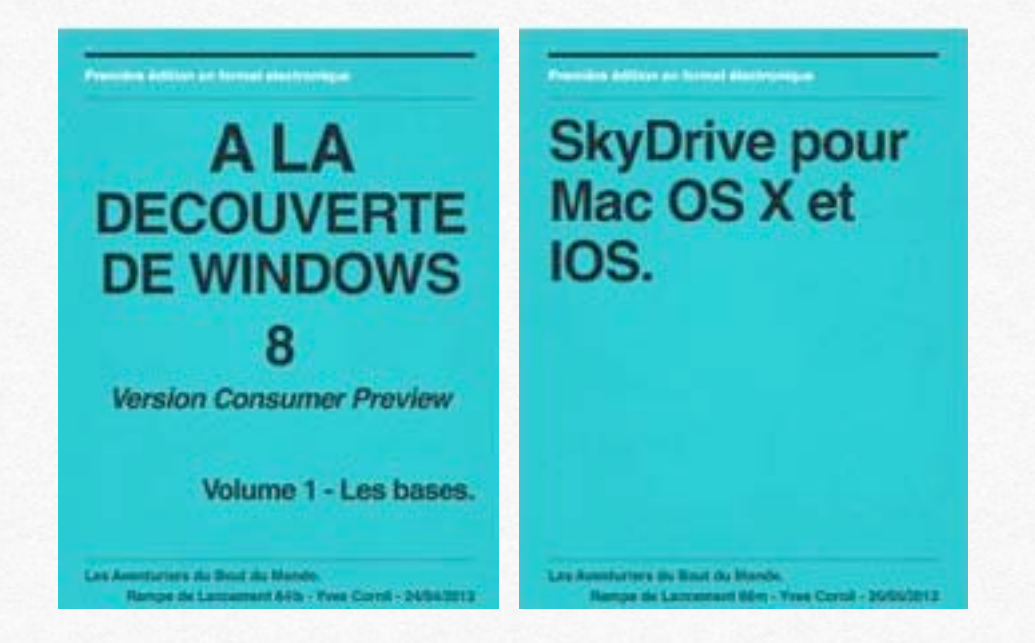

Dossiers complémentaires sur Internet:

Windows 8:

http://www.cornil.com/w8onmac/Bienvenue.html

Parallels Desktop:

http://www.cornil.com/Parallels/Bienvenue.html

*Vous pouvez me joindre sur mon adresse électronique (à modifier):* 

yvesarobasecornilpointcom

# Principales fonctionnalités de Parallels Desktop.

- Utiliser Windows sur un Mac à processeur Intel.
- Principales fonctionnalités.
- Acheter Parallels Desktop.
- Tester Parallels Desktop.

# Utiliser Windows sur un Mac à processeurs Intel.

Il existe deux grandes solutions pour exécuter Windows sur un Mac avec processeurs Intel: **Boot camp**: solution fournie gratuitement par Apple.

#### Virtualisation:

Parallels Desktop, objet de ce livre. VMware Fusion. VirtualBox.

**NB**: vous pouvez aussi utiliser d'autres systèmes d'exploitation, tel que Linux.

## Principales fonctionnalités.

Parallels Desktop s'intègre bien dans l'environnement Mac OS X; citons à titre d'exemple:

- clavier et souris du Mac avec raccourcis habituels du Mac.

- partage du réseau du Mac.

- passage aisé des données entre Mac et PC (vous pouvez glisser-déplacer une photo d'iPhoto vers Word 2010, par exemple.

- pilotage d'un PC virtuel avec un iDevice (iPod touch, iPad ou iPhone).

Une documentation abondante, et en français, vous permettra de maîtriser au plus près le logiciel.

## Acheter Parallels Desktop.

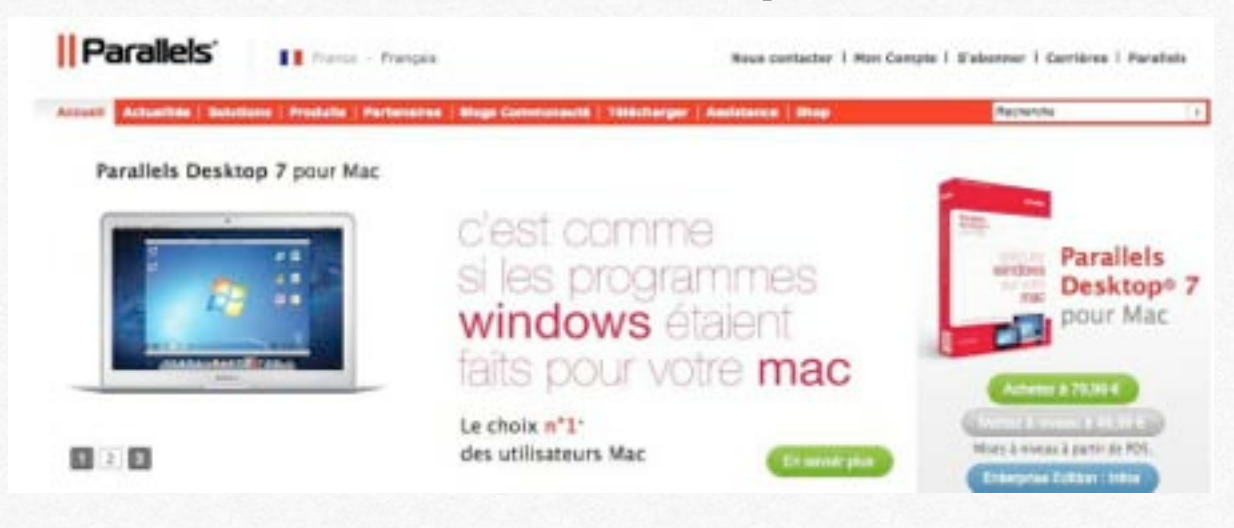

Vous pouvez acheter le logiciel Parallels Desktop, soit sur Internet, soit dans une boutique.

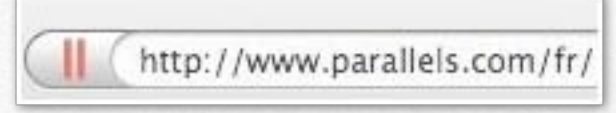

Sur le site de Parallels Desktop vous pouvez acheter un logiciel complet à 79,99 € HT ou une mise à jour pour 49,99 € HT.

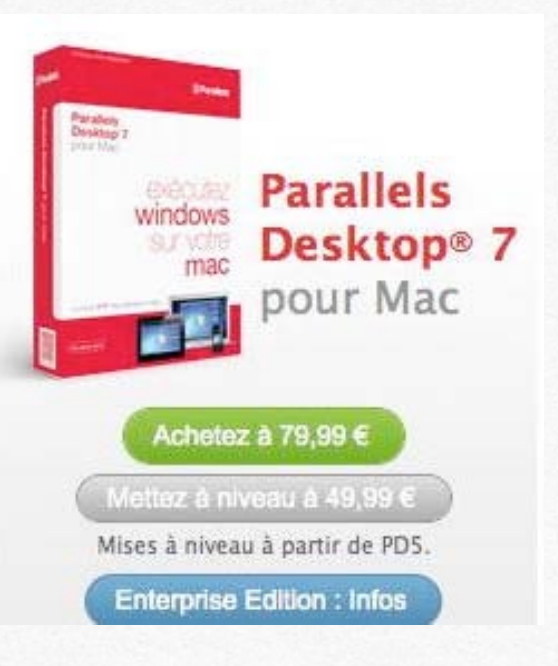

| Parallels                                                                                  |               |                     | GeoTrust<br>disk to costy<br>20-May-12 14:47 GMT | Parallels                                                                                                  |                                                                       |                                                                                        | Goodinust                                      |
|--------------------------------------------------------------------------------------------|---------------|---------------------|--------------------------------------------------|----------------------------------------------------------------------------------------------------|-----------------------------------------------------------------------|----------------------------------------------------------------------------------------|------------------------------------------------|
| Panier O'Rethrolloit                                                                       |               |                     | COLORBONIC                                       | C vanier                                                                                                   | • Facturation                                                         | O varifier is removable                                                                | O connection internation                       |
| Panier<br>Numéro de référence : 18277344524                                                |               | Passar              | a la caisse                                      | Passer la co<br>Pour complèter votre comma<br>renseignements de facturation                                | ommande<br>inde en ligne sécurisée, vex<br>on doivent être exactement | uillez entrer vos renseignements de fact.<br>tels qu'ils apparaissent sur votre relevé | uration ci-dessous. Les<br>de carte de crédit. |
| Nom du produit                                                                             | Qté Livraison | Priz (TVA comprise) | Supprimer                                        | * Les champs marqués d'un                                                                                  | astérisque (*) sont obligati                                          | pires.                                                                                 |                                                |
| Parallels Desktop 7 pour Mac, FR ( <u>Détails</u><br>)<br>Service de téléchargement étendu | 1 Téléchargem | int 70,99C          | ×                                                | Prénom : *<br>Nom de famille : *<br>Nom de la société :<br>Adresse : *<br>Appartement/Suite :<br>Ville : * |                                                                       |                                                                                        |                                                |
| Commander un distur de sauvesande                                                          |               | 12,776              | -                                                | Code postal : *<br>Pays : *<br>Numéro de téléphone : *                                                     | Sélectionner                                                          |                                                                                        |                                                |
| Code promotionnel : Appliquer                                                              |               | Total : 84,9        | ec                                               | Adresse électronique : *                                                                                   | palement                                                              |                                                                                        |                                                |
| < Continuer Vos Achara                                                                     |               | Passar              | te À Jour<br>à la caisse                         | Carte de crédit (info     Carte de crédit (info     Carte de crédit (info     Carte de crédit ;            | ormations)                                                            |                                                                                        |                                                |

Si vous achetez la version à 79,99 €, cela vous en coûtera 84,98€.

Choisissez votre mode de paiement.

Donnez vos coordonnées postales et adresse électronique, numéro de carte de crédit.

| arallels                                                                                                    |                                                                           | DJan-11 19:41             |
|----------------------------------------------------------------------------------------------------|---------------------------------------------------------------------------|---------------------------|
|                                                                                                    |                                                                           | O COMMANDE TERMIN         |
| Merci                                                                                                    |                                                                           |                           |
| Informations sur la commande                                                                                                    |                                                                           |                           |
| Date de la commande : 10/01/2011<br>Numèro de commande : 9193206028<br>Total de la commande : 79,99C<br>Le(s) débit(s) apparaîtra(ont) sur votre carte de crédit | avec la mention "DRI=Parallels, Inc.".                                    |                           |
| Vous recevrez un courrier électronique comportant les                                                                                                    | informations sur votre commande à l'ac                                    | dresse indiquée.          |
| Nom du produit                                                                                                    |                                                                           | Qté                       |
| Parallels Desktop 6 pour Mac, FR                                                                                                    |                                                                           | 1                         |
| Lancer le téléchargement                                                                                                    |                                                                           |                           |
| Enregistrez le fichier ParallelsDesktop-para<br>Bureau. Après l'enregistrement, exécutez l                                                                       | allels-fr_FR-6.0.11990.621212.dmg<br>e fichier pour installer votre nouve | aur votre<br>au logiciel. |
| Clé d'activation :GP7PFX                                                                                                    | 20000                                                                     |                           |
| Ajouter Commander un disque de sauvegarde (                                                                                                    | informations) 12,770                                                      |                           |
|                                                                                                    |                                                                           |                           |

Cliquez sur lancer le téléchargement.

| 000                   | Téléchargements |                                                       |                      |  |          |  |
|-----------------------|-----------------|-------------------------------------------------------|----------------------|--|----------|--|
| < > II                | ۰ ئ             | a ?                                                   |                      |  |          |  |
| * EMPLACEMENTS        | Das             | lier partagé                                          |                      |  |          |  |
| Calculette            | -               | Nom                                                   | Date de modification |  | Taile    |  |
| Applications          |                 | ParallelsDesktop-parallels-fr_FR-6.0.11990.621212.dmg | Aujourd'hui, 20:59   |  | 222.3 Mo |  |
| 2 Images              |                 |                                                       |                      |  |          |  |
| 🤰 wescomil            |                 |                                                       |                      |  |          |  |
| O table is represente |                 |                                                       |                      |  |          |  |
| Vidéos                |                 |                                                       |                      |  |          |  |

*Le fichier image de Parallels Desktop a été téléchargé dans le dossier Téléchargements.* 

Par un double clic sur le fichier image vous accédez à l'installateur. Cliquez sur **Installer**.

# **Tester Parallels Desktop 7.**

Avant d'acheter Parallels 7 vous pouvez le tester pendant 14 jours.

- Si vous voulez l'acheter cliquez sur acheter à 79,99 € HT.

Si vous voulez mettre à niveau votre version précédente (versions 5 ou 6) cliquez sur mettre à niveau à 49,99 € HT.
Si vous voulez tester, cliquer sur **tester**.

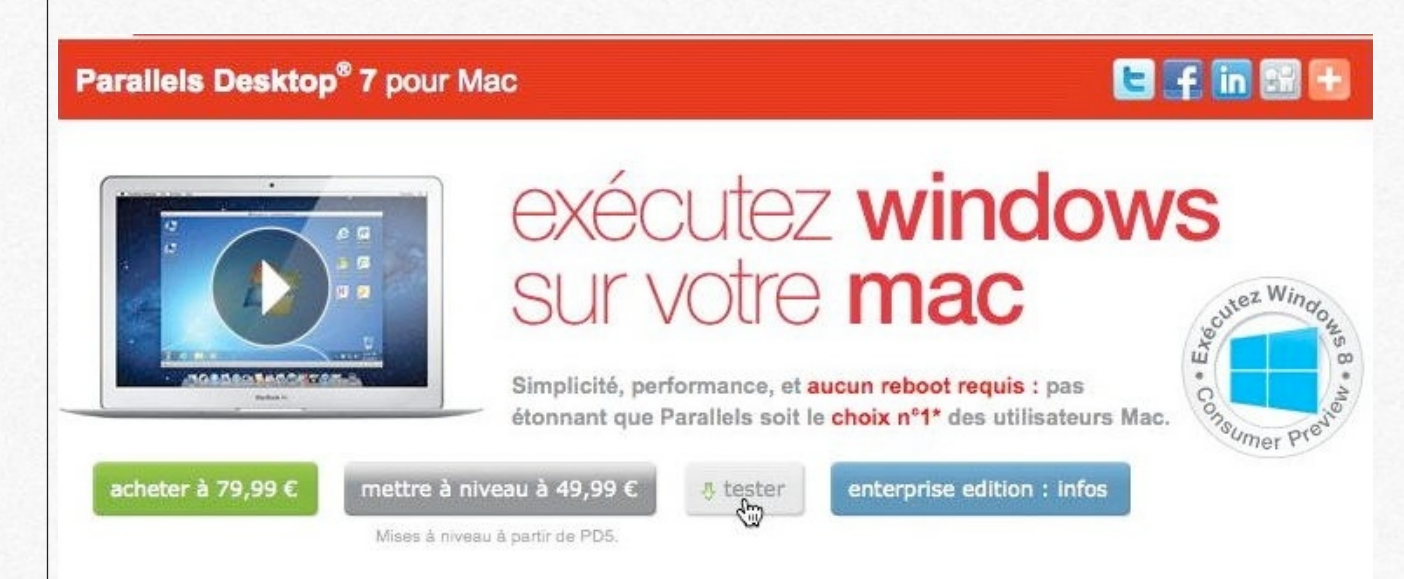

Si vous êtes inscrit chez Parallels vous donnerez votre identifiant (adresse électronique) et le mot de passe, sinon il faudra vous inscrire.

Vous recevrez un message contenant la clef d'activation et le lien pour télécharger le programme.

Pour plus de détails, voyez la galerie ci-après.

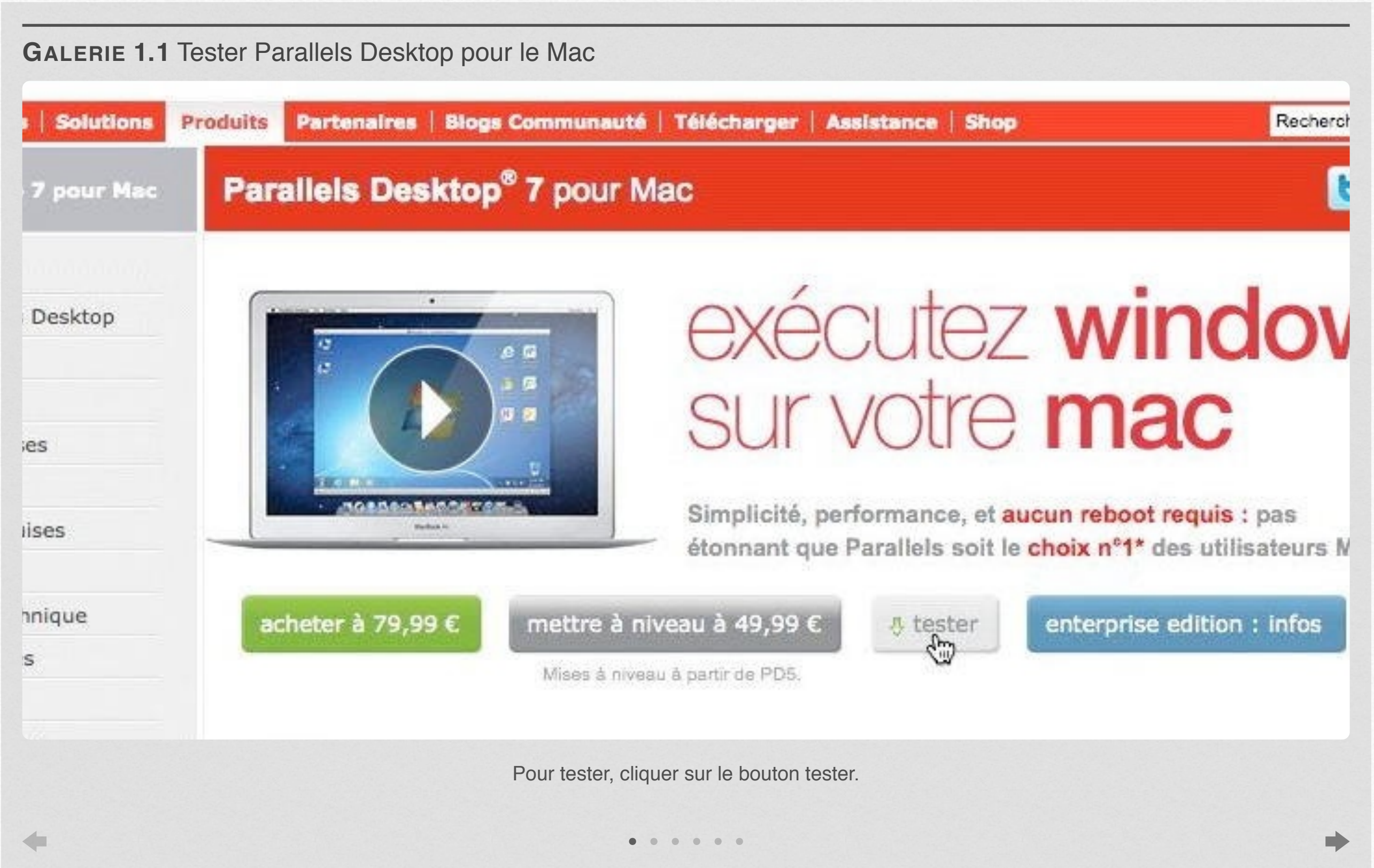

# Installation de Parallels Desktop.

- Installation de Parallels Desktop.
- Premier lancement.
- Activation.
- Enregistrement.
- Vérification des mises à jour.

|                |                            | 000                                                                                                    | WD1Te                                                                                                    | p-260                                                                                                    |                                                                                                    |                                                                                                    |                              |                       |
|----------------|----------------------------|----------------------------------------------------------------------------------------------------|----------------------------------------------------------------------------------------------------|----------------------------------------------------------------------------------------------------|----------------------------------------------------------------------------------------------------|----------------------------------------------------------------------------------------------------|------------------------------|-----------------------|
|                |                            |                                                                                                    |                                                                                                    | Q                                                                                                    |                                                                                                    |                                                                                                    |                              |                       |
| and the second |                            | FAVORIS                                                                                                    | Nom                                                                                                    | Date de modification                                                                                                    | Taille                                                                                                    | Туре                                                                                                    |                              |                       |
|                |                            | Tous mes fichiers                                                                                                    | _cioneMacBookRugged au 190112                                                                                                    | 20 janv. 2012 14:49                                                                                                    |                                                                                                    | Dossier                                                                                                    |                              | Aacbook HD            |
|                |                            | Décessi                                                                                                    | Applications                                                                                                    | 19 janv. 2012 17:24                                                                                                    |                                                                                                    | Dossier                                                                                                    |                              |                       |
| 1.1.1          | Call States                | ag Reseau                                                                                                    | Bibliothèque                                                                                                    | 18 déc. 2011 15:14                                                                                                    |                                                                                                    | Dossier                                                                                                    |                              | -                     |
|                | Ball In                    | images                                                                                                    | CasoUNCTemp.plist                                                                                                    | 30 mars 2010 22:43                                                                                                    | 221 octets                                                                                                    | Document                                                                                                    |                              |                       |
|                | 19 6 25                    | 🞵 Musique                                                                                                    | ▶ 🛄 cd08                                                                                                    | 24 déc. 2008 13:35                                                                                                    |                                                                                                    | Dossier                                                                                                    |                              |                       |
| 1233313        | 10/19/19/19                | Bureau                                                                                                    | 🔚 comnum alias                                                                                                    | 23 sept. 2009 21:12                                                                                                    | 1 Mo                                                                                                    | Alias                                                                                                    | Station of the second second |                       |
| 1236 B         | 111638                     | a                                                                                                    | 🔤 Desktop                                                                                                    | 5 juin 2011 16:35                                                                                                    |                                                                                                    | Dossier                                                                                                    | BOOTCAMP                     | WD                    |
|                | ALC: NO.                   | 11 yvescornil                                                                                                    | microcam06-ordis.docx                                                                                                    | 9 juil. 2010 11:29                                                                                                    | 17 Mo                                                                                                    | Docuft Word                                                                                                    |                              | SmartWare             |
| 27/88          | 10 28                      | Applications                                                                                                    | ParallelsDesktop-7.0.15094.749908.dmg                                                                                                    | 9 avr. 2012 16:21                                                                                                    | 321,3 Mo                                                                                                    | Image disque                                                                                                    |                              |                       |
|                | 1000                       | Documents                                                                                                    | photosTD2010MB                                                                                                    | 11 nov. 2010 22:27                                                                                                    |                                                                                                    | Dossier                                                                                                    |                              | 14                    |
| - <i>1</i> 1 1 | 1. 18 18                   | Chara .                                                                                                    | speed dating                                                                                                    | 13 nov. 2010 14:27                                                                                                    |                                                                                                    | Dossier                                                                                                    |                              |                       |
| 17 M B         | 10 / 10                    | Sites                                                                                                    | ▶ 🔝 Système                                                                                                    | 18 déc. 2011 15:22                                                                                                    |                                                                                                    | Dossier                                                                                                    |                              |                       |
| 1.10 B         |                            | Téléchargements                                                                                                    | ▶ 🔝 Utilisateurs                                                                                                    | 4 sept. 2011 21:52                                                                                                    |                                                                                                    | Dossier                                                                                                    | NTFS236                      | WD1To-50              |
| 1992           | 1.6                        | Vidéos                                                                                                    | yrcwinmac                                                                                                    | 22 mars 2008 16:25                                                                                                    | 249 Ko                                                                                                    | JPEG document                                                                                                    |                              |                       |
|                | 13 1 1 1 1 1               | A Recherche rampe                                                                                                    | ▶ 🛄 편                                                                                                    | 13 août 2010 17:28                                                                                                    |                                                                                                    | Dossier                                                                                                    |                              |                       |
|                | <b>3</b> 0 300             | sie neenerene rampe                                                                                                    | Clefparallelis6.docx                                                                                                    | 10 janv. 2011 20:44                                                                                                    | 42 Ko                                                                                                    | Docuft Word                                                                                                    |                              |                       |
|                | ALC: NO                    | PARTAGÉS                                                                                                    |                                                                                                    |                                                                                                    |                                                                                                    |                                                                                                    |                              |                       |
|                | 100                        | iMacYRC                                                                                                    |                                                                                                    |                                                                                                    |                                                                                                    |                                                                                                    |                              | and the second second |
|                | 13 R 10                    | freebox                                                                                                    |                                                                                                    |                                                                                                    |                                                                                                    |                                                                                                    |                              | WD1To-26              |
|                | 1 X 4 1 1 1                | - Heebox                                                                                                    |                                                                                                    |                                                                                                    |                                                                                                    | San State State State                                                                                                    |                              |                       |
|                |                            | Lui Freebox Server                                                                                                    |                                                                                                    |                                                                                                    |                                                                                                    | and the second second se                                                                                                    |                              |                       |
| 593            |                            | APPAREILS                                                                                                    |                                                                                                    |                                                                                                    |                                                                                                    |                                                                                                    |                              |                       |
| 10000          | 11 10 10                   | MacBook VRC                                                                                                    |                                                                                                    |                                                                                                    |                                                                                                    | and the second second se                                                                                                    |                              | and the second        |
| NGA SH         | SE 2011                    | Macbook TKC                                                                                                    |                                                                                                    |                                                                                                    |                                                                                                    |                                                                                                    |                              |                       |
| R.R. A.        | RE CRA                     | BOOTCAMP                                                                                                    |                                                                                                    |                                                                                                    |                                                                                                    | and a statement                                                                                                    |                              | dossier Mes           |
| 8 18           | 12. ML                     |                                                                                                    |                                                                                                    |                                                                                                    |                                                                                                    | States and a state of the state of the state |                              | une                   |
|                | The second second          |                                                                                                    |                                                                                                    |                                                                                                    |                                                                                                    | CONTRACT OF THE OWNER OF THE OWNER OWNER OWNER OF THE OWNER OWNER OWN                                                                                                    |                              |                       |
| 1. 20          | 102.830                    |                                                                                                    |                                                                                                    |                                                                                                    | and the second                                                                                                    |                                                                                                    |                              |                       |
| S. CIT         | 1000                       |                                                                                                    | TABLE OF STATES                                                                                                    | -1 1                                                                                                    | The Caller                                                                                                    |                                                                                                    |                              |                       |
| 12.21          | 121. 1                     | CARD AND AND AND AND AND AND AND AND AND AN                                                                                                    | A MAN AND A COMPANY                                                                                                    | and the second of the                                                                                                    | and the second second sec |                                                                                                    |                              |                       |
| 10 8           | 11.20 1                    | A DE LA CARLES A                                                                                                    |                                                                                                    | Section of the                                                                                                    | 1                                                                                                    |                                                                                                    |                              | 100                   |
|                | 32                         |                                                                                                    |                                                                                                    | A LAND                                                                                                    | 1.1.1                                                                                                    | 14. 13                                                                                                    |                              |                       |
| 1 March        | 17651 18                   |                                                                                                    |                                                                                                    | And a state of the second second                                                                                                    | S. S. S. M.                                                                                                    | 20- 20                                                                                                    |                              |                       |
|                | ALC: N                     | · · · · · · · · · · · · · · · · · · ·                                                                                                    |                                                                                                    |                                                                                                    | AT WEARE.                                                                                                    |                                                                                                    |                              |                       |
| CALC !!        | 14.200                     | AN THE CARD                                                                                                    |                                                                                                    | 10 10 10 10 10 10 10 10 10 10 10 10 10 1                                                                                                    | ditto a the                                                                                                    |                                                                                                    |                              |                       |
| 一般来们           | A CANADA                   |                                                                                                    |                                                                                                    |                                                                                                    | 110 Des (5)                                                                                                    |                                                                                                    |                              |                       |
|                | De Vit                     |                                                                                                    |                                                                                                    |                                                                                                    | SULCEN N                                                                                                    | 1                                                                                                    |                              |                       |
| and and        |                            |                                                                                                    | ALL AND AND AND AND AND AND AND AND AND AND                                                                                                    |                                                                                                    |                                                                                                    | 19/10/10                                                                                                    |                              |                       |
| HE             | m. 7/1                     | AND IN THE R. L. L. L. L. L. L. L. L. L. L. L. L. L.                                                                                                    | MALE AND AND A DAMAGE AND A DAMAGE AND A DAMAGE AND A DAMAGE AND A DAMAGE AND A DAMAGE AND A DAMAGE AND A DAMAG                                                                                                    | No. 1 March 1997                                                                                                    |                                                                                                    | 119.00                                                                                                    |                              | Corbailla             |
|                | THE R. LEWIS CO., NAMES IN | AND DESCRIPTION OF THE REAL PROPERTY OF THE REAL PROPERTY OF THE REAL PR | A DESCRIPTION OF A DESCRIPTION OF A | and the second second s |                                                                                                    | CALLER AND AND AND AND AND AND AND AND AND AND                                                                                                    |                              | corbeille             |

# Installation de Parallels Desktop.

| microcam06-ordis.docx                  | 9 juil. 2010 11:29 |
|----------------------------------------|--------------------|
| ParallelsDesktop-7.0.15094. 49908. dmg | 9 avr. 2012 16:21  |
| photosTD2010MB                         | 11 nov. 2010 22:27 |

Le fichier image de Parallels Desktop a été téléchargé dans le dossier Téléchargements lors de l'achat (voir le chapitre précédent).

Par un double clic sur le fichier image vous accédez à l'installateur.

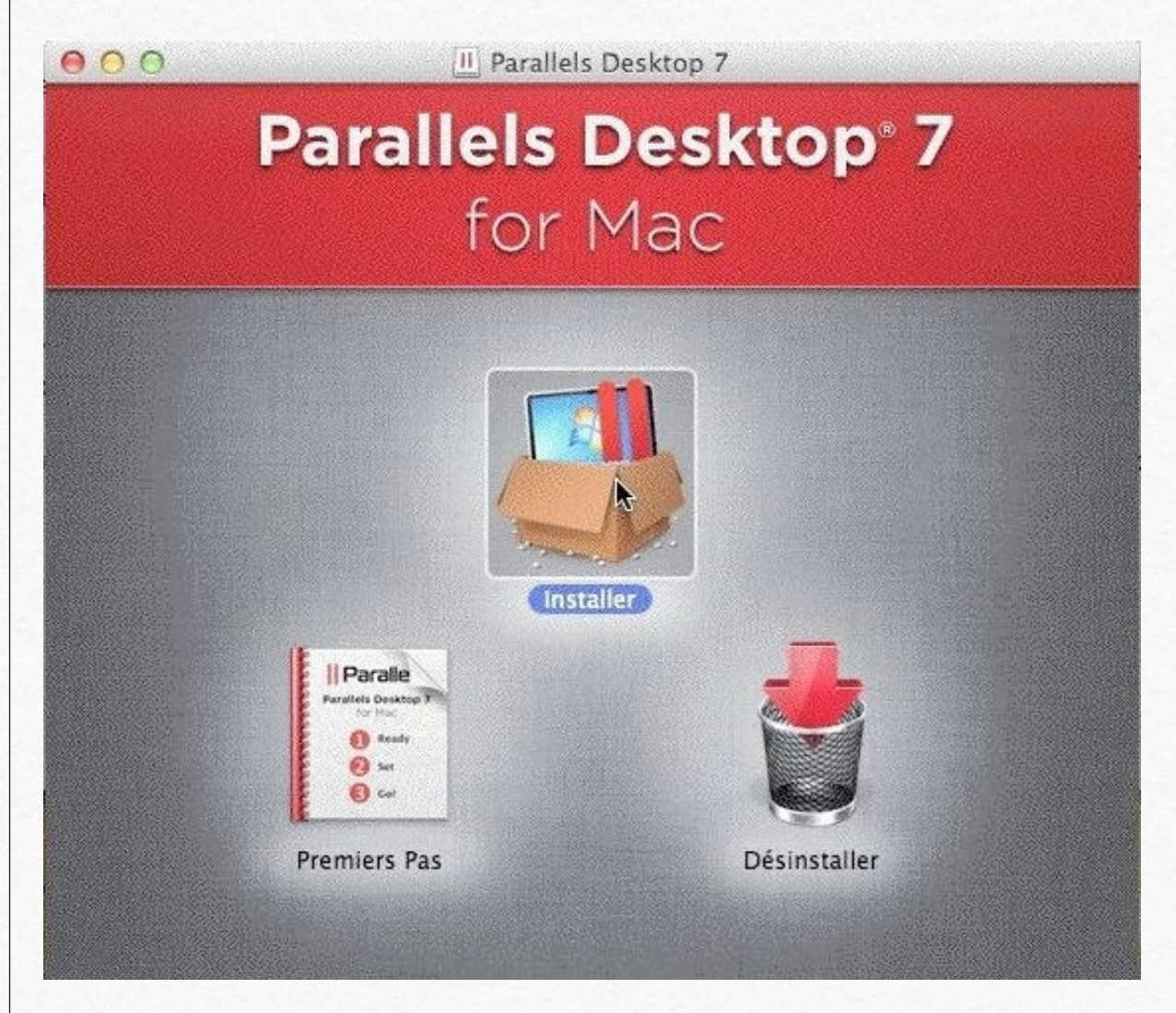

#### Cliquez sur Installer.

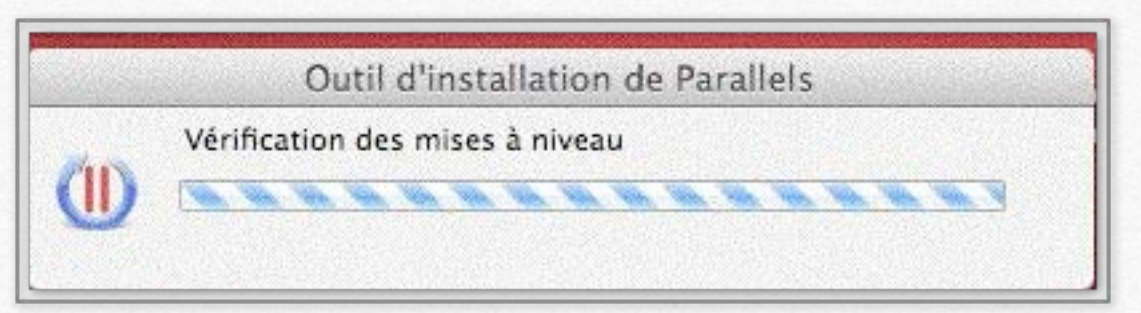

Après vérification des mises à niveau sur Internet, l'installateur peut proposer une nouvelle version au téléchargement.

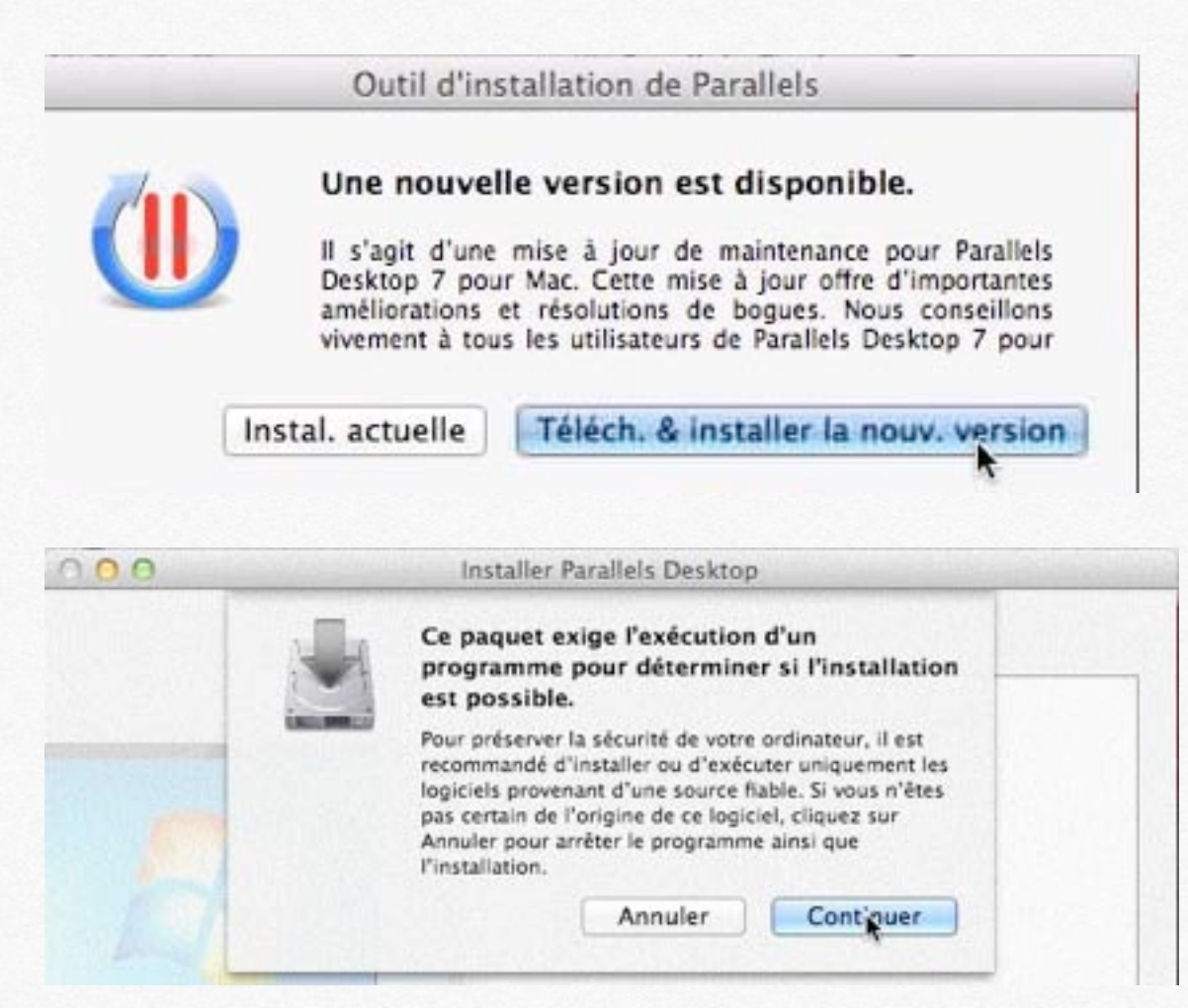

Cliquez sur continuer. Vous lirez ensuite les conditions, que vous accepterez et vous pourrez, alors installer le logiciel.

|                                                                                                    | Installation standard sur « WD1To-260 »                                                                                                    |
|----------------------------------------------------------------------------------------------------|----------------------------------------------------------------------------------------------------|
| Introduction                                                                                                    |                                                                                                    |
| Lisez-moi                                                                                                    | Cela occupera 624,2 Mo d'espace disque sur                                                                                                    |
| ) Licence                                                                                                    | l'ordinateur.                                                                                                    |
| Détection                                                                                                    | Cliquez sur Installer pour procéder à une                                                                                                    |
| 9 Préparation                                                                                                    | « WD1To-260 ».                                                                                                    |
| Destination                                                                                                    |                                                                                                    |
| Type d'installation                                                                                                    |                                                                                                    |
| Installation                                                                                                    |                                                                                                    |
| Validation                                                                                                    |                                                                                                    |
| Résumé                                                                                                    |                                                                                                    |
|                                                                                                    |                                                                                                    |
|                                                                                                    | Changer l'emplacement de l'installation                                                                                                    |
|                                                                                                    |                                                                                                    |
|                                                                                                    |                                                                                                    |
|                                                                                                    | Revenir                                                                                                    |
|                                                                                                    | Revenir                                                                                                    |
| 0 0                                                                                                    | Revenir Installer                                                                                                    |
| 00                                                                                                    | Revenir Installer                                                                                                    |
| 0.0                                                                                                    | Revenir Installer                                                                                                    |
| 0 0                                                                                                    | Revenir Installer                                                                                                    |
| Introduction                                                                                                    | Revenir Installer                                                                                                    |
| Introduction                                                                                                    | Revenir Installer                                                                                                    |
| Introduction                                                                                                    | Revenir Installer                                                                                                    |
| Introduction<br>Lisez-moi<br>Licence<br>Détection<br>Préparation                                                                                                    | Revenir Installer                                                                                                    |
| Introduction Lisez-mol Licence Détection Préparation Destination                                                                                                    | Revenir Installer                                                                                                    |
| Introduction Lisez-mol Licence Détection Préparation Destination Type d'installation                                                                                                    | Revenir Installer Installer Parallels Desktop L'installation a été réalisée avec succès. L'installation a réussi. Le logiciel a été installé.        |
| Introduction Itisez-moi Licence Détection Préparation Destination Type d'installation Installation                                                                                                    | Revenir Installer Installer Parallels Desktop L'installation a été réalisée avec succès. L'installation a réussi. Le logiciel a été installé.        |
| <ul> <li>Introduction</li> <li>Lisez-mol</li> <li>Licence</li> <li>Détection</li> <li>Préparation</li> <li>Destination</li> <li>Type d'installation</li> <li>Installation</li> <li>Validation</li> </ul> | Revenir Installer<br>Installer Parallels Desktop<br>L'installation a été réalisée avec succès.                                                       |
| Introduction Lisez-moi Licence Détection Préparation Destination Installation Validation Résumé                                                                                                    | Revenir   Installer Parallels Desktop L'installation a été réalisée avec succès.   Ú   L'installation a réussi. Le logiciel a été installé.          |
| Introduction<br>Lisez-moi<br>Lisez-moi<br>Licence<br>Détection<br>Préparation<br>Destination<br>Destination<br>Installation<br>Validation<br>Résumé                                                      | Revenir   Installer Parallels Desktop L'installation a été réalisée avec succès.   Ú   L'installation a réussi. Le logiciel a été installé.          |
| Introduction<br>Lisez-moi<br>Licence<br>Détection<br>Préparation<br>Destination<br>Type d'installation<br>Installation<br>Validation<br>Résumé                                                           | Revenir<br>Installer Parallels Desktop<br>L'installation a été réalisée avec succès.<br>Ú<br>L'installation a réussi.<br>Le logiciel a été installé. |

## Premier lancement.

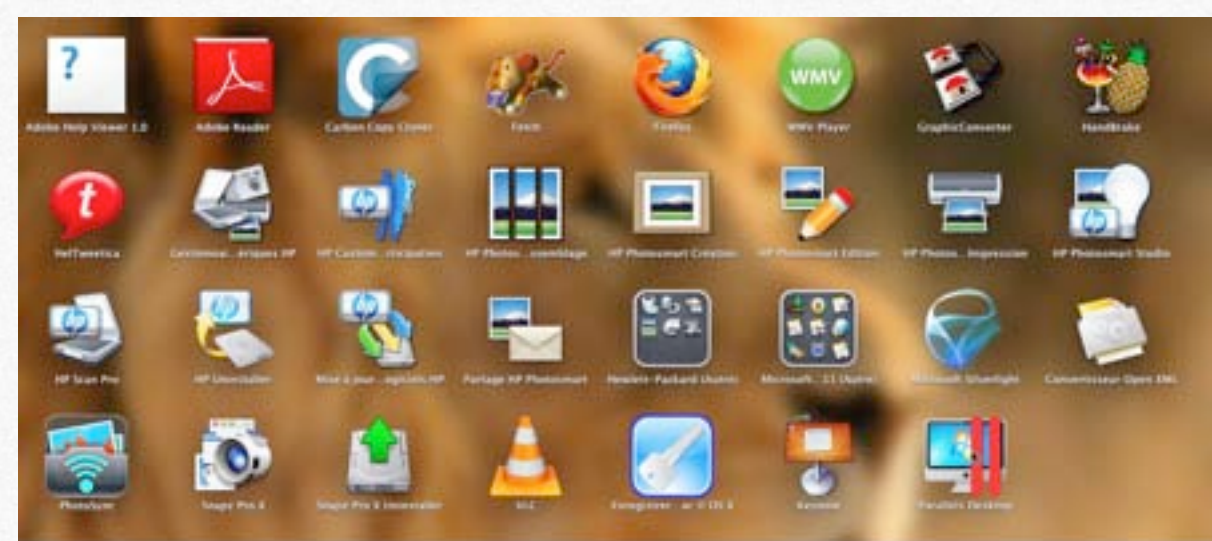

Lancez Parallels Desktop depuis le dossier applications ou depuis le Launchpad sous Mac OS X Lion.

## Activation.

| Λ | Votre copie de Parallels Desktop n'est pas activée.                                                                                                    |
|---|----------------------------------------------------------------------------------------------------|
|   | Vous ne pourrez ni démarrer les VM ni installer de mises à jour sans<br>l'activation de Parallels Desktop. Si vous avez une clé d'activation valide                           |
|   | en magasin ou dans l'e-mail de confirmation de votre achat en ligne.<br>Sinon, <u>achetez une clé d'activation permanente</u> ou<br><u>obtenez une clé de test gratuite</u> . |

Il est nécessaire d'activer le logiciel avec la clé reçue lors de votre achat ou de votre test.

| illez taper votre<br>e de Parallels D<br>av | e clé d'activa<br>Jesktop ou d<br>Jez acheté le | ition. Vous pou<br>ans le mail de (<br>produit en ligr                 | vez la trouver si<br>onfirmation si v                                                                            | ur la<br>vous                                                                                                    |                                                                                                    |
|---------------------------------------------|-------------------------------------------------|------------------------------------------------------------------------|----------------------------------------------------------------------------------------------------|----------------------------------------------------------------------------------------------------|----------------------------------------------------------------------------------------------------|
|                                             |                                                 |                                                                        | Statute 15                                                                                                    |                                                                                                    |                                                                                                    |
| Nom                                         | ia 🗍                                            |                                                                        |                                                                                                    |                                                                                                    |                                                                                                    |
| Organisation                                |                                                 |                                                                        |                                                                                                    |                                                                                                    |                                                                                                    |
|                                             | Clé d'a                                         | activation                                                             |                                                                                                    |                                                                                                    |                                                                                                    |
| Par                                         | rallels Des                                     | sktop®7 for<br>200002-2000002-20                                       | Mac<br>xxxx                                                                                                    |                                                                                                    |                                                                                                    |
|                                             |                                                 |                                                                        | ß                                                                                                    |                                                                                                    |                                                                                                    |
| (les tire)                                  | ts seront aut                                   | tomatiquement                                                          | ajoutės)                                                                                                    |                                                                                                    |                                                                                                    |
|                                             | Nom<br>Organisation<br>Pa<br>XXX                | Nom :<br>Organisation :<br>Clé d'a<br>Parallels De:<br>x0000x-x0000x-x | Nom :<br>Organisation :<br>Clé d'activation<br>Parallels Desktop®7 for I<br>XXXXXXXXXXXXXXXXXXXXXXXXXXXXXXXXXXXX | Nom :<br>Organisation :<br>Clé d'activation<br>Parallels Desktop®7 for Mac<br>XXXXXXXXXXXXXXXXXXXXXXXXXXXXXXXXXXXX | Nom :<br>Organisation :<br>Clé d'activation<br>Parallels Desktop®7 for Mac<br>XXXXXXXXXXXXXXXXXXXXXXXXXXXXXXXXXXXX |

Parallells Desktop demande le nom de l'utilisateur et la clé d'activation et cliquez sur **activer.** Dans le cas d'une mise à jour, il peut être nécessaire de donner la clé de la version précédente.

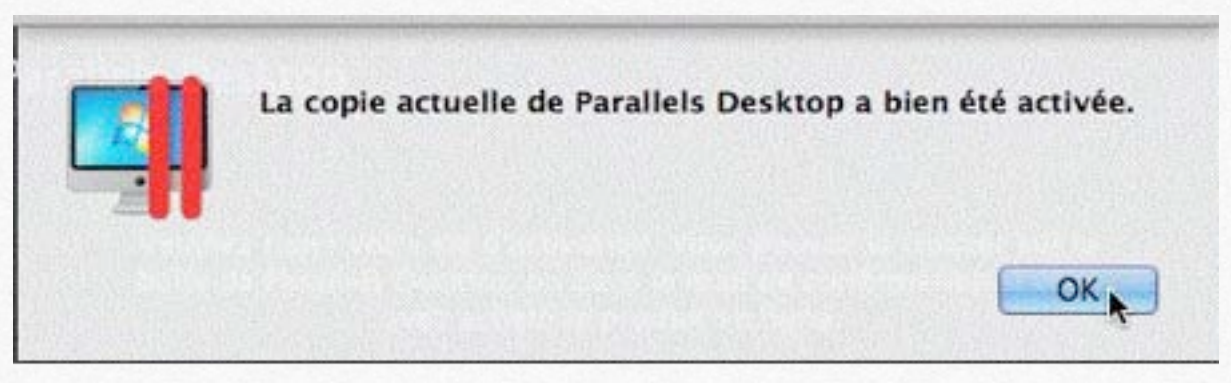

Cliquez sur **OK**.

# Enregistrement du logiciel conseillé.

| AAA         | Parallels                                                                                                    |                                           |
|-------------|----------------------------------------------------------------------------------------------------|-------------------------------------------|
| Parallels D | esktop 6 pour Mac                                                                                                    | Parallels'                                |
| Ľ           | enregistrement auprès de Parallels vous permet d'accéder à l'a<br>des mises à jour gratuites et d'utiliser l'application Par | assistance, de recevoir<br>allels Mobile. |
|             | Se connecter à un compte ex                                                                                                  | istant                                    |
| Si vous v   | vous êtes enregistré auprès de Parallels, veuillez vous connect                                                              | ter via l'adresse mail utilisée.          |
|             | E-mail :                                                                                                    |                                           |
|             | Mot de passe :                                                                                                    |                                           |
|             | Mot de passe publié ? Se com                                                                                                 | necter                                    |
| 5           | i vous ne vous êtes jamais enregistré auprès de Parallels, créex                                                             | z un nouveau compte.                      |
|             | Créer Nogiveau compte                                                                                                    |                                           |
| (?)         |                                                                                                    |                                           |
|             |                                                                                                    |                                           |
|             |                                                                                                    |                                           |
|             |                                                                                                    |                                           |
|             | Merci d'avoir enregistré votre copie o                                                                                       | de Parallels Desktop.                     |

Pour enregistrer le logiciel, connectez-vous sur un compte sur Parallels Desktop ou créez le compte qui sera nécessaire pour télécharger les mises à jour et pour utiliser Parallels Mobile sur iPad, iPhone ou iPod.

OK

#### 000 Nouvelle machine virtuelle De. Installer Windows **Migrer Windows Utiliser Windows** ou tout autre OS à partir du à partir d'un PC à partir de Boot Camp DVD ou du fichier image Télécharger gratuitement Ajouter une machine Chrome virtuelle existante Installer OS X Lion Télécharger gratuitement à l'aide de la partition de Fedora restauration Télécharger gratuitement la Télécharger gratuitement Preview de Windows 8 Ubuntu pour les particuliers Convenience Store... Continuer

Vous pouvez ensuite procéder à l'installation d'un système d'exploitation, soit depuis un DVD d'installation ou d'un fichier image ou télécharger un logiciel proposé, dont la liste peut varier dans le temps.

# Vérifier les mises à jour.

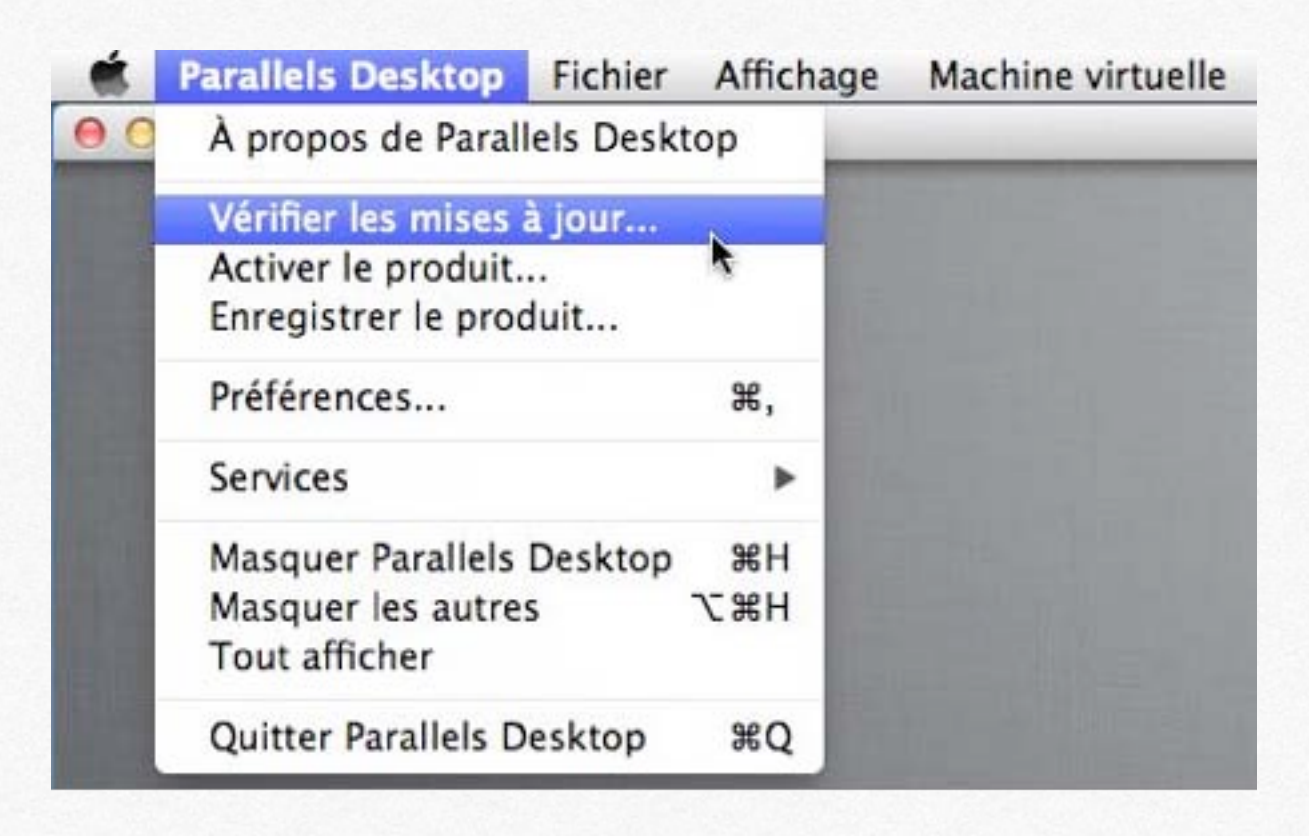

Pour rechercher des mises à jour de façon manuelle, allez dans le menu Parallels Desktop, **vérifier les mises à jour**.

Pour utiliser pleinement la version Preview de Windows 8 je vous conseille de mettre à jour Parallels Desktop avec la version 7.0.15095 du 4/6/2012.

# Mise à jour Parallels Desktop Nouvelle version de Parallels Desktop disponible Version : 7.0.15095.768120 Taille : 313.8 Mo Il s'agit d'une mise à jour de maintenance pour Parallels Desktop 7 pour Mac. Cette mise à jour offre d'importantes améliorations et résolutions de bogues. Nous conseillons vivement à tous les utilisateurs de Parallels Desktop 7 pour Mac d'installer cette mise à jour. Pour en savoir plus sur cette mise à jour, veuillez vous rendre à la page suivante : http://kb.parallels.com/fr/114056. Ne pas installer

Une mise à jour est disponible; cliquez sur le bouton **télécharger**.

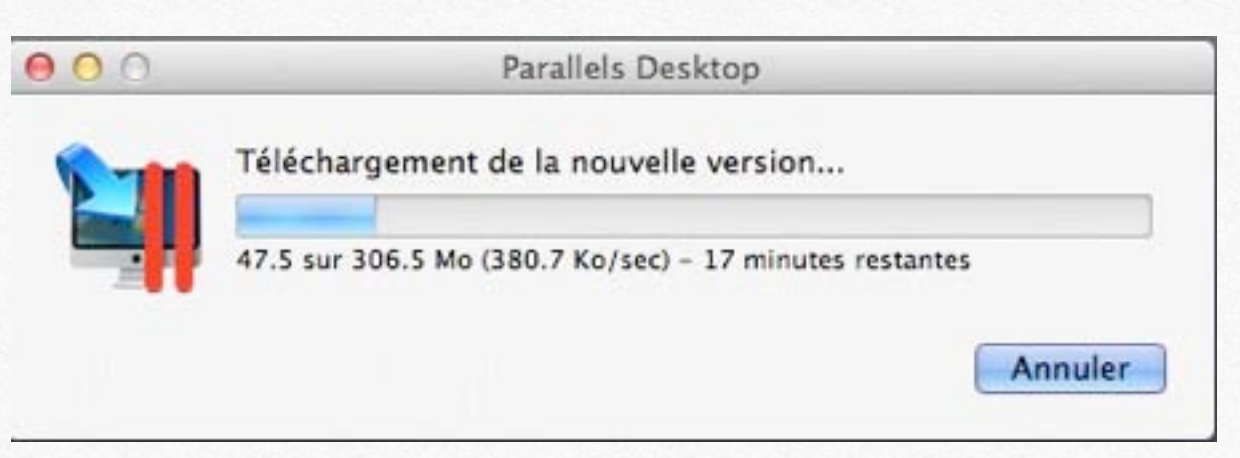

#### Le téléchargement est en cours.

L'installation de la mise à jour se déroulera comme une installation normale.

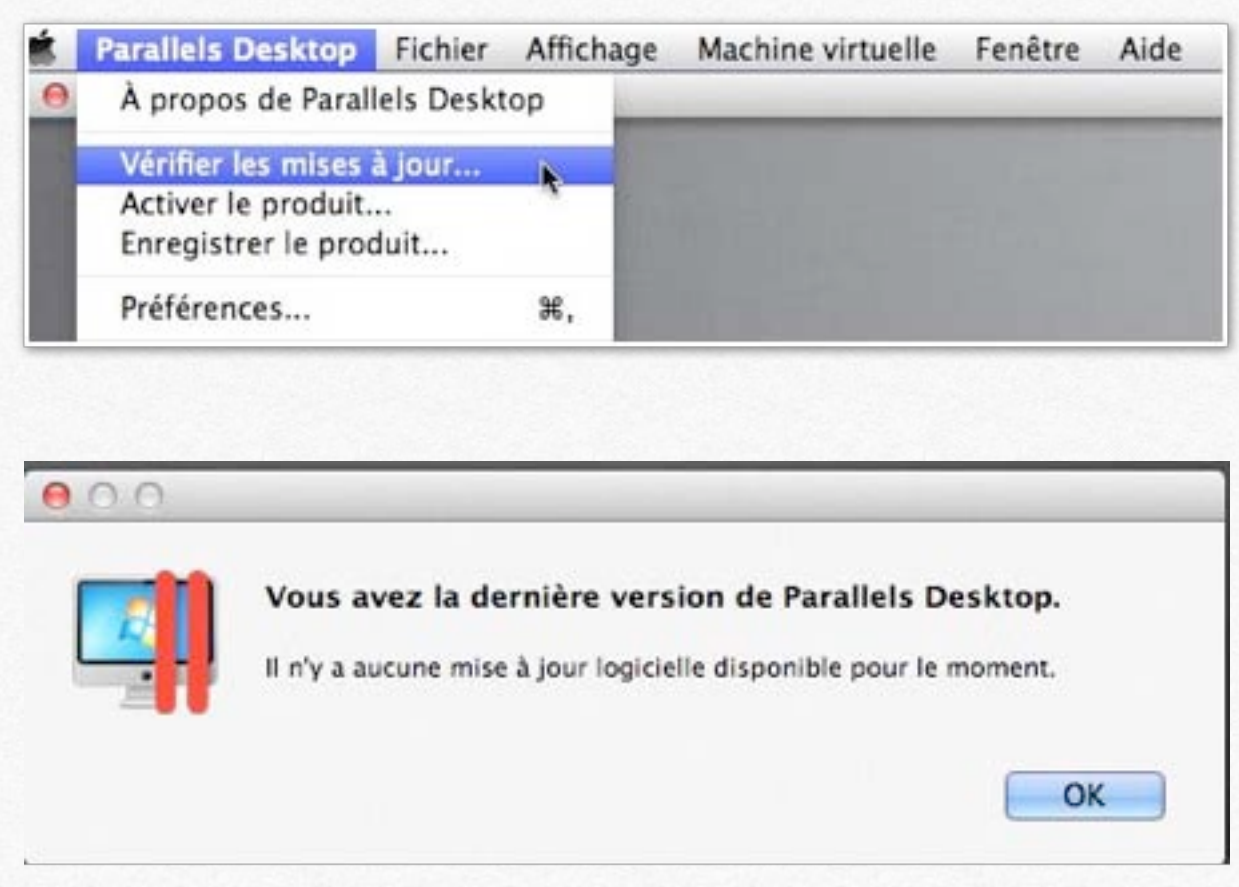

C'était la dernière version au 10 juin 2012.

# Création d'une machine virtuelle Windows 8.

- Création d'une machine virtuelle sous Windows 8.
- Installation de Windows 8 preview.
- Galerie : partager ou pas les applications.
- Vidéo: Création d'une machine virtuelle.

# Création d'une machine virtuelle Windows 8.

La création d'une machine virtuelle a été réalisée avec la version Preview de Windows 8.

*Vous pouvez voir la création d'une machine virtuelle Windows 7 sur mon site:* 

http://www.cornil.com/Parallels/Bienvenue.html

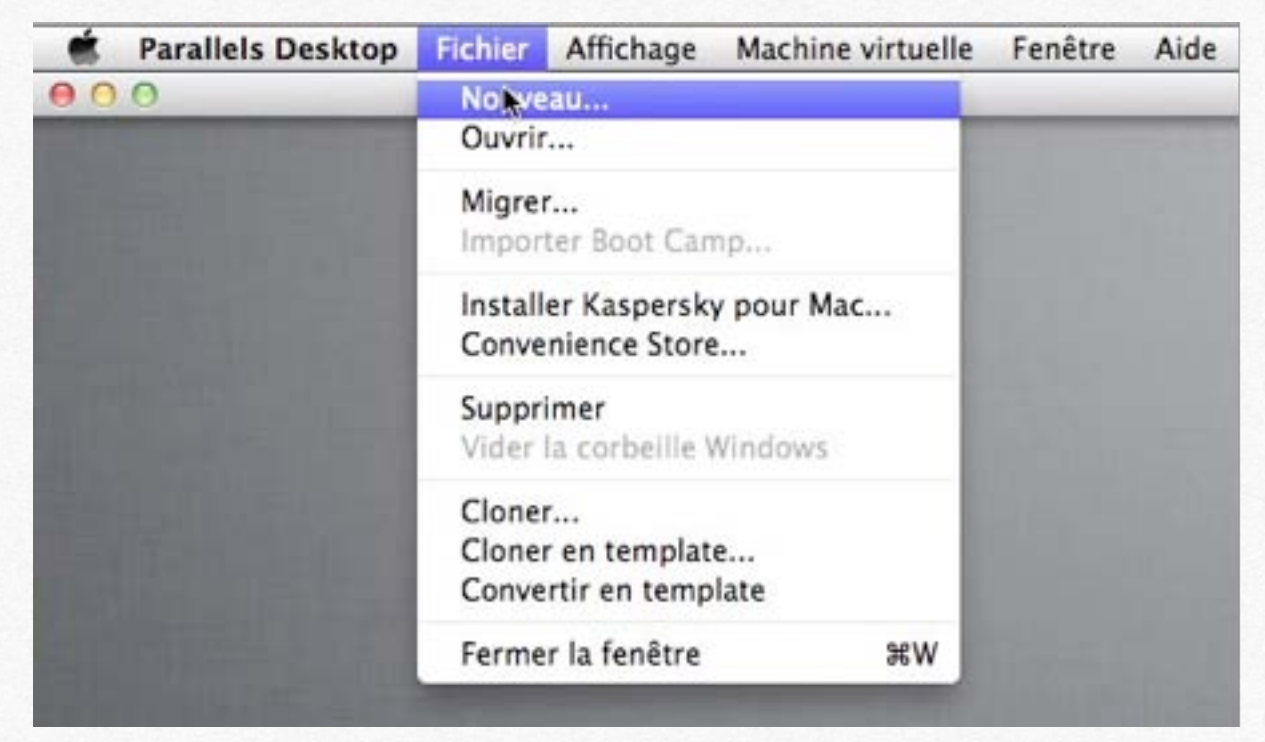

Pour créer une nouvelle machine, cliquez sur Fichier > Nouveau.

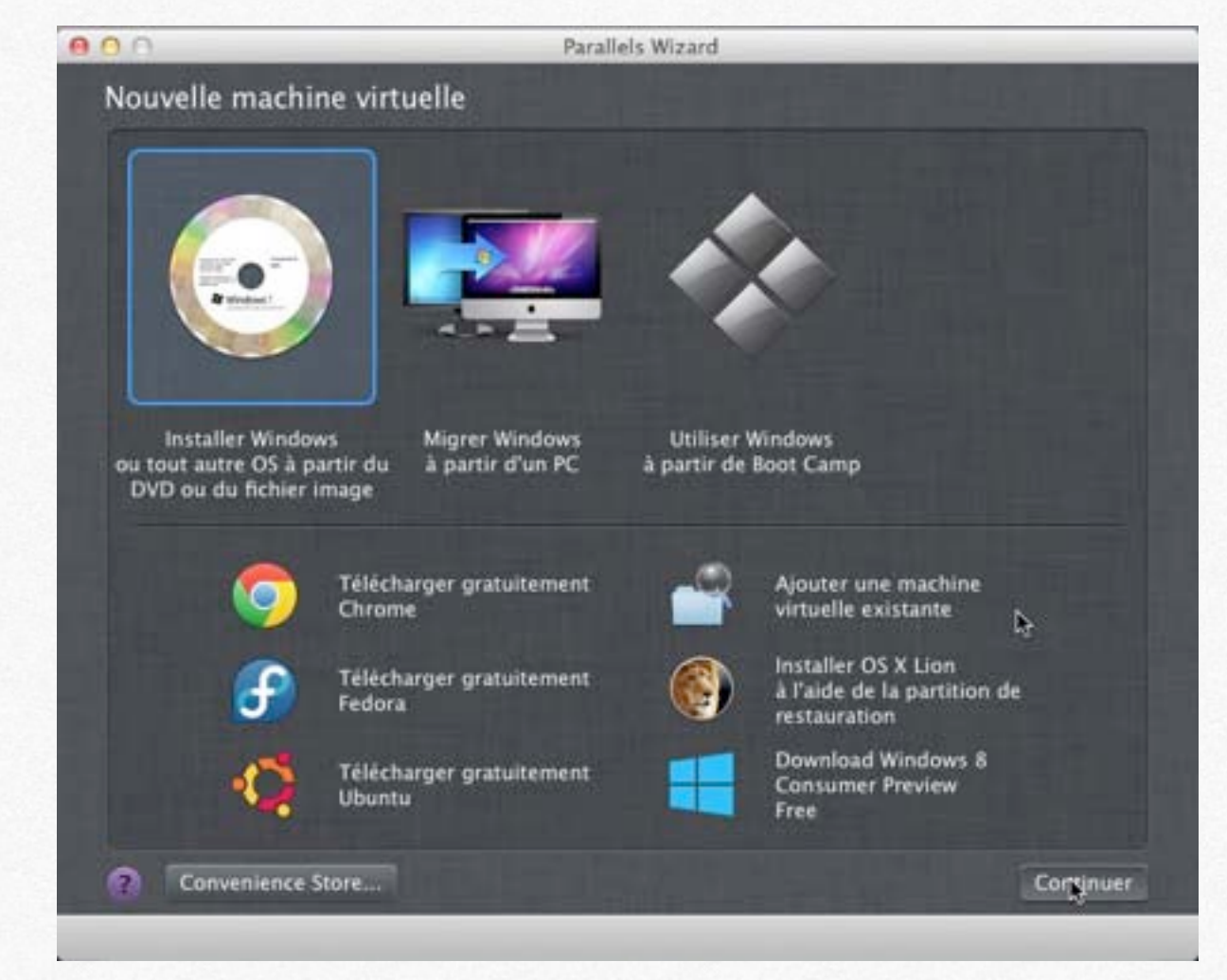

*Cliquez sur Installer Windows ou autre OS, puis cliquez sur continuer*.

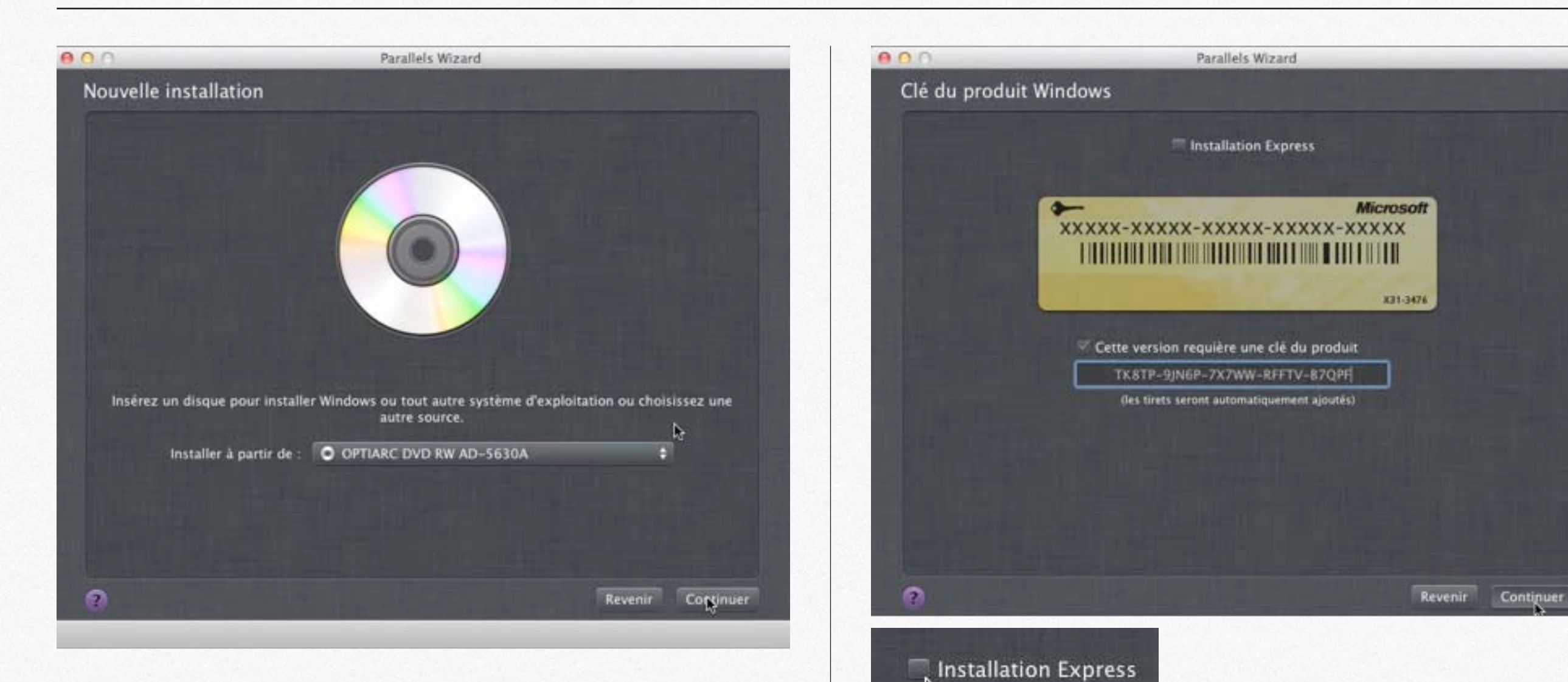

2

Insérez le DVD de Windows dans le lecteur de DVD.

Choisissez une installation Express (standard) ou non.

Pour cette machine virtuelle je veux contrôler le paramétrage, je décoche donc **installation express**.

Entrez le numéro de produit et cliquez sur continuer.

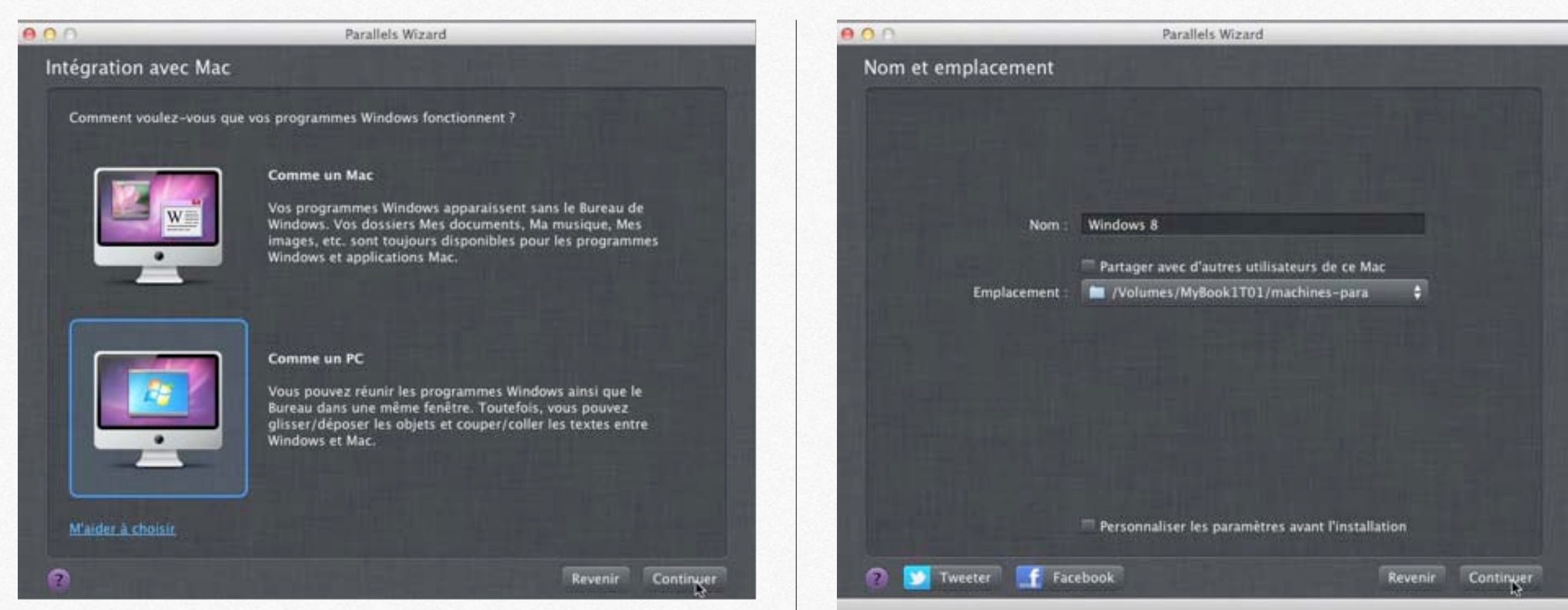

Choisissez le mode d'utilisation de la machine, comme un Mac ou comme un PC.

Je choisis comme un PC.

Si Parallels Desktop ne détecte pas automatiquement le système d'exploitation, entrez le nom du système d'exploitation.

Ici Parallels Desktop a détecté Windows 8, mais je vais le modifier pour distinguer cette machine virtuelle de mes autres machines.

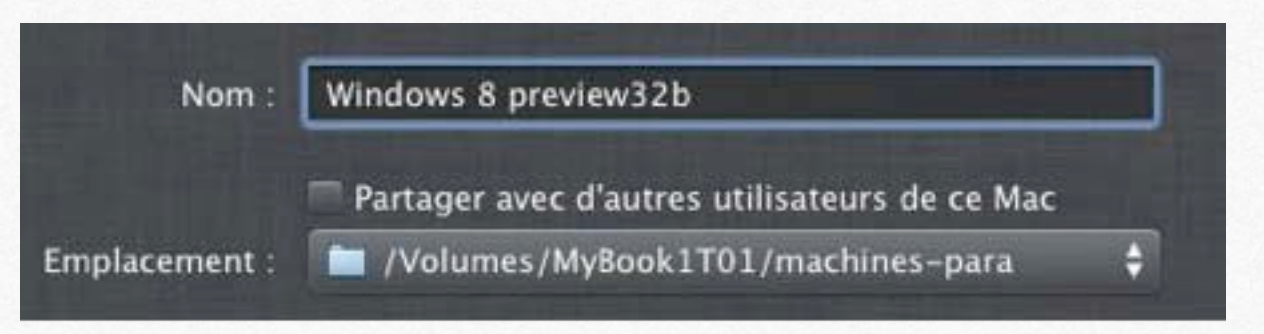

#### Ma machine s'appellera Windows 8 preview32b

Choisissez l'emplacement pour les fichiers de Parallels Desktop. Vous pouvez utiliser un disque externe ou le dossier standard.

*Ici je vais utiliser un emplacement sur un disque Firewire externe.* 

<u>Attention</u>: si vous utilisez Time Machine, pensez à ignorer ce dossier de la sauvegarde.

Personnaliser les paramètres avant l'installation

Comme je veux mettre mes paramètres, je coche la case personnaliser les paramètres avant installation.

Personnaliser les paramètres avant l'installation

| 000                                                                                                    | Parallels Wizard                                 |         |           |
|----------------------------------------------------------------------------------------------------|--------------------------------------------------|---------|-----------|
| Nom et emplacement                                                                                                    |                                                  |         |           |
|                                                                                                    |                                                  |         |           |
| · State State of the                                                                                                    |                                                  |         |           |
|                                                                                                    |                                                  |         |           |
| Nom :                                                                                                    | Windows 8 preview32b                             |         |           |
|                                                                                                    | Partager avec d'autres utilisateurs de ce Mac    |         |           |
| Emplacement :                                                                                                    | /Volumes/MyBook1T01/machines-para                | •       |           |
| AND AN PERSON                                                                                                    |                                                  |         |           |
| A Distance of the local distance of the local distance of the loca |                                                  |         |           |
|                                                                                                    |                                                  |         |           |
| - Hill Flam Million av                                                                                                    |                                                  |         |           |
|                                                                                                    |                                                  |         |           |
|                                                                                                    | ♥ Personnaliser les paramètres avant l'installat | ion     |           |
| 🕐 💟 Tweeter 📑 Fac                                                                                                    | ebook                                            | Revenir | Contiguer |

#### Je clique sur continuer.

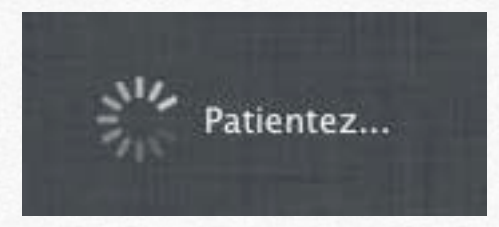

La machine virtuelle va se créer.

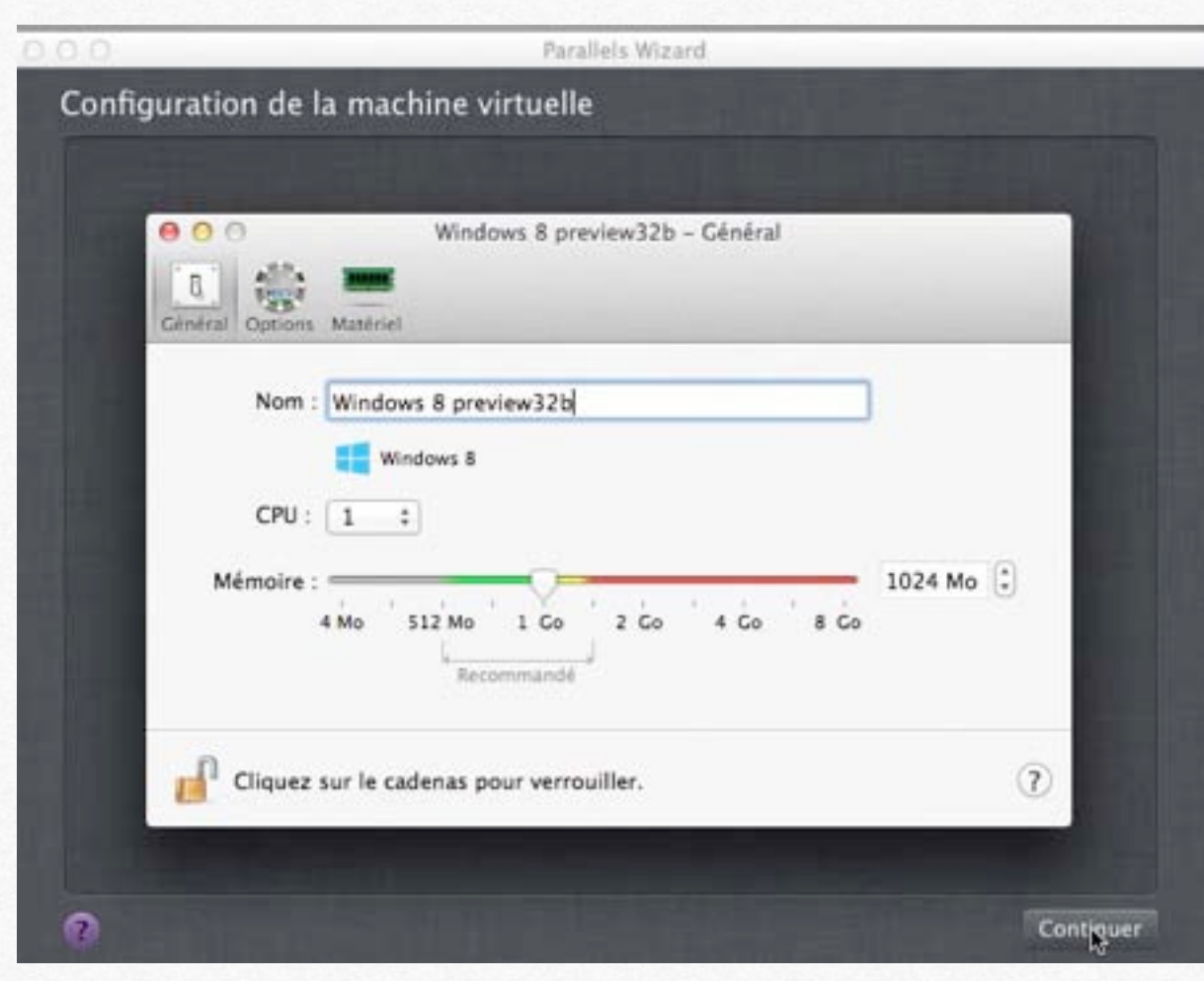

Une machine nommée Windows 8 preview 32b a été créée avec des valeurs standards.

Comme j'ai coché précédemment la case personnaliser les paramètres, Parallels me donne accès à la configuration de la machine virtuelle, pour vérifier ou modifier les paramètres.

Pour modifier la mémoire allouée, déplacez le curseur pour augmenter ou diminuer la mémoire.

Je laisse 1 CPU (processeur) et 1024 Mio de mémoire.

| 🕘 Démarrage et arrêt                     | Partager Mac                                                                                                    |         |
|------------------------------------------|----------------------------------------------------------------------------------------------------|---------|
| Coptimisation                            | Partager les dossiers : Aucun                                                                                           | +       |
| 👌 Sauvegarde                             | Personnaliser les dossiers                                                                                              |         |
| Applications<br>Coherence<br>Plein écran | Profil partagé : R Partager dossiers Mac avec V<br>Configuration                                                        | Windows |
| Modality<br>Avancé                       | SmartMount : 🧭 Mapper volumes Mac dans V                                                                                | Vindows |
|                                          | Partager Windows                                                                                                    |         |
|                                          | <ul> <li>Accéder aux dossiers Windows à partir de Mac</li> <li>Monter les disques virtuels dans le Bureau de</li> </ul> | e Mac   |
| Cliquez sur le cadena                    | is pour verrouiller.                                                                                                    |         |
|                                          |                                                                                                    |         |

Au risque de perdre certains atouts de Parallels Desktop, j'ai décidé de restreindre, pour cette machine virtuelle, des options de partage entre le Mac hôte et la machine Windows 8. Je ne partagerais pas les dossiers.

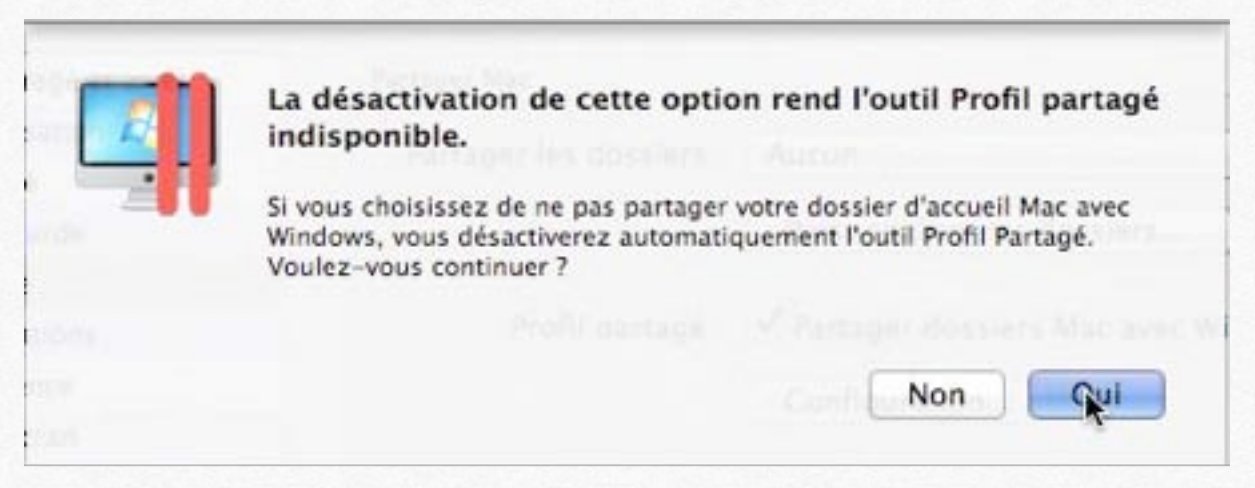

Un message d'attention pour activer ou pas le partage du dossier d'accueil.

| 00                                                                                                    | Windows 8 previe                                                                                                    | w32b - Options                                                                                                    |                                                                                     |                                         |             |
|----------------------------------------------------------------------------------------------------|----------------------------------------------------------------------------------------------------|----------------------------------------------------------------------------------------------------|-------------------------------------------------------------------------------------|-----------------------------------------|-------------|
| énéral Options Matériel                                                                                        |                                                                                                    |                                                                                                    |                                                                                     |                                         |             |
| Démarrage et arrêt Optimisation Sécurité Sauvegarde Partage Applications Coherence Plein écran Modality Avancé | <ul> <li>Partager les a</li> <li>✓ Afficher le</li> <li>Voir les ici</li> <li>Mettre en</li> </ul> Partager les a Pages Web : E-mail : | pplications Windo<br>dossier Applicatio<br>ines du Dock en O<br>pause Windows qu<br>pplications Mac av<br>Par défaut<br>Par défaut<br>Plus d'applicat | ws avec Mac<br>ons Windows<br>Coherence un<br>uand 0 applic<br>vec Windows<br>tions | dans le Doc<br>quement<br>ation n'est o | ı<br>uverte |
| Cliquez sur le cadenas                                                                                         | pour verrouiller.                                                                                                    |                                                                                                    |                                                                                     |                                         | 0           |

| Désactiver cette option rend Mode Crystal indisponible<br>pour cette machine virtuelle.                                                                |
|----------------------------------------------------------------------------------------------------|
| Si vous choisissez de ne pas partager vos applications Windows avec<br>Mac, vous désactiverez automatiquement Mode Crystal. Voulez-vous<br>continuer ? |
|                                                                                                    |
| Non Oui                                                                                                    |
|                                                                                                    |

Je ne veux pas, toujours pour cette machine virtuelle Windows 8, partager les applications Windows avec le Mac. Un message d'attention pour valider ou invalider cette option choisie.

--> Voyez la galerie 3.1.

| Performance : Machine virtuelle plus rapide<br>Hyperviseur adaptable actif<br>Régler la rapidité de Windows<br>Puissance : Meilleure performance<br>Espace libre : Compresser automatiquement les disques virtuels |
|----------------------------------------------------------------------------------------------------|
| <ul> <li>☐ Hyperviseur adaptable actif</li> <li>☑ Régler la rapidité de Windows</li> <li>Puissance : Meilleure performance ÷</li> <li>Espace libre : ☑ Compresser automatiquement les disques virtuels</li> </ul>  |
| <ul> <li>Régler la rapidité de Windows</li> <li>Puissance : Meilleure performance ‡</li> <li>Espace libre : Compresser automatiquement les disques virtuels</li> </ul>                                             |
| Puissance : Meilleure performance :                                                                                                    |
| Puissance : Meilleure performance :                                                                                                    |
| Espace libre : 🗹 Compresser automatiquement les disques virtuel:                                                                                                    |
| Espace libre : 🗹 Compresser automatiquement les disques virtuel                                                                                                    |
|                                                                                                    |
|                                                                                                    |
|                                                                                                    |
|                                                                                                    |
|                                                                                                    |
|                                                                                                    |
|                                                                                                    |
|                                                                                                    |
|                                                                                                    |

Dans les options optimisation choisissez la machine qui doit être la plus rapide, le Mac hôte sous Mac OS X ou la machine virtuelle Windows.

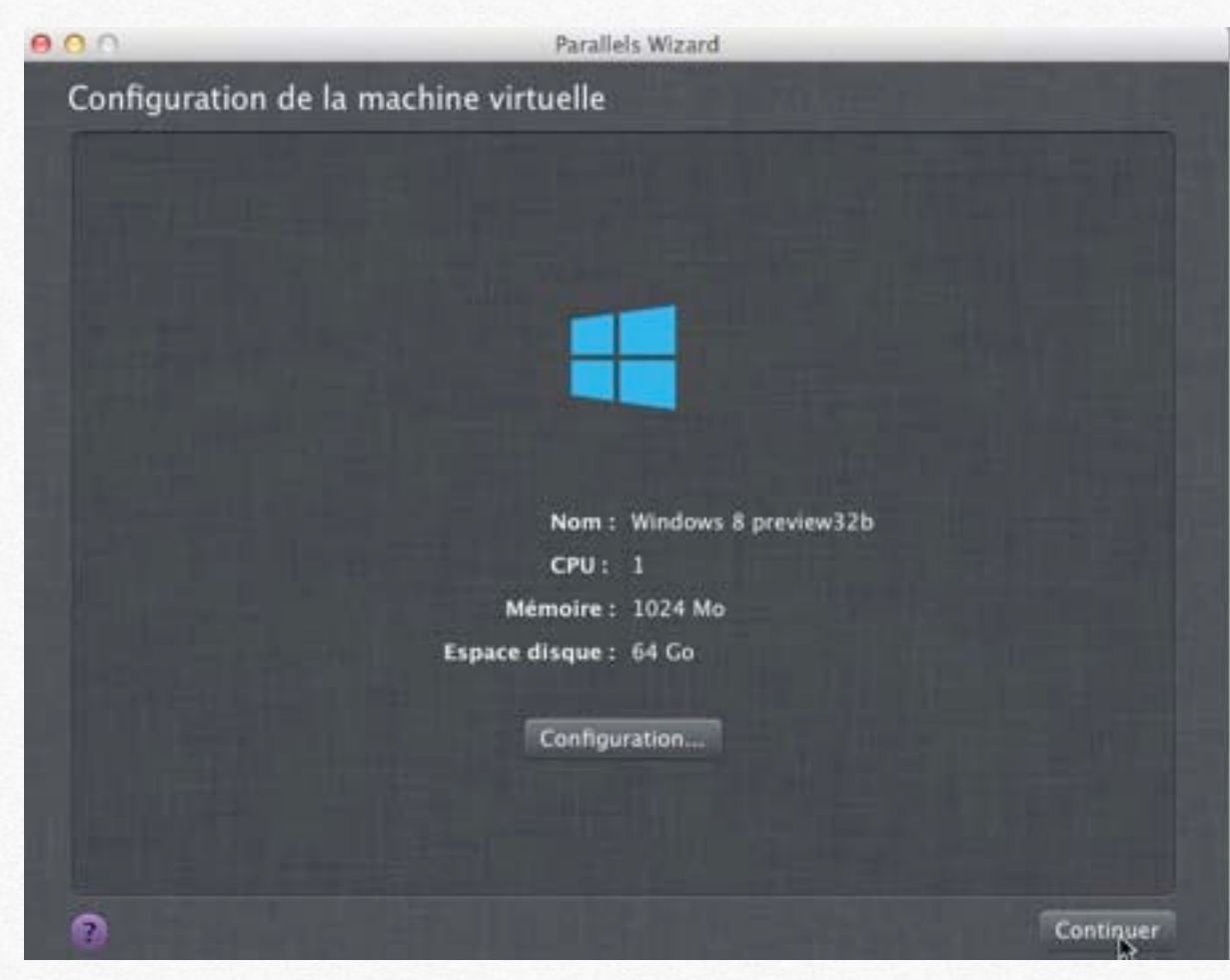

La configuration est terminée, je clique sur continuer.

| Nom :           | Windows 8 preview32b |
|-----------------|----------------------|
| CPU :           | 1                    |
| Mémoire :       | 1024 Mo              |
| Espace disque : | 64 Go                |
|                 |                      |

## Installation de Windows 8 Preview.

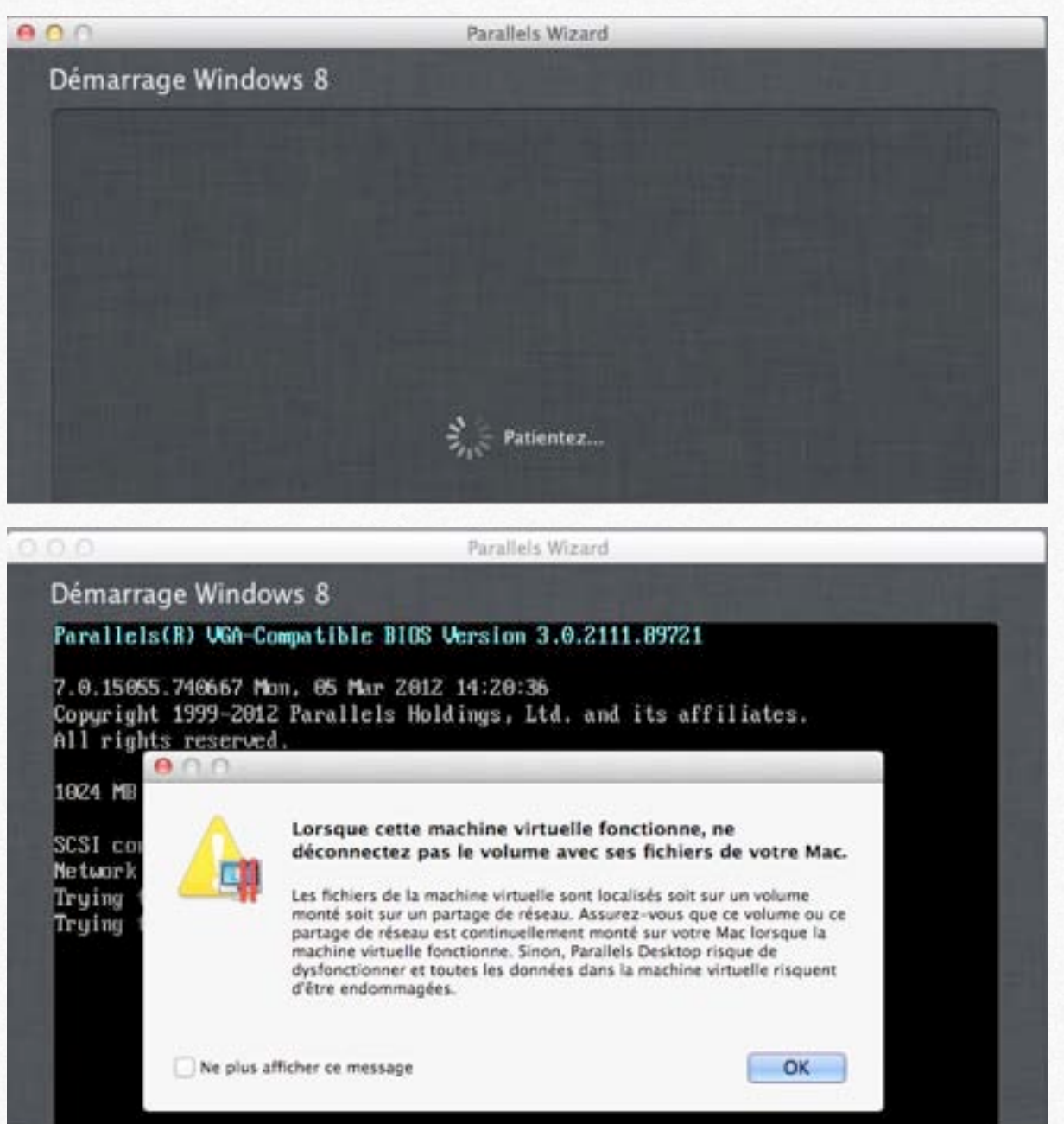

L'installation de Windows va se dérouler, comme sur un PC.

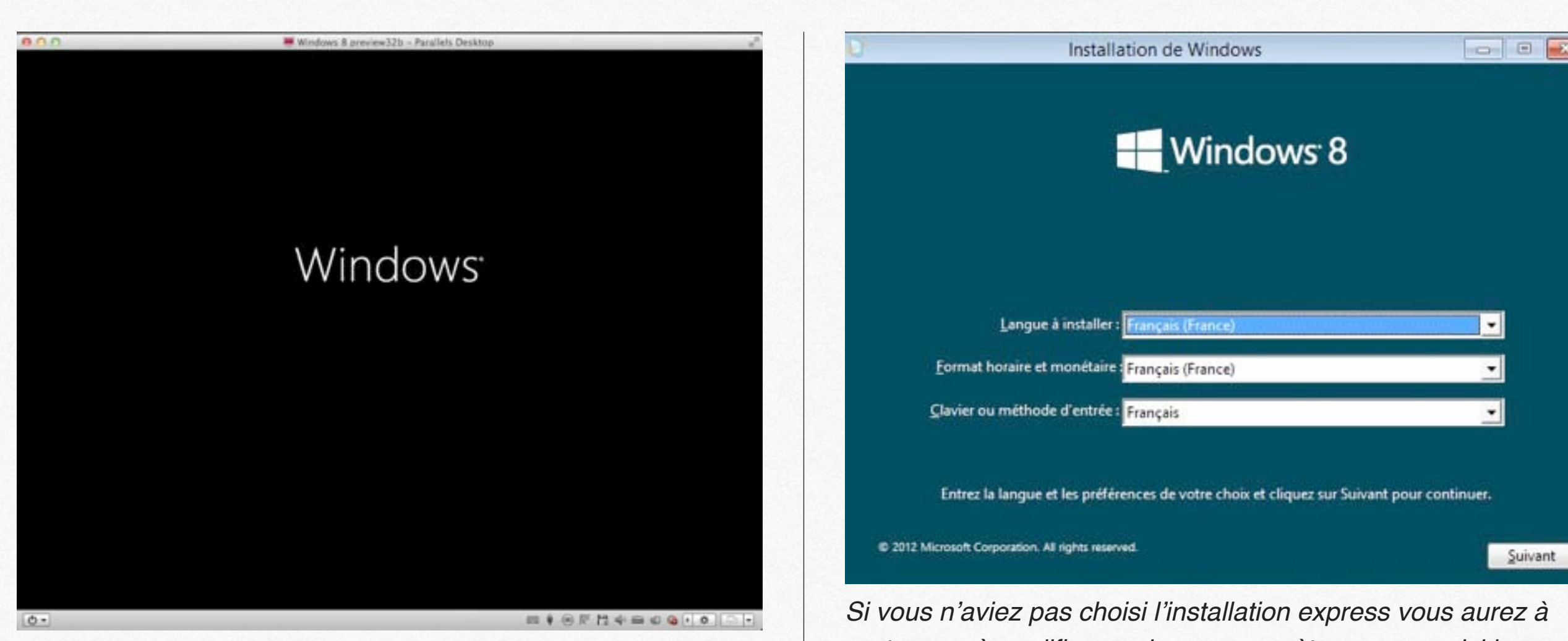

Dans le cas présent j'installe la version Windows 8 Preview; il est possible que la prochaine version commerciale soit différente.

Dans les pages suivantes je vous propose de découvrir quelques points de l'installation de Windows 8, en particulier là ou vous devez intervenir. rentrer, ou à modifier, quelques paramètres, comme ici la langue., le clavier, etc.

Choisissez ou modifiez la langue à installer, format de l'heure, clavier.

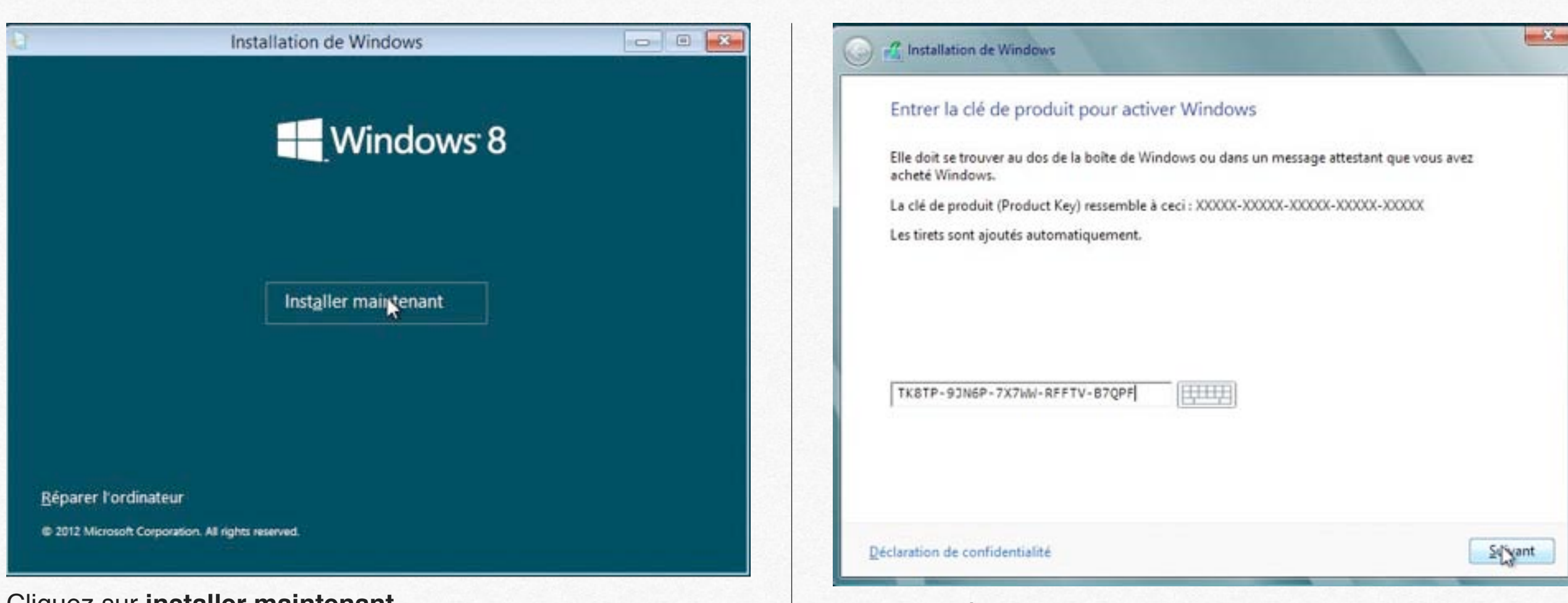

#### Cliquez sur installer maintenant.

Si vous cliquez sur réparer l'ordinateur, vous pourrez restaurer l'ordinateur depuis une sauvegarde complète (système et données).

## Démarrage du programme d'installation

L'installation de Windows 8 démarre.

Entrez la clé de produit Windows et cliquez sur suivant.

Vous accepterez ensuite les conditions.

| uel type d'installation voulez-vous effectuer ?                                                                                                    | Où souhaitez-vous installer Windows ? |                                 |
|----------------------------------------------------------------------------------------------------|---------------------------------------|---------------------------------|
| Mise à niveau : installer Windows et conserver les fichiers, les paramètres et les applications                                                                                                    | Nom                                   | Taille totale Espace libre Type |
| Avec cette option, les fichiers, les parametres et les applications sont deplaces vers windows.<br>Cette option n'est disponible que lorsqu'une version prise en charge de Windows est déjà en<br>cours d'exécution sur l'ordinateur.                                                                                                    | Lecteur 0 Espace non alloué           | 64.0 Go 64.0 Go                 |
| Personnalisé : Installer uniquement Windows (avancé)<br>Avec cette option, les fichiers, les paramètres et les applications ne sont pas déplacés vers<br>Windows. Pour apparter des modifications aux partitions et aux lecteurs, démarrez l'ordinateur à<br>'aide du disque d'installation. Nous vous recommandons de sauvegarder vos fichiers avant de<br>continuer. |                                       |                                 |
|                                                                                                    | Actualiser                            | Options de lecteur (avancé      |
| omment choisir ?                                                                                                    | Charger un pilote                     |                                 |

Choisissez le type d'installation; ici installation personnalisée.

Sélectionnez l'espace disque créé par Parallels Desktop.

| Installation de Windows                                                                                                    |              |
|----------------------------------------------------------------------------------------------------|--------------|
|                                                                                                    |              |
| Vatre ordinateur va redémaner à plusieurs reprises. Cette opération peut prendre un ce                                                                                         | etain temps. |
| Coupie dus Fichars de Windtonn<br>Préparation des Fichars your l'installation<br>installation des francheuroullate<br>Installation des muss è your<br>En courts d'achtrogenent |              |
|                                                                                                    |              |
|                                                                                                    |              |
|                                                                                                    |              |

#### a Installation de Windows

Windows doit redémarrer votre ordinateur pour continuer

Redémarrage dans 9 secondes

L'installation va se terminer et le PC sera redémarré.

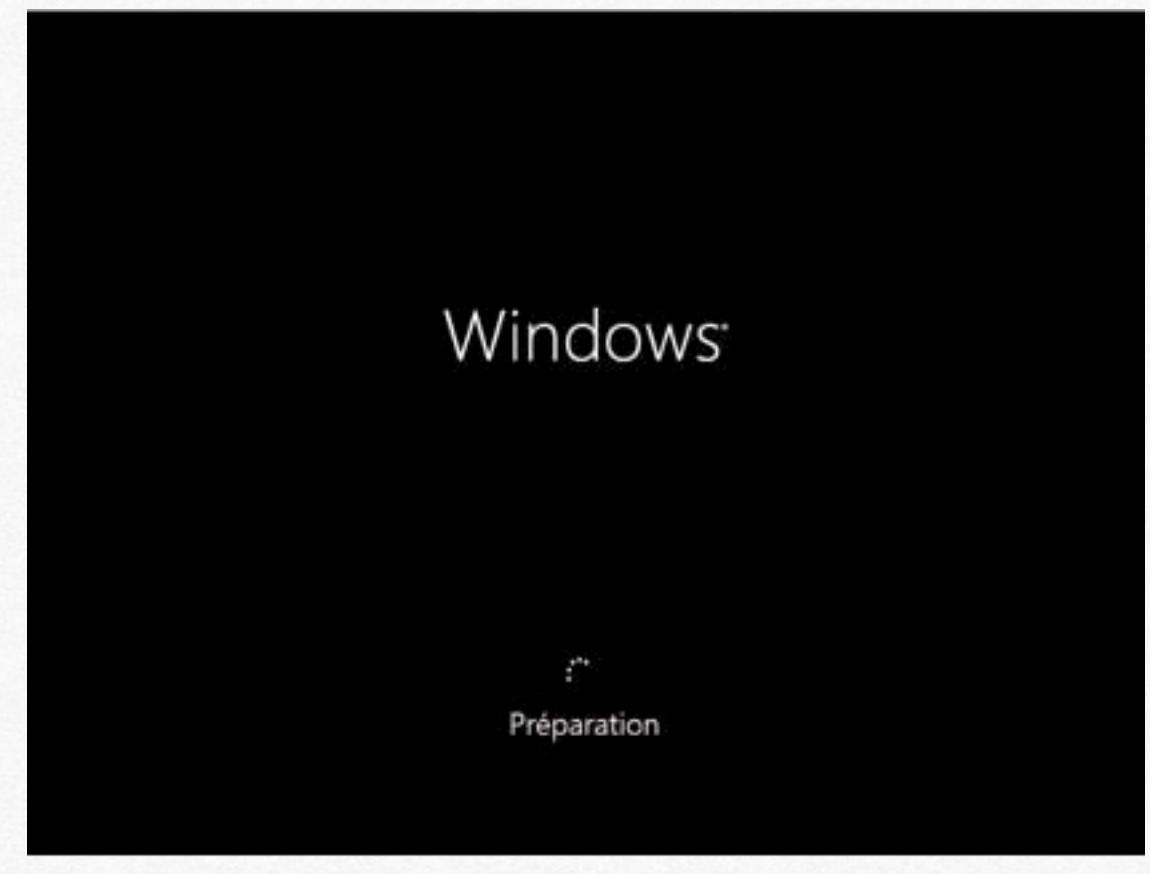

Différentes phases vont se dérouler ponctuées par des redémarrages du PC virtuel.

# Préparation des périphériques

# Préparation du système

Passons en revue quelques notions de base Personnaliser Sans fil Paramètres Se connecter

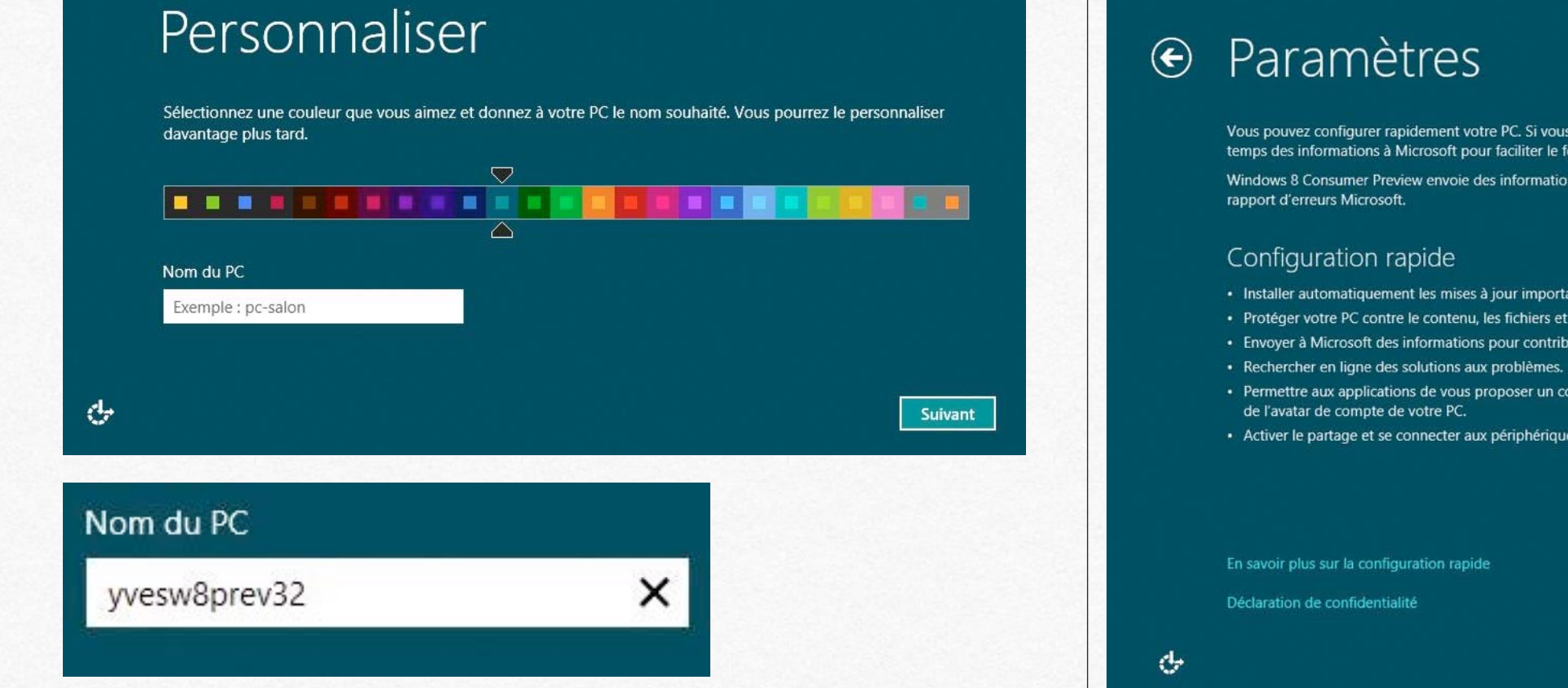

Choisissez la couleur de l'arrière plan en déplaçant le curseur et donnez un nom au PC.

Vous pouvez configurer rapidement votre PC. Si vous choisissez la configuration rapide, ce PC envoie de temps en temps des informations à Microsoft pour faciliter le fonctionnement de Windows.

Windows 8 Consumer Preview envoie des informations qui contribuent à l'amélioration des logiciels, services et

- Installer automatiquement les mises à jour importantes et recommandées pour protéger votre PC.
- · Protéger votre PC contre le contenu, les fichiers et les sites Web dangereux.
- · Envoyer à Microsoft des informations pour contribuer à améliorer Windows et les services de localisation.
- · Permettre aux applications de vous proposer un contenu personnalisé en fonction de l'emplacement, du nom et
- · Activer le partage et se connecter aux périphériques de ce réseau.

|   | En savoir plus sur la configuration rapide |                                  |               |     |
|---|--------------------------------------------|----------------------------------|---------------|-----|
|   | Déclaration de confidentialité             |                                  |               |     |
| Ļ |                                            | Utiliser la cortiguration rapide | Personnaliser | FRA |

Choisissez la configuration rapide ou personnalisez la configuration de votre PC.

## 

Utilisez votre adresse de messagerie préférée comme compte Microsoft pour vous connecter à Windows II. Nous ne vous enverons pas de courrier indésirable.

#### Adresse de messagerie

Quand yous your connectez à Windows avec un compte Microsoft, yous pouvez :

- télécharger des applications à partir du Windows Store ;
- obtenir automatiquement votre contenu en ligne dans des applications Microsoft ;
- synchroniser les paramètres en ligne pour donner à des PC la même apparence, notamment pour l'historique du mavigateur, l'avatar du compte et la couleur.

#### Déclaration de confidentialité

S'inscrire pour obtenir une nouvelle adresse de messagerie

#### Seconnecter sans compte Microsoft

Pour créer un compte utilisateur vous avez 2 possibilités, créer un compte Microsoft (avec un Windows Live ID) ou un compte local.

#### Vous avez deux possibilités pour vous connecter à votre ordinateur :

#### Compte Microsoft

En vous connectant aux ordinateurs à l'aide de votre adresse de messagerie, vous pouvez :

- Téléchargez des applications à partir du Windows Store.
- Accédez à vos fichiers et photos où que vous soyez.
- Donnez à vos ordinateurs la même apparence en synchronisant des paramètres en ligne, tels que les favoris et l'historique de votre navigateur, les langues et les informations de connexion des services qui vous intéressent. (Certaines informations seront envoyées à Microsoft, mais vous pouvez changer cela ultérieurement.)

#### Compte local

Se connecter avec un compte local signifie :

- · Vous devez créer un nom d'utilisateur et un compte pour chaque ordinateur que vous utilisez.
- Vous devez disposer d'un compte Microsoft pour télécharger des applications, mais vous pouvez le configurer ultérieurement.
- Vos paramètres ne seront pas synchronisés entre les différents ordinateurs que vous utilisez.

## • Se connecter à votre ordinateur

Si vous voulez un mot de passe, choisissez quelque chose qui soit facile à retenir mais difficile à deviner.

| Nom d'utilisateur                    | yvesw8p32 |   |          |
|--------------------------------------|-----------|---|----------|
| Mot de passe                         |           |   |          |
| Entrer de nouveau le<br>mot de passe |           |   |          |
| Indication de mot de                 | q         | × | Terminer |
| passe                                |           |   |          |

*Le nom d'utilisateur choisi ici est yvesw8p32*. Vous pourrez ultérieurement créer d'autres comptes utilisateurs; en compte local ou en compte Microsoft.

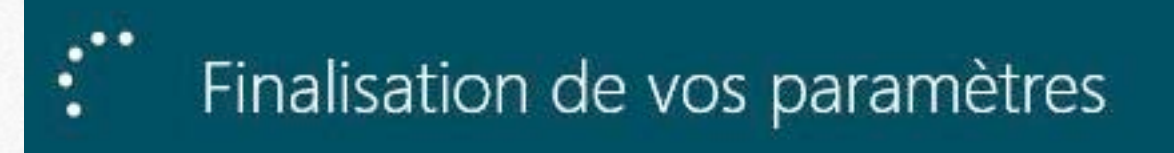

# Votre PC sera prêt dans un petit moment.

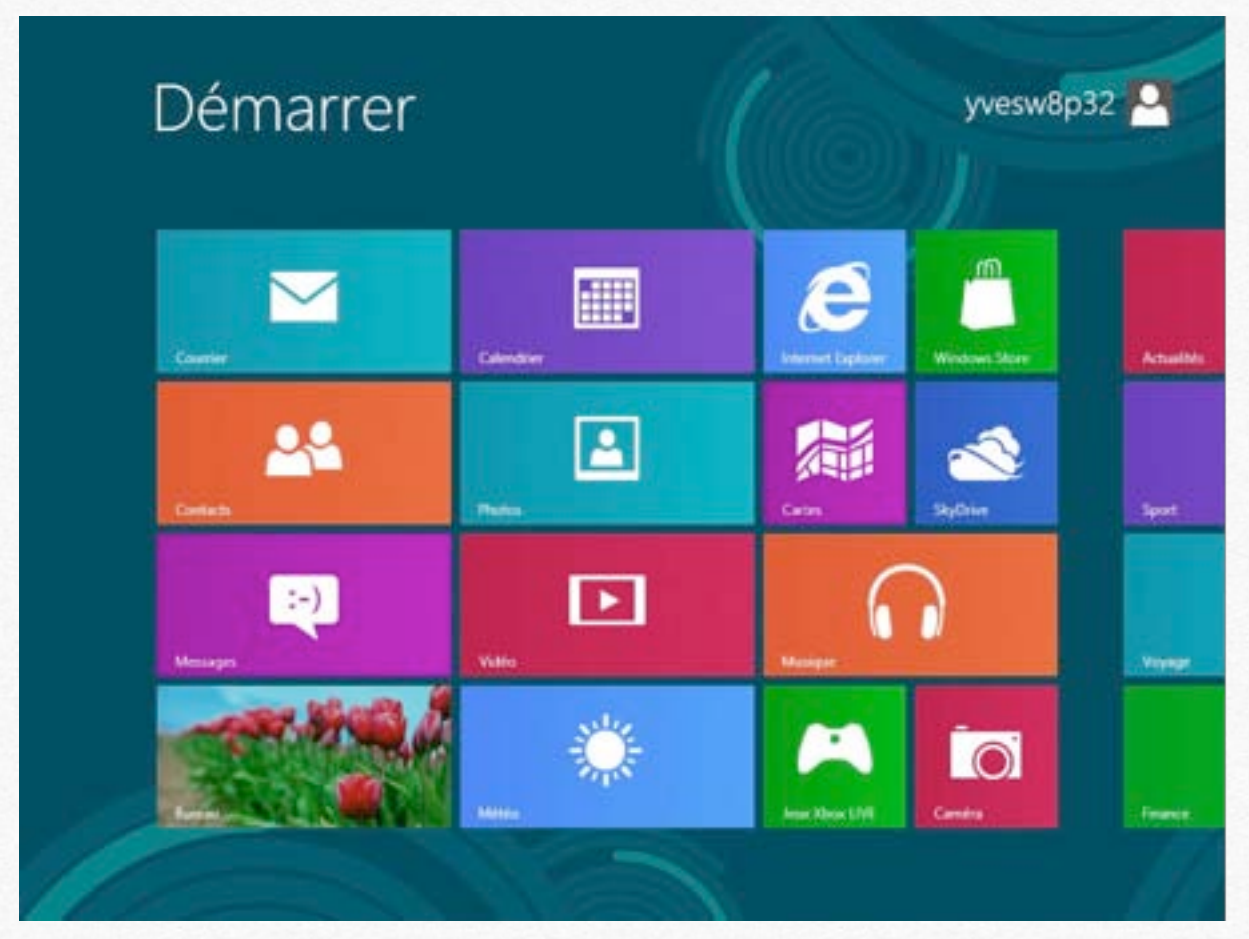

Le menu démarrer de Windows 8 preview.

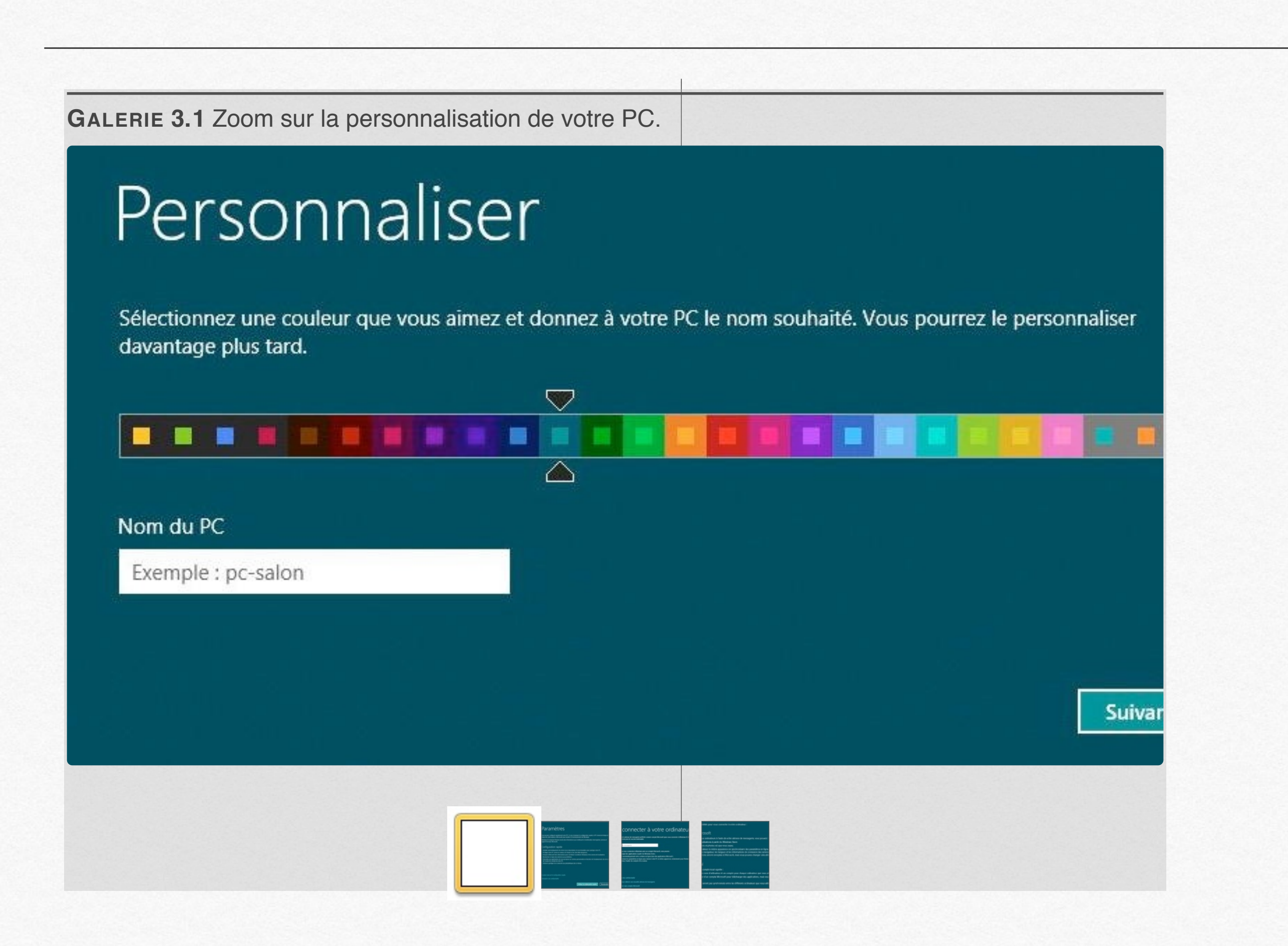

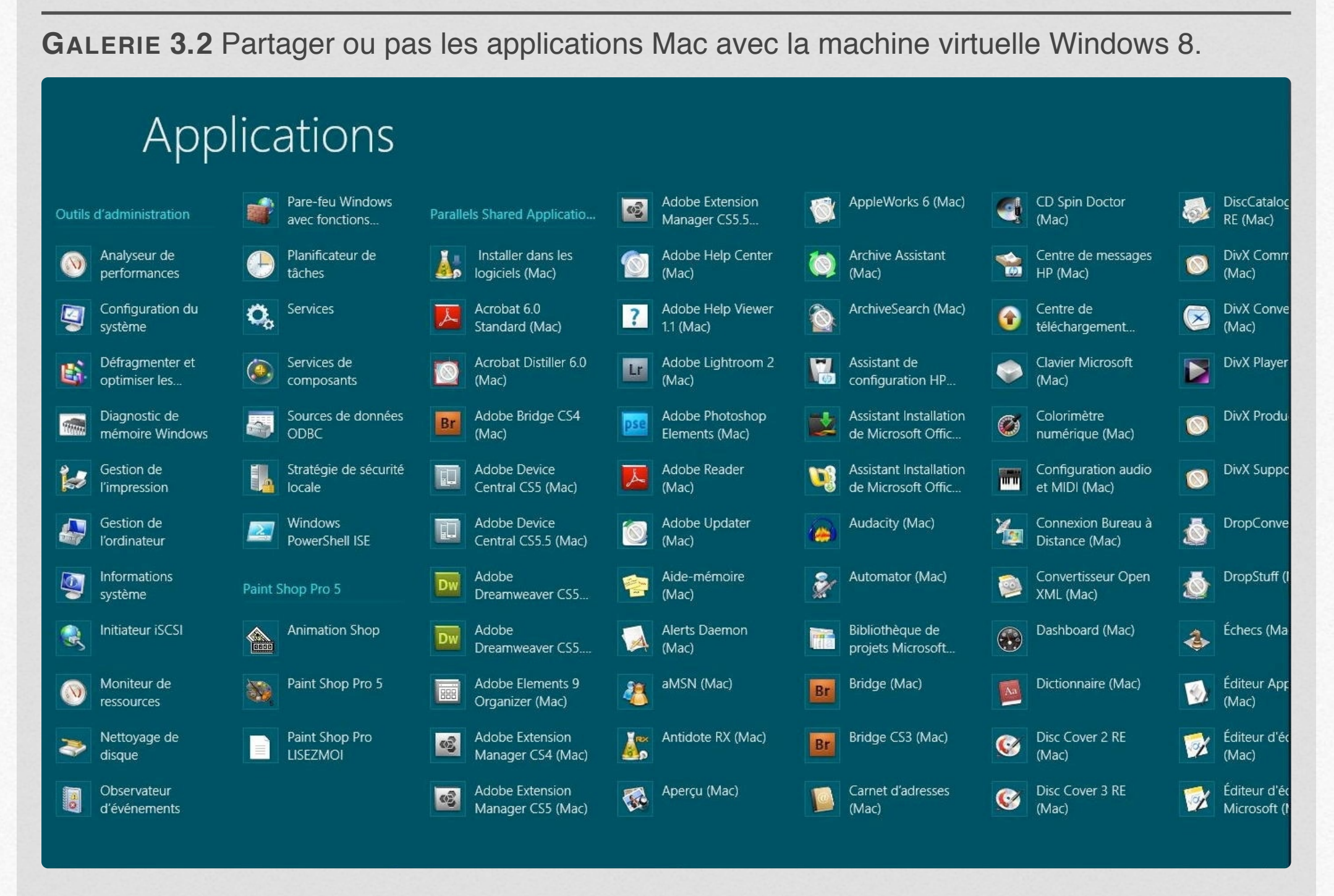

Ici l'écran démarrer applications contient les applications Windows du PC et les applications du Mac hôte. Dans les options applications le partage des applications a été activé (voir écran suivant).

. . . .

VIDÉO 3.1 Création d'une machine virtuelle Windows 8 consumer preview.

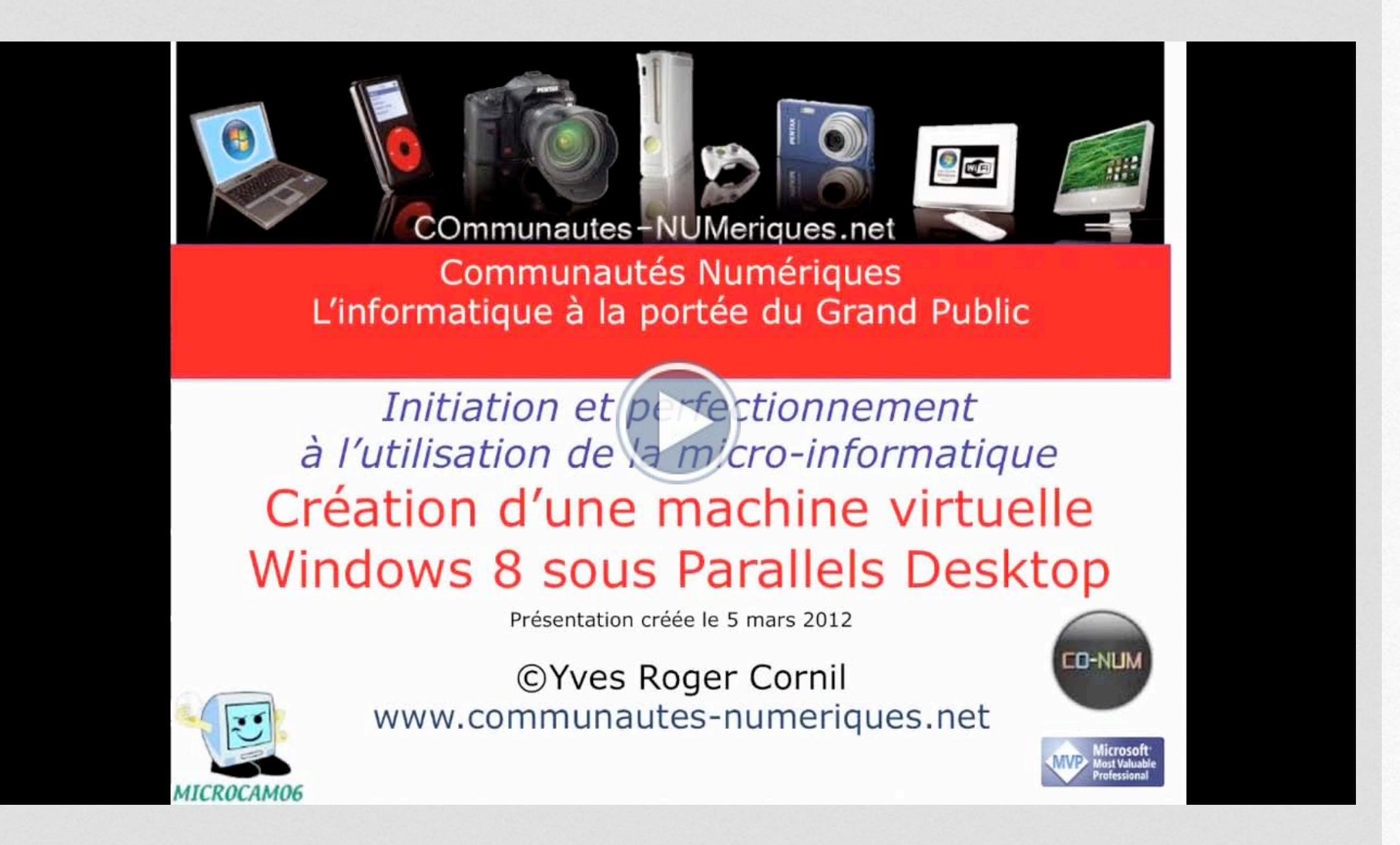

# Lancer Parallels Desktop.

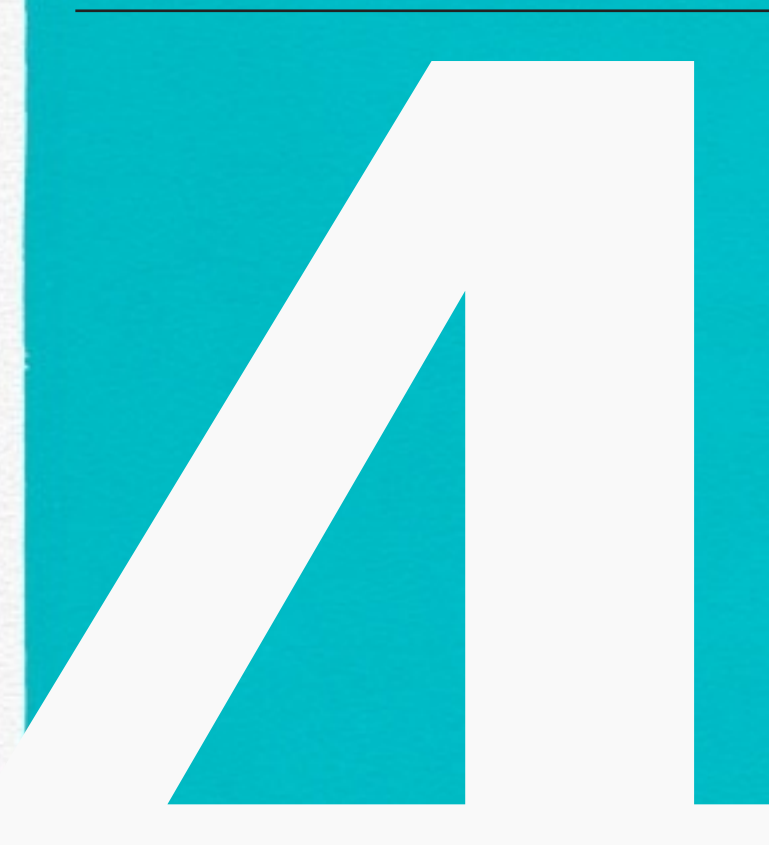

- Lancer Parallels Desktop et utiliser une machine.
- Installer les outils logiciels de Parallels Desktop.
- Arrêter ou suspendre une machine virtuelle.
- Quitter Parallels Desktop.
- Supprimer une machine virtuelle.
- Les outils de Parallels Desktop.

# Lancer Parallels Desktop et utiliser une machine.

| 800                 | And the second | Appli                 | cations |                         |         | Ċ        |
|---------------------|----------------|-----------------------|---------|-------------------------|---------|----------|
|                     | • 0            | • 9                   |         | ?                       |         | 1        |
| * APPARENS          | 0              | kossier partagé       |         |                         |         | -        |
| Disk 🖾              |                | Nom                   |         | Date de modification    | Taile   | Type     |
| Macbook HD          |                | Microsoft Silverlight |         | 24 septembre 2010 16:53 | 4 Ko    | Alias    |
| LaCieRugged         |                | 8 OmniPage_Direct_OCR |         | 20 avril 2002 12:53     | 61 Ko   | Applicat |
| BOOTCAMP            |                | Pac the Man X         |         | 23 juillet 2006 12:32   | 12,8 Mo | Applicat |
| Parallels Desktop 6 |                | Parallels Desktop     |         | Aujourd'hui, 21:11      | 55.3 Mo | Applicat |
| T SASTACES.         |                | Photo Booth           |         | 11 novembre 2010 17:49  | 8,5 Mo  | Applicat |

Lancez l'application Parallels Desktop depuis le dossier applications ou depuis le Dock.

| Parallels De | esktop Fichier | Fenêtre Aide  |                                      |
|--------------|----------------|---------------|--------------------------------------|
| 0.0          |                |               | 🐺 W8 DevPrev – Parallels Desktop     |
|              |                |               |                                      |
|              |                |               | A      Machines virtuelles Parallels |
|              |                |               | 🕚 🏄 W7 Famil Premium 🔼               |
|              |                |               | 🕐 🏄 Copie de W7 FP 🛛 🧾               |
|              |                |               | 💿 🏄 W8 DevPrev 🧾                     |
|              |                |               | 💿 🍂 W7 integral 📃                    |
|              |                |               | 🕘 🚑 Windows Vista 🗾                  |
|              | W8 Dev         | /Prev         | 🕘 🍠 Windows Pro SP3 🗾                |
|              | enquer ici     | pour demarrer | +.                                   |

Cliquez sur la machine proposée ou allez dans le menu Fenêtre et choisissez une machine virtuelle.

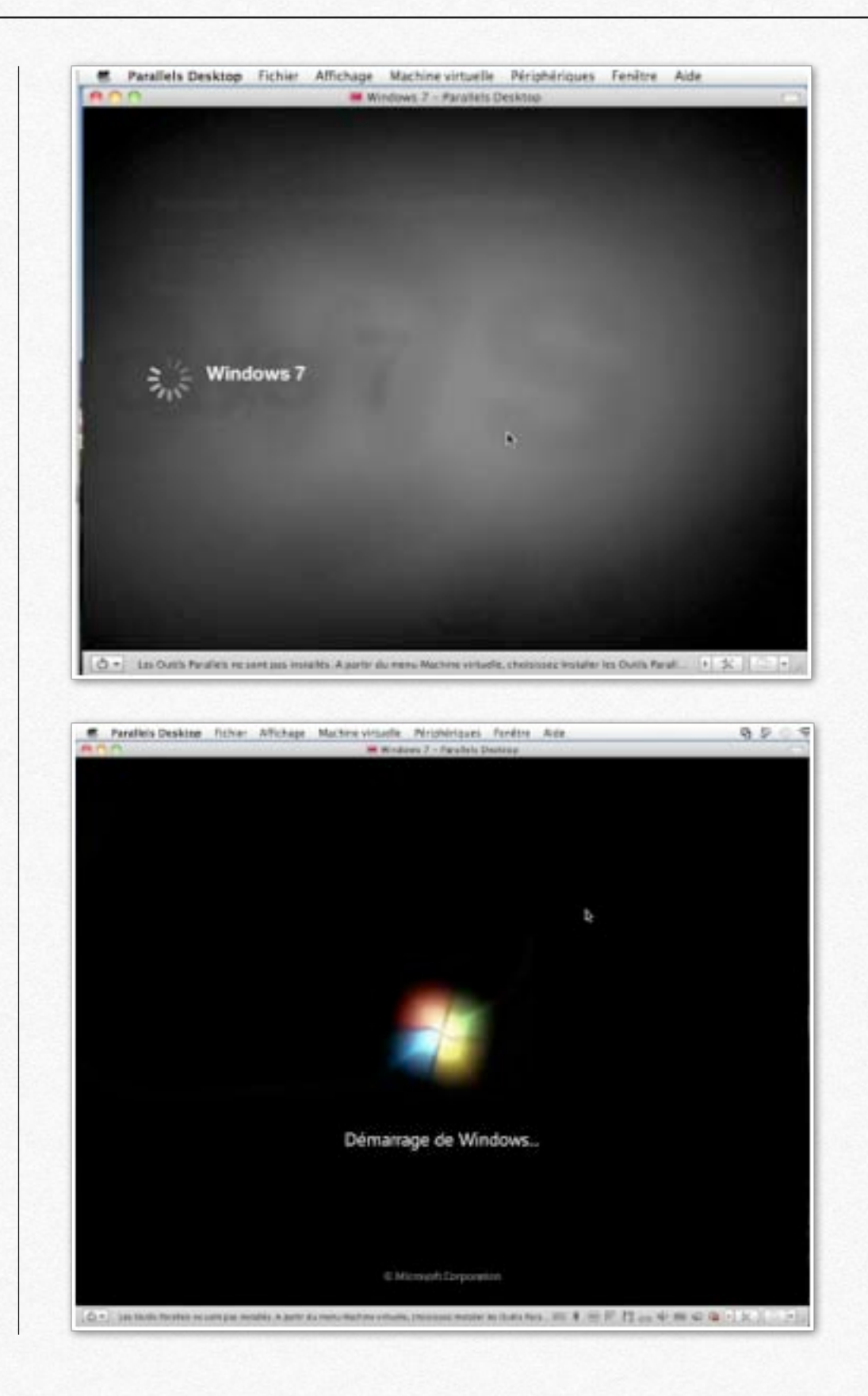

| m Paranets Desktop | Fichler Affichage | Machine virtuelle        | Périphériques | Fenêtre | Aide |
|--------------------|-------------------|--------------------------|---------------|---------|------|
| 00                 | 🗯 W.              | ndows 7 - Parallels D    | esktop        | _       | 0    |
|                    |                   |                          |               |         |      |
|                    |                   | vvesparaw7               |               |         |      |
|                    |                   | •                        |               |         |      |
| •                  | 🤹 Windo           | <b>SWS</b> 7 Edition Fam | dala Promoni  |         | 0    |

Donnez le mot de passe de l'utilisateur.

ひ マ Les Outils Parallels ne sont pas installés. A partir du menu Machine v...

## Installer les outils Parallels Desktop.

Pour utiliser pleinement vos machines virtuelles, vous devez installer les outils complémentaires fourni avec le logiciel Parallels Desktop.

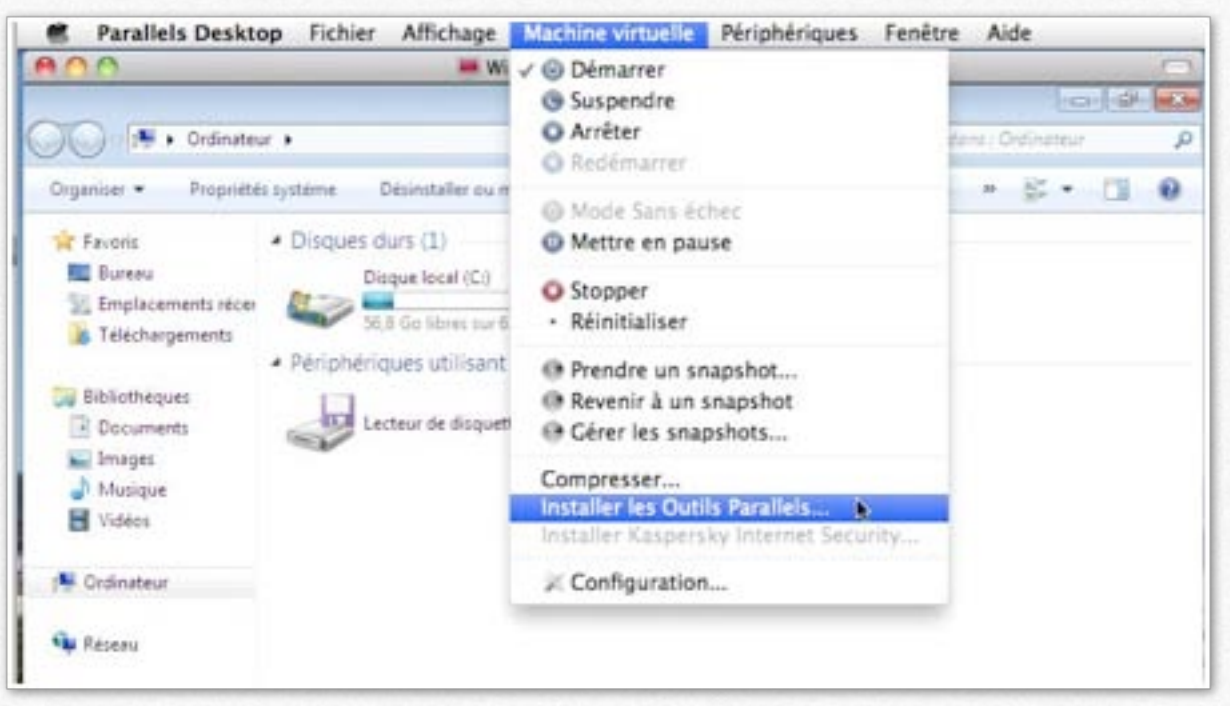

Allez dans le menu machine virtuelle et cliquez sur installer les outils Parallels.

| 000             |               |                                      | findows 7 - Parall                          | els Desktop                                       |           | -      |                | -  | 0                 |
|-----------------|---------------|--------------------------------------|---------------------------------------------|---------------------------------------------------|-----------|--------|----------------|----|-------------------|
| O Ord           |               | Cliquez sur (                        | Continuer pour c                            | onnecter le CD d'ins                              | tallation | - dina | least<br>brief | 14 | <del>ر</del><br>م |
| Organiser • Pro |               | des Outils Pa<br>l'installation.     | iralleis à cette m                          | achine virtuelle et d                             | emarrez   | 2      | •              | 68 | 0                 |
| Favoris         |               | Si l'installation n<br>CO/DVD dans W | e démarre pas autor<br>indows et double-cli | natiquement, ouvrez votr<br>quez sur "Setup.exe". | e lecteur |        |                |    |                   |
| Emplacements    | Ne plus affic | her ce message                       |                                             | (Annuler)                                         | Continuer |        |                |    |                   |

Les outils de Parallels seront sur un lecteur de DVD virtuel.

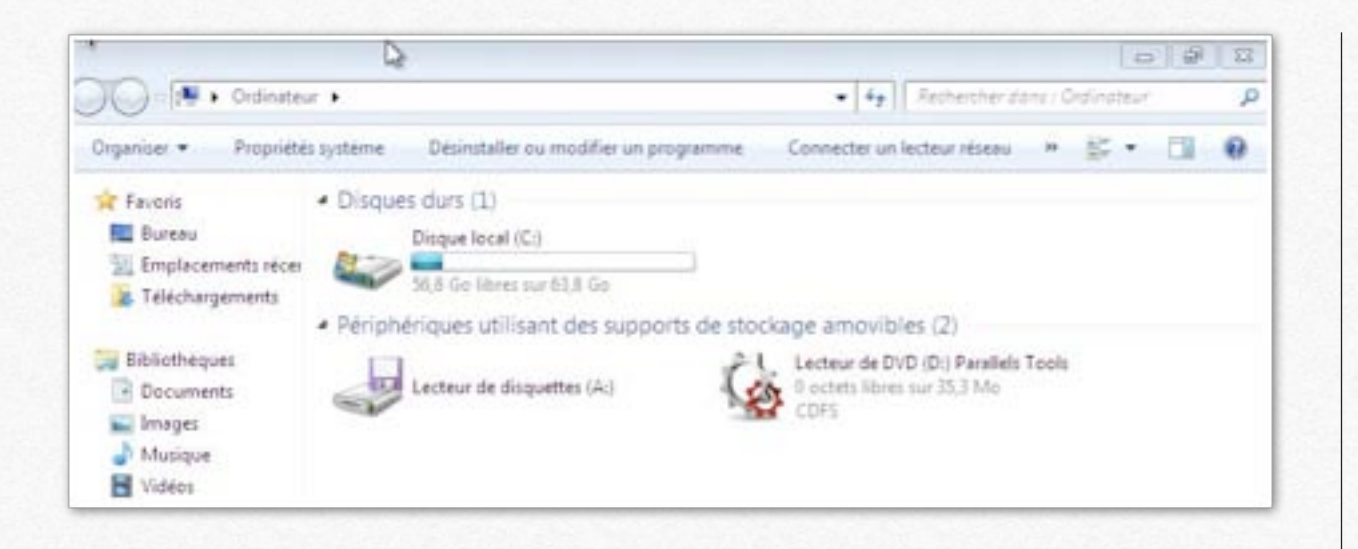

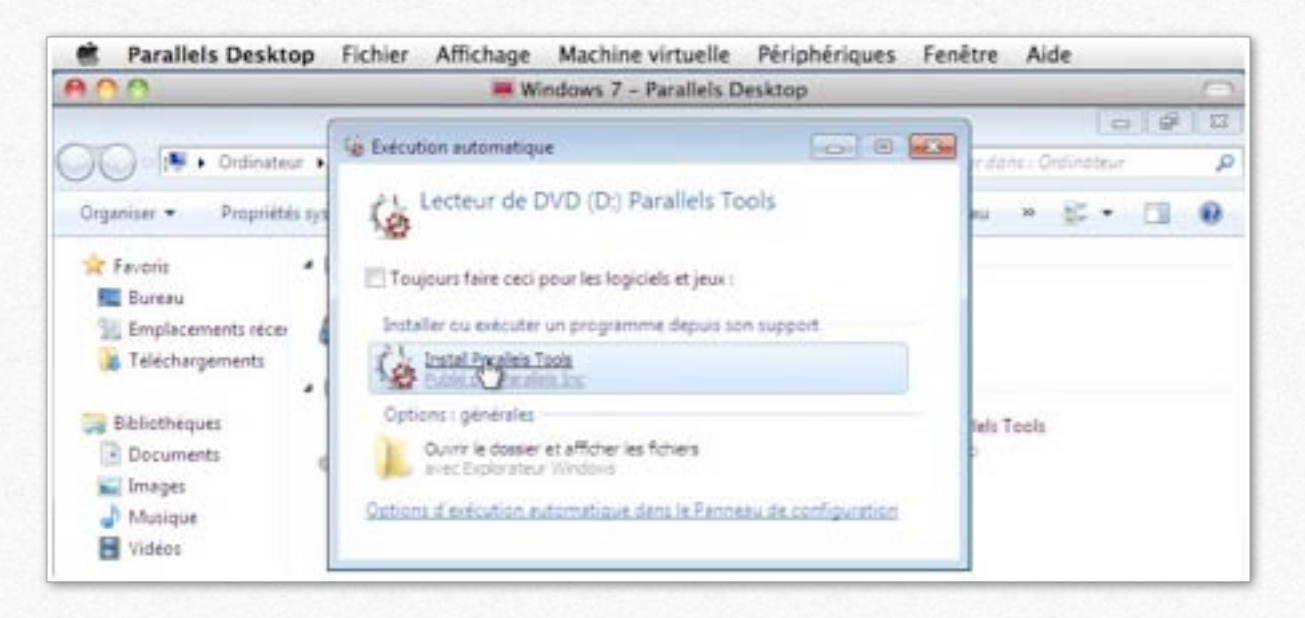

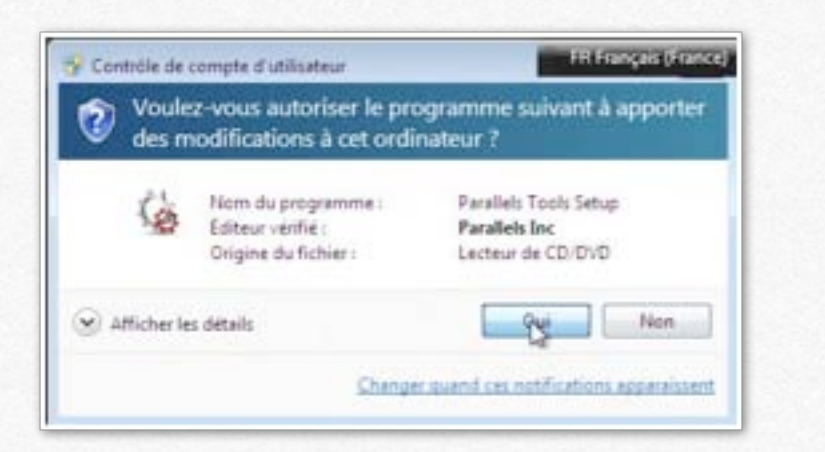

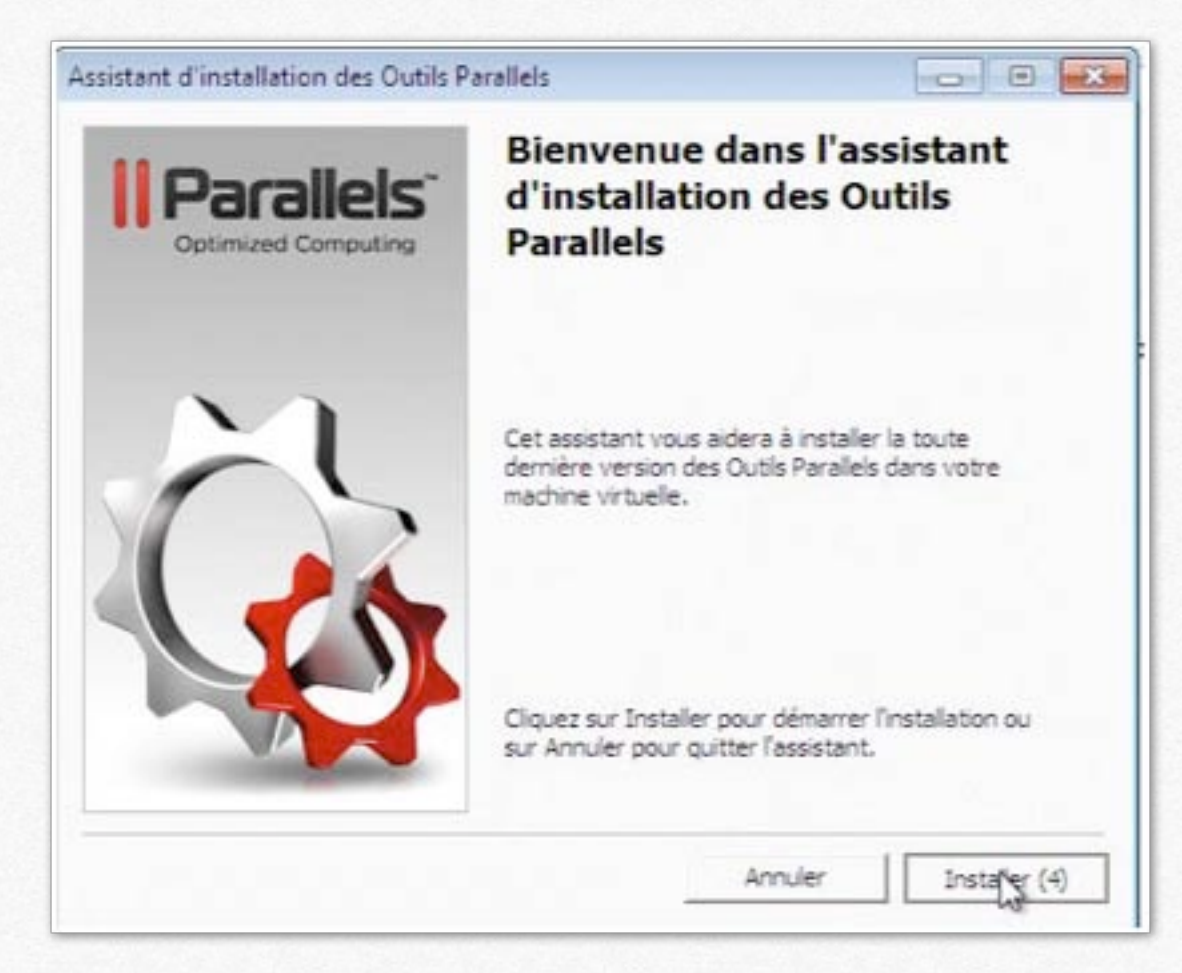

#### Cliquez sur installer.

A la fin de l'installation redémarrez la machine virtuelle (Reboot).

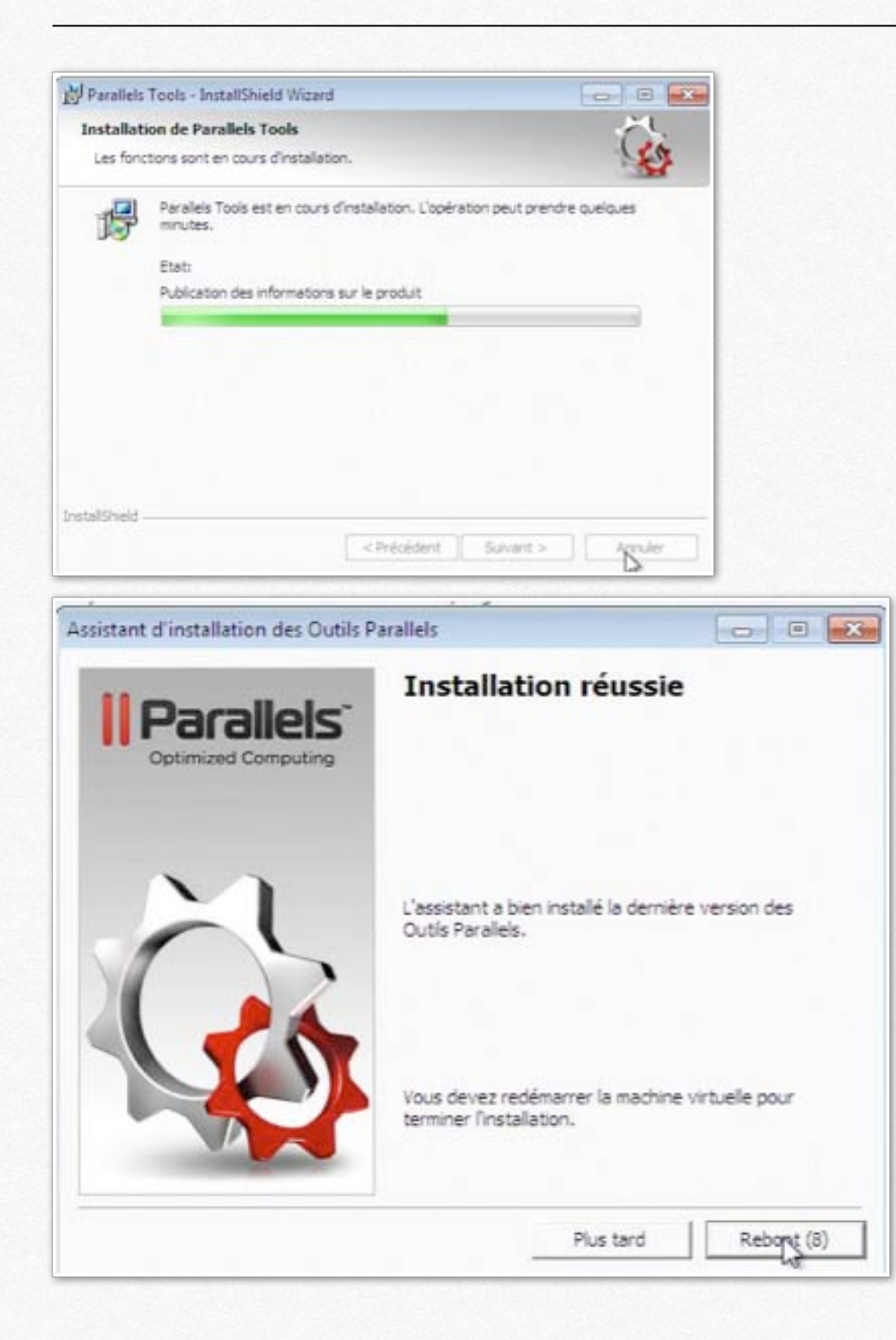

# Arrêter ou suspendre une machine virtuelle.

Pour arrêter une machine vous pouvez passer par les outils habituels de Windows ou par le menu **Machine Virtuelle**.

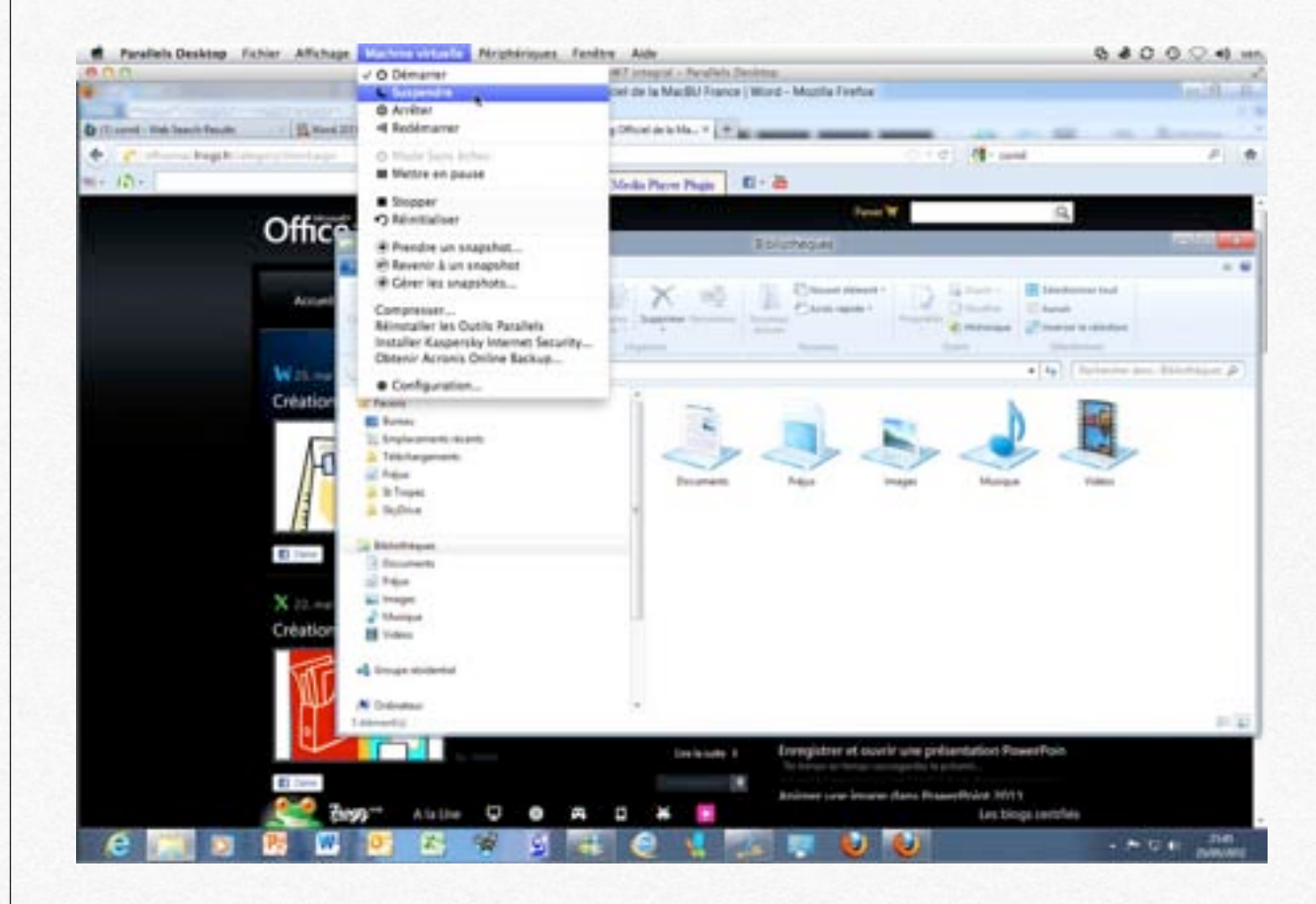

| Parallels Desktop Fichier Affichage               | Machine virtuelle Périphériques | Fenêtre |
|---------------------------------------------------|---------------------------------|---------|
| 000                                               | √ Ů Démarrer                    | :W7     |
|                                                   | Suspendre                       | ciel    |
| child Edition Affichage Historique Marque-pages   | O Arrêter                       |         |
| ) (1) cornil - Web Search Results 🛛 👋 💁 Word 2011 | ◄ Redémarrer                    | g Off   |
| e) fficemac.frogz.fr/category/Word.aspx           | 🖒 Mode Sans échec               |         |
| · (5·                                             | Mettre en pause                 | Me      |

Une bonne solution pour avoir un redémarrage rapide, c'est de suspendre la machine virtuelle; dans ce cas l'état de la machine sera sauvegardé.

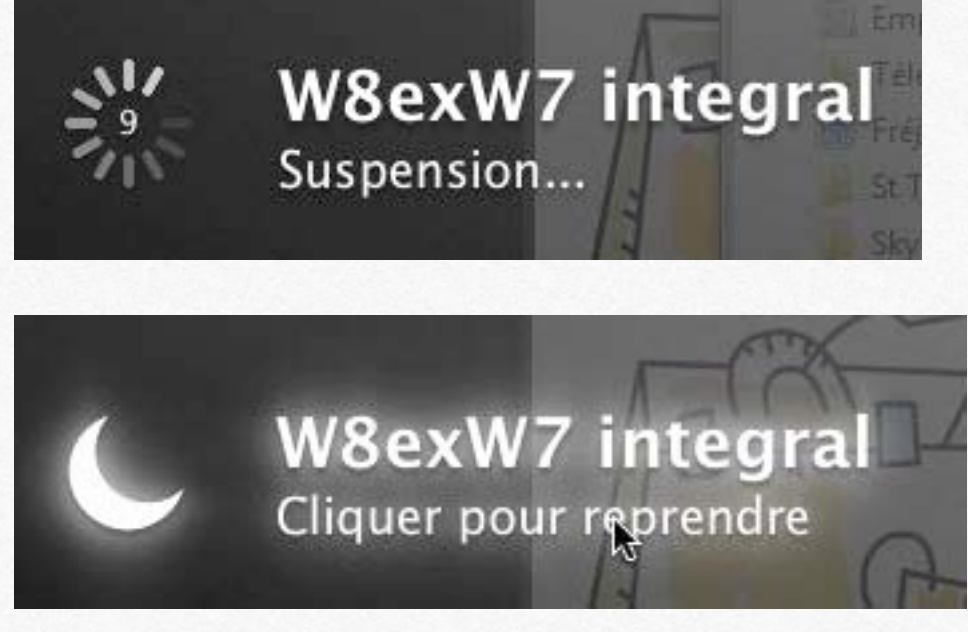

Pour redémarrer, cliquez pour reprendre.

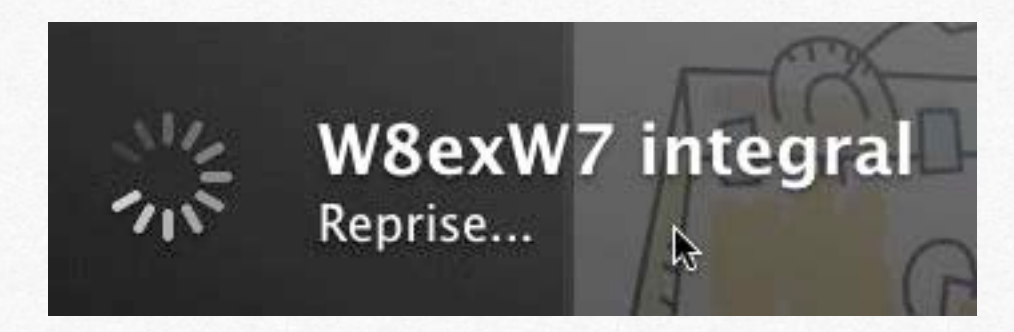

## **Quitter Parallels Desktop.**

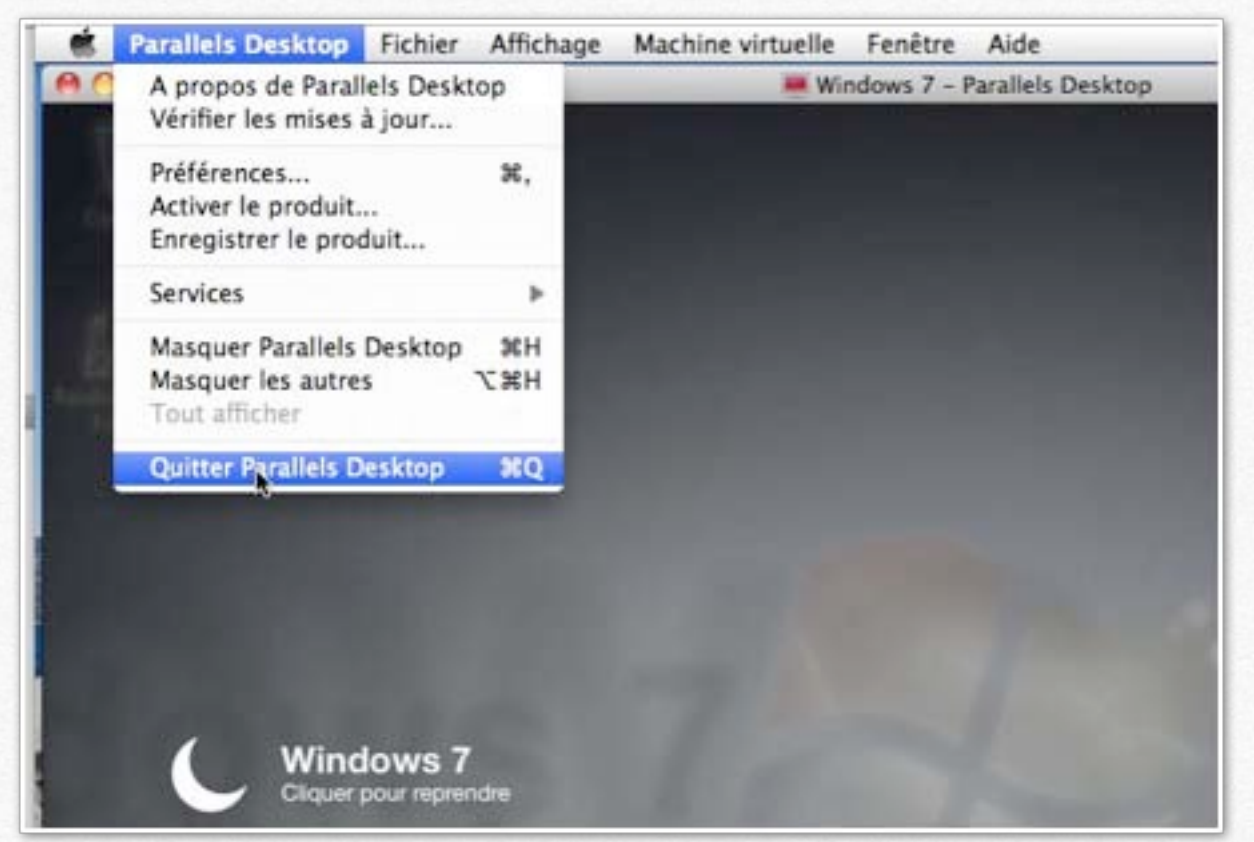

L'état suspendu est représenté par un quartier de Lune.

Pour quitter l'application, allez dans le **menu Parallels Desktop** et **quitter**.

# Supprimer une machine virtuelle.

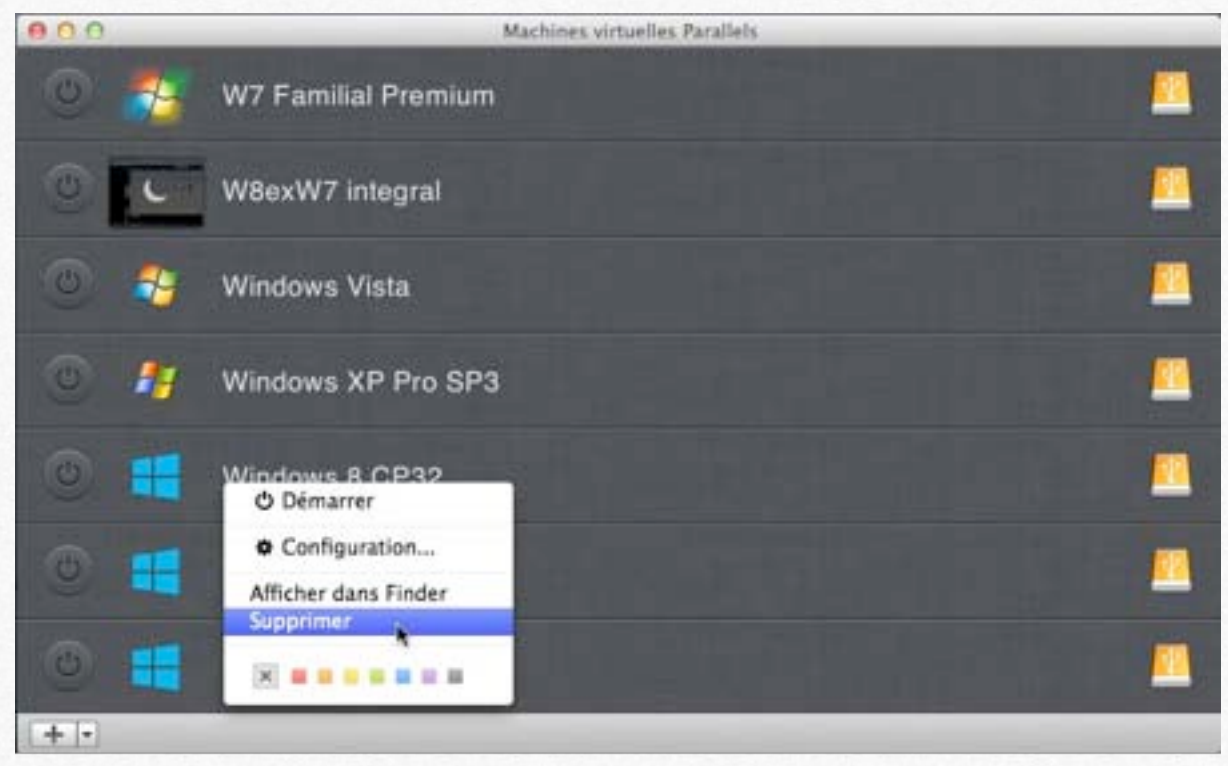

Pour supprimer une machine virtuelle, sélectionnez la machine et cliquez sur le bouton supprimer.

## Les outils de Parallels.

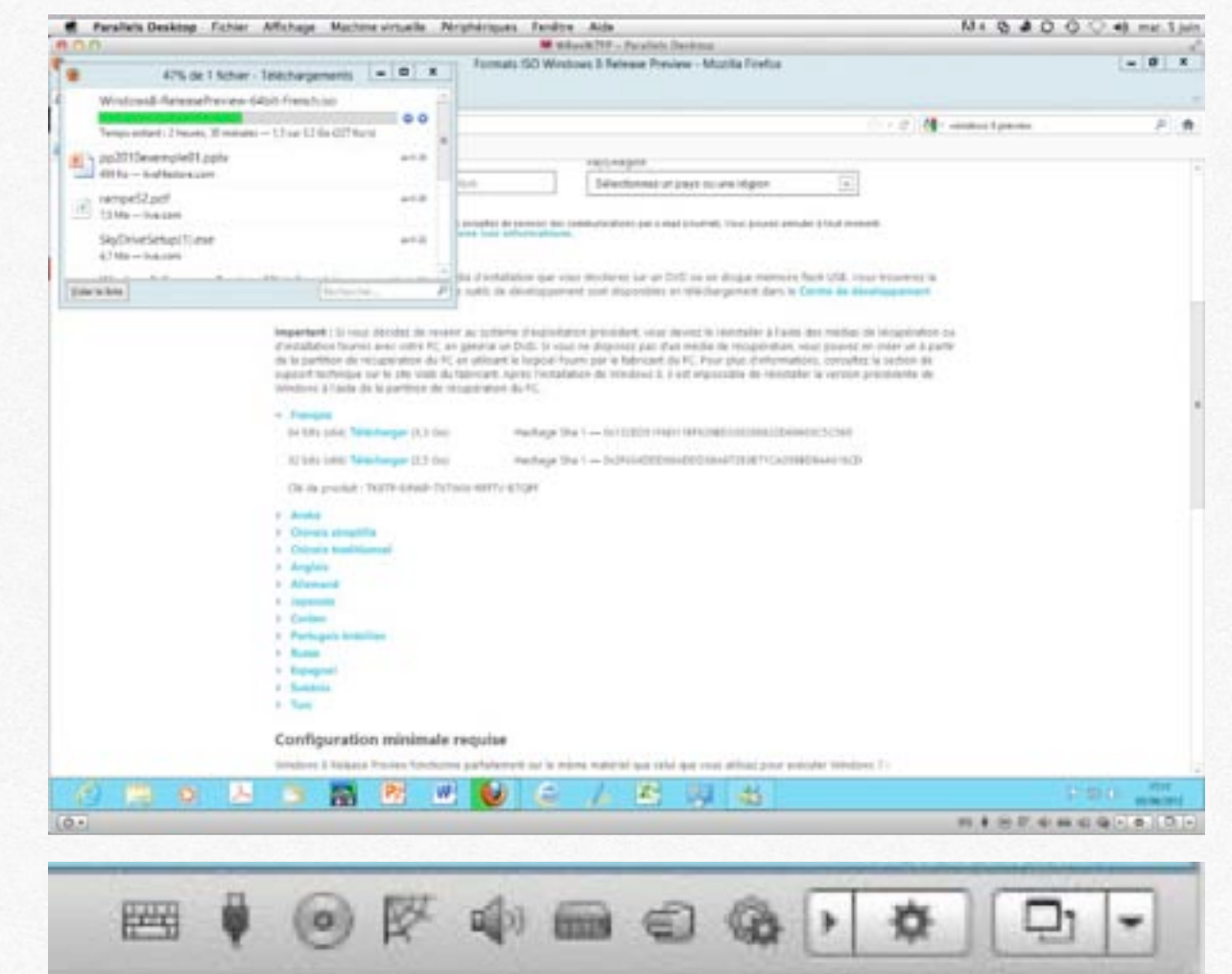

En bas, à droite vous avez quelques outils pour agir sur certains périphériques de votre machine virtuelle.

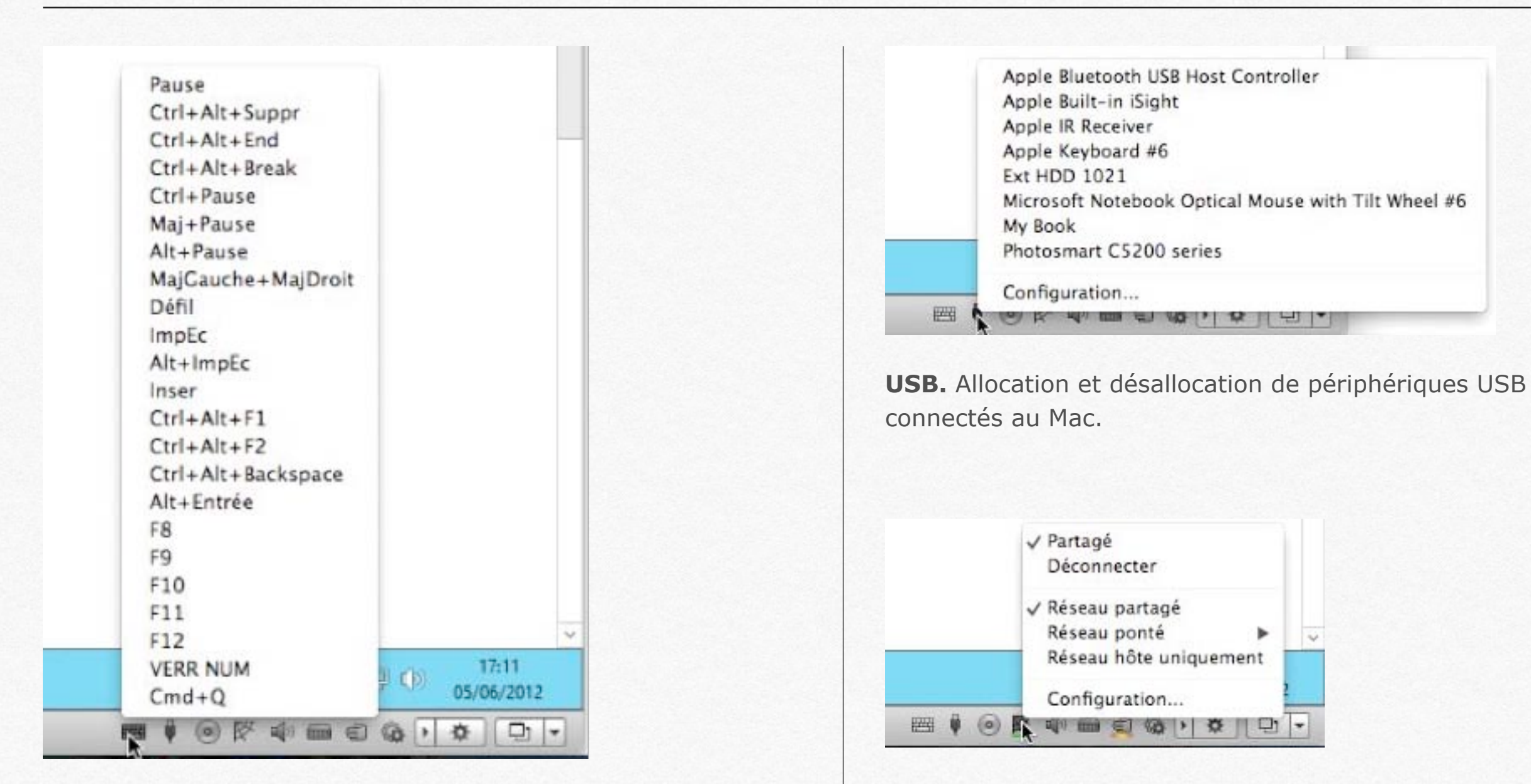

**Clavier.** Permet d'envoyer une combinaison de touches à la machine virtuelle.

Réseau.

|            | ✓ OPTIARC DVD RW AD-56<br>Déconnecter | 30A      |   |
|------------|---------------------------------------|----------|---|
|            | CD/DVD réel<br>Connecter l'image      | ۲        | ~ |
| <b>₩ (</b> | Configuration                         | THE REAL | - |

**CD/DVD.** Allocation et désallocation du CD/DVD du Mac.

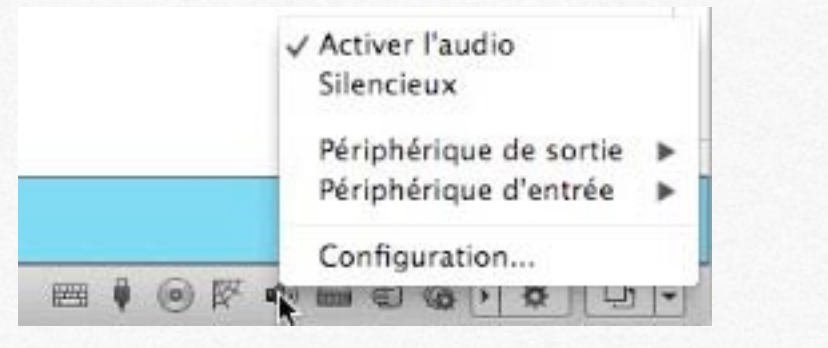

#### Audio.

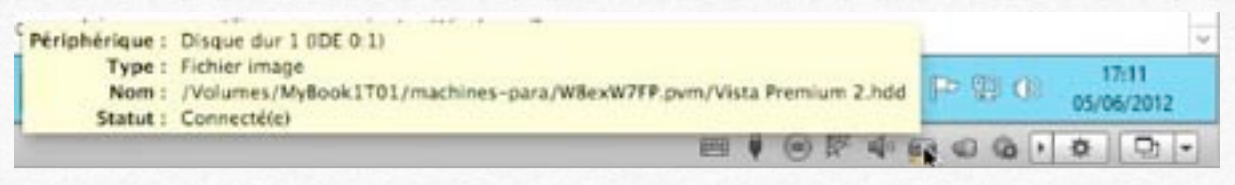

Disque dur.

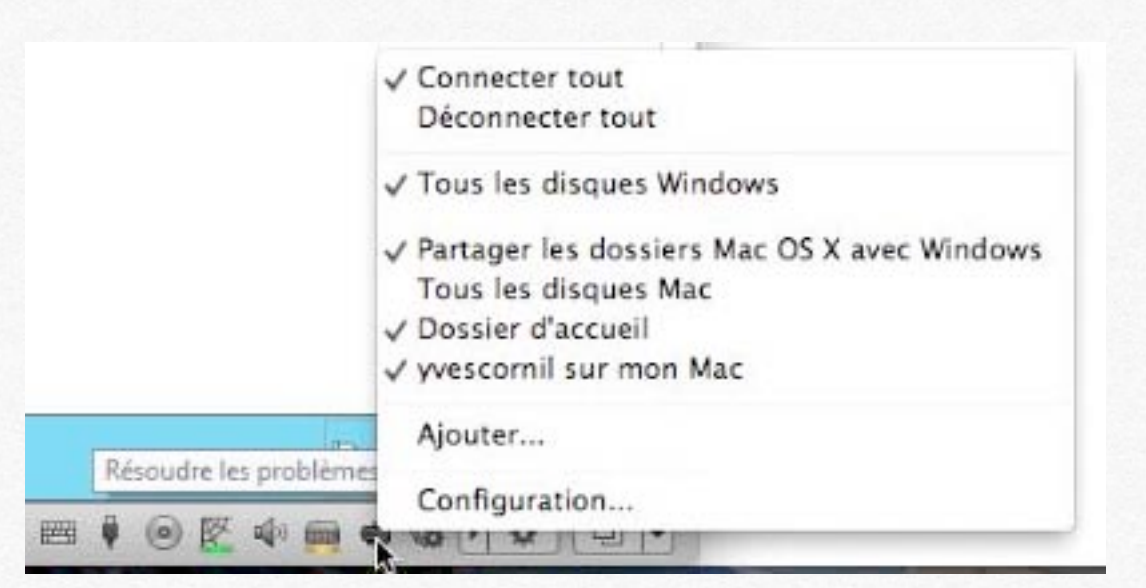

#### Allocation des disques et partage.

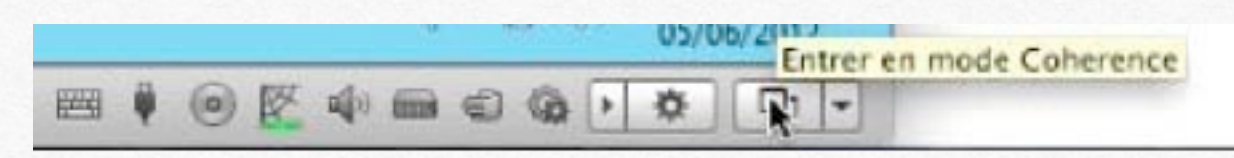

Affichage de la machine virtuelle.

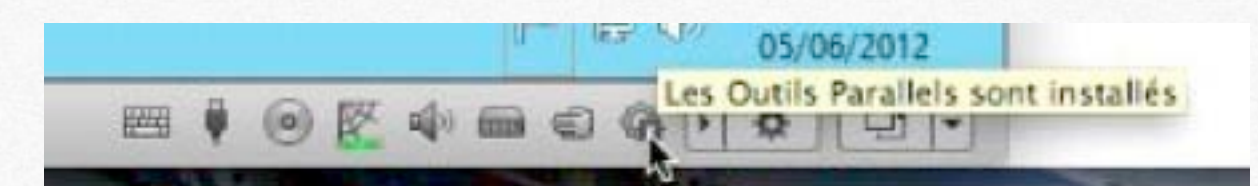

Etat des outils Parallels.

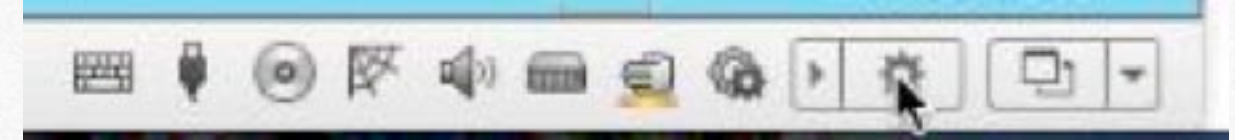

Outils avancés.

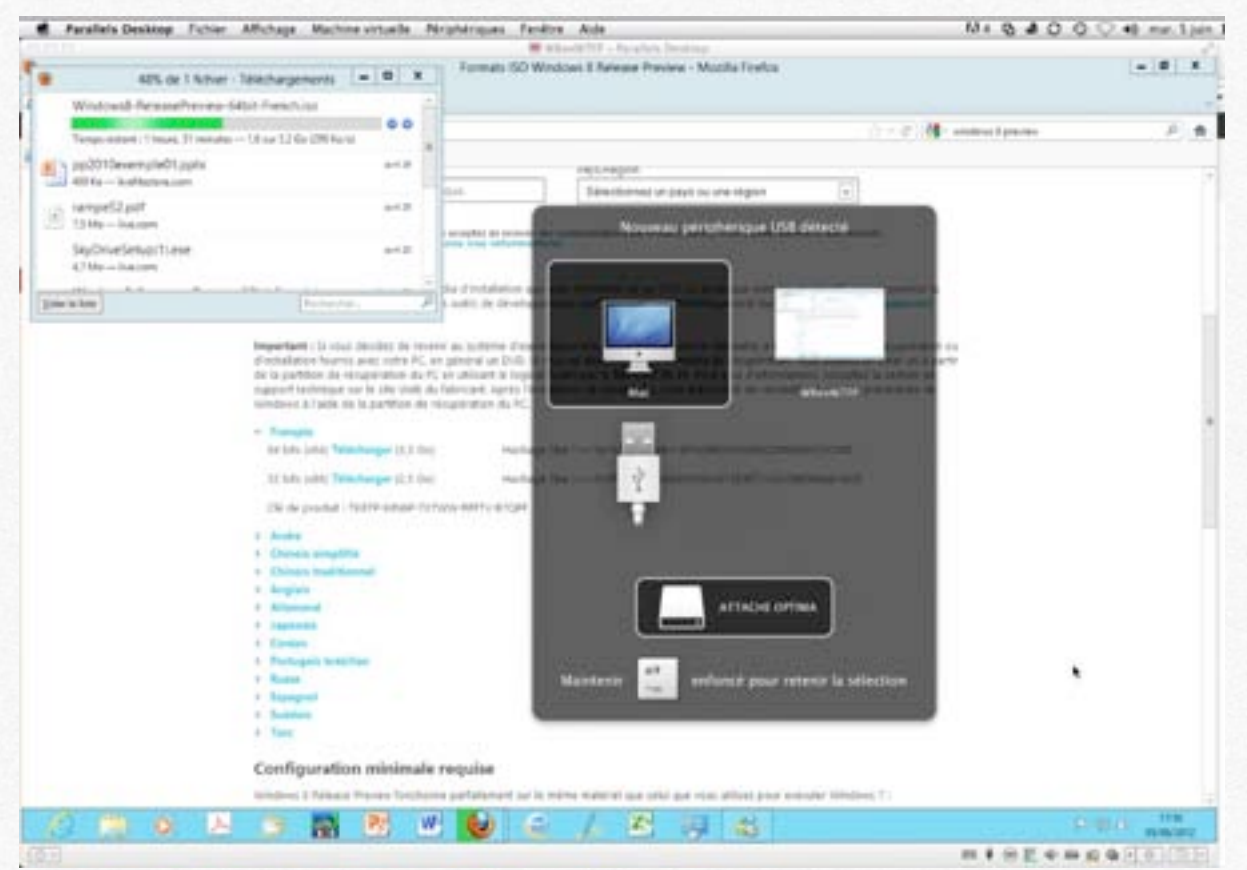

Allocation dynamique d'une clé USB.

Quand vous mettez une clé USB (ou un autre appareil USB), Parallels Desktop demande sur quelle machine allouer la clé USB.

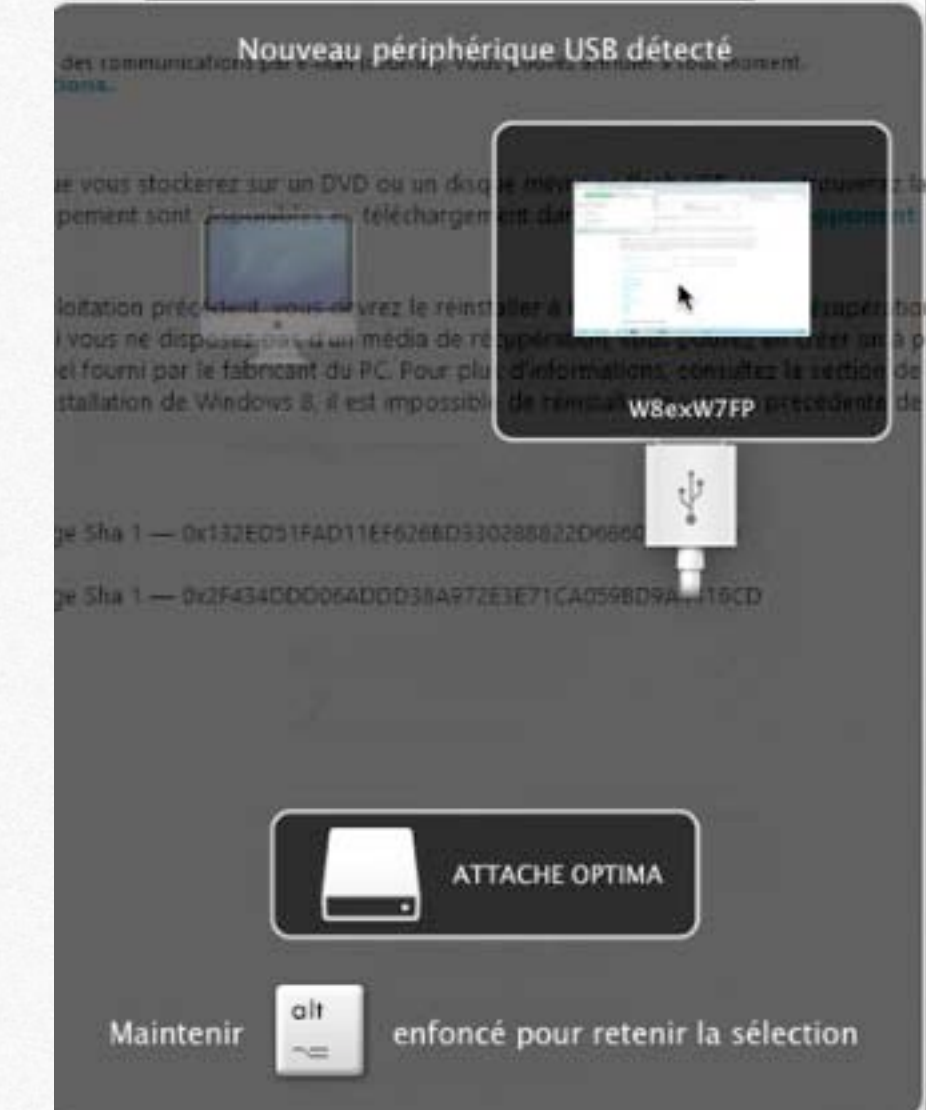

#### La clé USB sera allouée au PC virtuel.

Vous pourrez désallouer la clé USB du PC, et ultérieurement la réallouer.

# **Cloner et renommer une machine virtuelle**

- Cloner une machine virtuelle.
- Renommer une machine virtuelle.

#### **Cloner une machine virtuelle.** Reallels Desktop Fichier Affichage Machine virtuelle Fenêtre Aide 800 W7 Familial Premium - Parallels Desktop Nouveau... Ouvrir... Migrer... Importer Boot Camp... Installer Kaspersky pour Mac... Convenience Store .... Supprimer Vider la corbeille Windows Cioner Cloner en template... Convertir en template Fermer la fenêtre жw

Il est prudent de sauvegarder, de temps en temps, votre machine virtuelle, en la clonant.

Choisissez votre machine (si vous en avez plusieurs) et allez dans le menu **Fichier** > **cloner**.

| 000              | Enregistrer sous              |             |
|------------------|-------------------------------|-------------|
| Enregistrer sous | : Copie de W7 Familial Premiu | um 💌        |
| Emplacement      | : MyBook1T02                  | \$          |
|                  | Annuler                       | Enregistrer |

Parallels Desktop va générer une copie de votre machine virtuelle en y ajoutant **copie de**...

Choisissez un emplacement, si possible un disque externe, différent du disque où est la machine originale.

| Copie de la machine v                                                                                                    | irtuelle                                                                                                    |                                                                    |                                                                                                    |
|----------------------------------------------------------------------------------------------------|----------------------------------------------------------------------------------------------------|--------------------------------------------------------------------|----------------------------------------------------------------------------------------------------|
|                                                                                                    |                                                                                                    |                                                                    |                                                                                                    |
|                                                                                                    |                                                                                                    |                                                                    |                                                                                                    |
| Copie du disque dur 1                                                                                                    |                                                                                                    |                                                                    |                                                                                                    |
|                                                                                                    |                                                                                                    |                                                                    |                                                                                                    |
|                                                                                                    |                                                                                                    |                                                                    | Annular                                                                                                    |
|                                                                                                    |                                                                                                    |                                                                    | Annuler                                                                                                    |
|                                                                                                    |                                                                                                    |                                                                    |                                                                                                    |
|                                                                                                    |                                                                                                    |                                                                    |                                                                                                    |
|                                                                                                    |                                                                                                    |                                                                    |                                                                                                    |
|                                                                                                    |                                                                                                    |                                                                    |                                                                                                    |
|                                                                                                    |                                                                                                    |                                                                    |                                                                                                    |
|                                                                                                    |                                                                                                    |                                                                    |                                                                                                    |
|                                                                                                    | Coole de W7 FP.ovm                                                                                                    |                                                                    |                                                                                                    |
|                                                                                                    | Copie de W7 FP.pvm                                                                                                    |                                                                    |                                                                                                    |
| ∎• <b>♦•</b> Q                                                                                                    | Copie de W7 FP.pvm                                                                                                    |                                                                    |                                                                                                    |
| II・  奈・  Q<br>Nom                                                                                                    | Copie de W7 FP.pvm                                                                                                    | Taille                                                             | Туре                                                                                                    |
| Ⅱ • 【 奈 • 【 Q<br>Nom<br>■ config.pvs                                                                                                    | Copie de W7 FP.pvm Date de modification aujourd'hui 14:49                                                                                                    | Taille<br>20 Ko                                                    | Type<br>Parallels VM configuration                                                                                                    |
| ■ ・ 〈 奈 ・ 〈 Q<br>Nom<br>■ config.pvs<br>■ config.pvs.backup                                                                                         | Copie de W7 FP.pvm  Date de modification aujourd'hui 14:49 aujourd'hui 14:49                                                                                                    | Taille<br>20 Ko<br>20 Ko                                           | Type<br>Parallels VM configuration<br>Fichier exécutable Unix                                                                                   |
| ■ ・ ☆ ・ Q<br>Nom<br>● config.pvs<br>■ config.pvs.backup<br>○ parallels.log                                                                          | Copie de W7 FP.pvm  Date de modification aujourd'hui 14:49 aujourd'hui 14:49 aujourd'hui 14:49                                                                                                    | Taille<br>20 Ko<br>20 Ko<br>38 Ko                                  | Type<br>Parallels VM configuration<br>Fichier exécutable Unix<br>Historique                                                                     |
| ■ ・ ☆ ・ Q<br>Nom<br>● config.pvs<br>■ config.pvs.backup<br>○ parallels.log<br>▶ ○ Snapshots                                                         | Copie de W7 FP.pvm  Date de modification aujourd'hui 14:49 aujourd'hui 14:49 17 févr. 2012 14:32                                                                                                    | Taille<br>20 Ko<br>20 Ko<br>38 Ko<br>                              | Type<br>Parallels VM configuration<br>Fichier exécutable Unix<br>Historique<br>Dossier                                                          |
| Nom<br>config.pvs<br>config.pvs.backup<br>parallels.log<br>Snapshots<br>statistic.log                                                               | <ul> <li>Copie de W7 FP.pvm</li> <li>Date de modification<br/>aujourd'hui 14:49<br/>aujourd'hui 14:49<br/>aujourd'hui 14:49<br/>17 févr. 2012 14:32<br/>aujourd'hui 14:53</li> </ul>                       | Taille<br>20 Ko<br>20 Ko<br>38 Ko<br>                              | Type<br>Parallels VM configuration<br>Fichier exécutable Unix<br>Historique<br>Dossier<br>Historique                                            |
| ・ 本・ Q  Nom  config.pvs  config.pvs.backup  parallels.log  Snapshots  statistic.log  Vista Premium 2.hdd                                            | <ul> <li>Copie de W7 FP.pvm</li> <li>Date de modification<br/>aujourd'hui 14:49<br/>aujourd'hui 14:49<br/>aujourd'hui 14:49<br/>17 févr. 2012 14:32<br/>aujourd'hui 14:53<br/>aujourd'hui 14:49</li> </ul> | Taille<br>20 Ko<br>20 Ko<br>38 Ko<br><br>1 Ko<br>41,83 Go          | Type<br>Parallels VM configuration<br>Fichier exécutable Unix<br>Historique<br>Dossier<br>Historique<br>Parallels VM hard disk imag             |
| ■ ・ ☆ ・ Q<br>Nom<br>■ config.pvs<br>■ config.pvs.backup<br>□ parallels.log<br>■ Snapshots<br>□ statistic.log<br>□ Vista Premium 2.hdd<br>VmInfo.pvi | Copie de W7 FP.pvm Date de modification<br>aujourd'hui 14:49<br>aujourd'hui 14:49<br>aujourd'hui 14:49<br>17 févr. 2012 14:32<br>aujourd'hui 14:53<br>aujourd'hui 14:49<br>aujourd'hui 14:49               | Taille<br>20 Ko<br>20 Ko<br>38 Ko<br><br>1 Ko<br>41,83 Go<br>24 Ko | Type<br>Parallels VM configuration<br>Fichier exécutable Unix<br>Historique<br>Dossier<br>Historique<br>Parallels VM hard disk imag<br>Document |

Vue du paquet de la machine copiée.

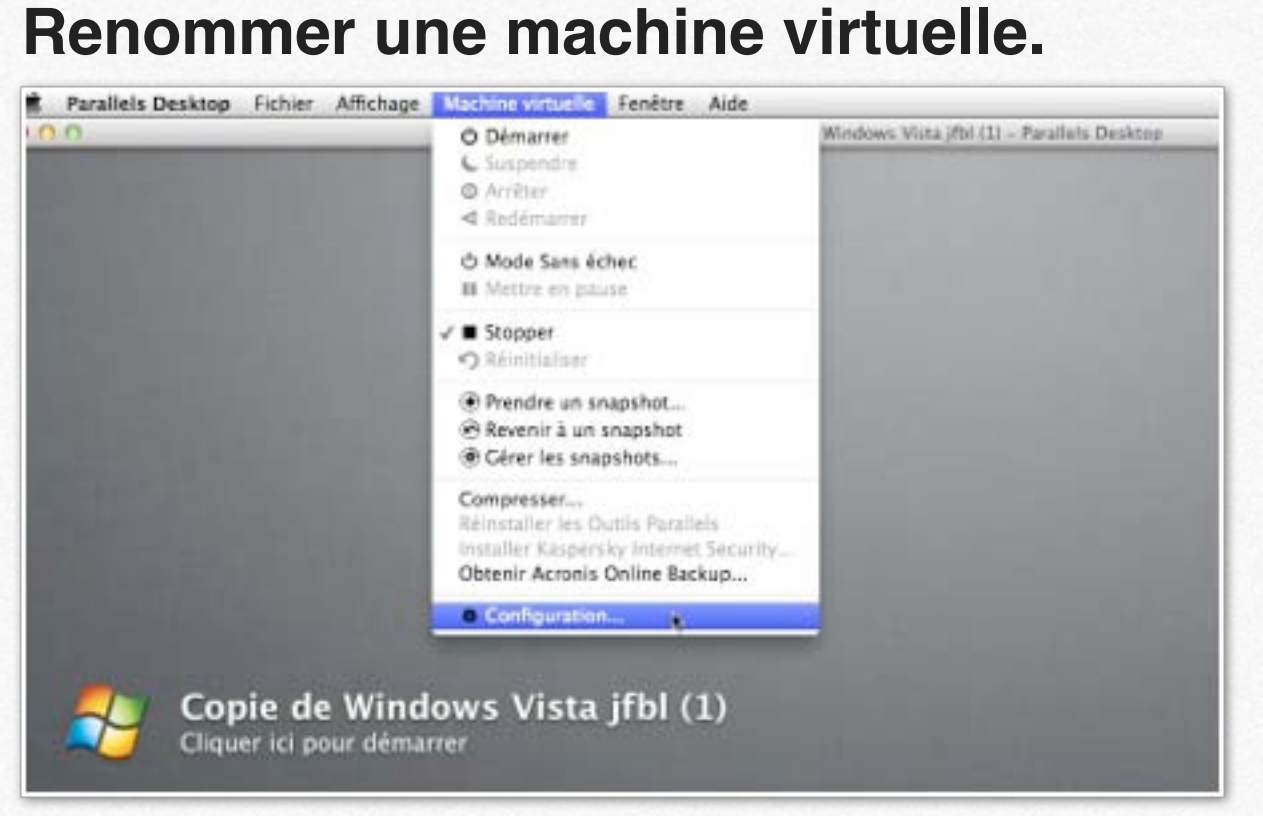

Ici je trouve que le nom de ma machine virtuelle est trop long.

| énéral Optio | ns Matériel                         |         |   |
|--------------|-------------------------------------|---------|---|
| Non          | n : Copie de Windows Vista jfbl (1) |         |   |
|              | 灯 Windows Vista                     |         |   |
| CPU          | : 1 *                               |         |   |
| Mémoir       |                                     | 1024 Mo | • |
|              | 4 Mo 512 Mo 1 Go 2 Go 4 Go 8 Go     |         |   |

Pour modifier le nom de la machine virtuelle, il faut au préalable l'arrêter et aller dans le menu **machine virtuelle** > **configuration** > **général**.

Dans le cadre nom: donnez le nom désiré.

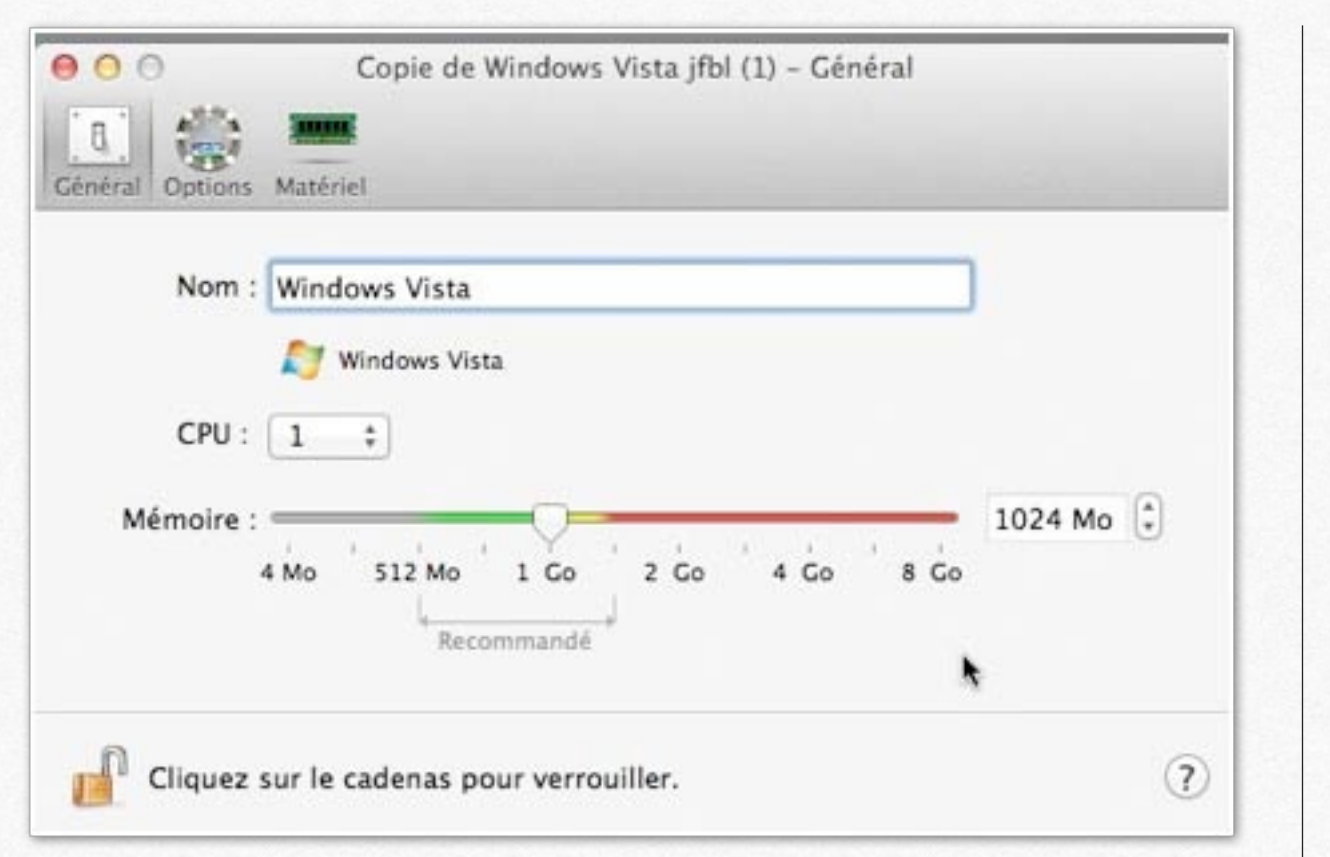

La machine virtuelle a été renommée sous le nom de Windows Vista.

| 2                      | MyBook1T01                               |          |                           |
|------------------------|------------------------------------------|----------|---------------------------|
| • \$• Q                | 2                                        |          |                           |
| Nom                    | <ul> <li>Date de modification</li> </ul> | Taille   | Туре                      |
| 🔛 Bureau               | 12 avr. 2011 10:18                       | -+       | Dossier                   |
| i machines VB          | 14 mars 2012 10:53                       |          | Dossier                   |
| i machines-fusion      | 3 mars 2012 18:16                        |          | Dossier                   |
| i machines-para        | 4 avr. 2012 21:58                        |          | Dossier                   |
| 💻 W7integral.pvm       | aujourd'hui 16:17                        | 50,82 Go | Parallels virtual machine |
| Mindows 7 HP.pvm       | 18 mai 2012 20:59                        | 41,86 Go | Parallels virtual machine |
| Mindows 8 64bits.pvm   | 6 mai 2012 11:05                         | 11,9 Go  | Parallels virtual machine |
| Windows 8 CP32.pvm     | hier 14:15                               | 17,43 Go | Parallels virtual machine |
| Windows 8 REC.pvm      | 21 mai 2012 18:16                        | 52,33 Go | Parallels virtual machine |
| Mindows Vista.pvm      | 5 mai 2012 21:44                         | 80,95 Go | Parallels virtual machine |
| Windows XP Pro SP3.pvm | 8 mai 2012 14:42                         | 2,97 Go  | Parallels virtual machine |
| machines-VirtualBox    | 14 mars 2012 11:01                       |          | Dossier                   |
| System                 | 27 oct. 2011 14:02                       |          | Dossier                   |
| TV TV                  | 29 oct. 2007 18:51                       |          | Dossier                   |

| Général     |                                                   |
|-------------|---------------------------------------------------|
| Тур         | e : Volume                                        |
| Modifi      | é : dimanche 15 avril 2012 16:19                  |
| Forma       | t : Mac OS étendu (journalisé)                    |
| Capacit     | é : 500,1 Go                                      |
| Disponibl   | e : 217,99 Go                                     |
| Utilis      | e : 282 108 989 440 octets (282,11 Go sur disque) |
| Enquen      |                                                   |
|             | Dossier partagé                                   |
| ▼ Plus d'ir | ifos :                                            |
| Ouverture   | : aujourd'hui 21:32                               |
| V Nom et    | extension :                                       |
| MyBook      | 1T01                                              |
| 🗌 Masqu     | ier l'extension                                   |
| ▼ Aperçu :  |                                                   |
|             |                                                   |

J'ai regroupé toutes mes machines virtuelles sur un disque externe.

# Préférences de Parallels Desktop.

- Les préférences de Parallels Desktop.

## Les préférences de Parallels Desktop.

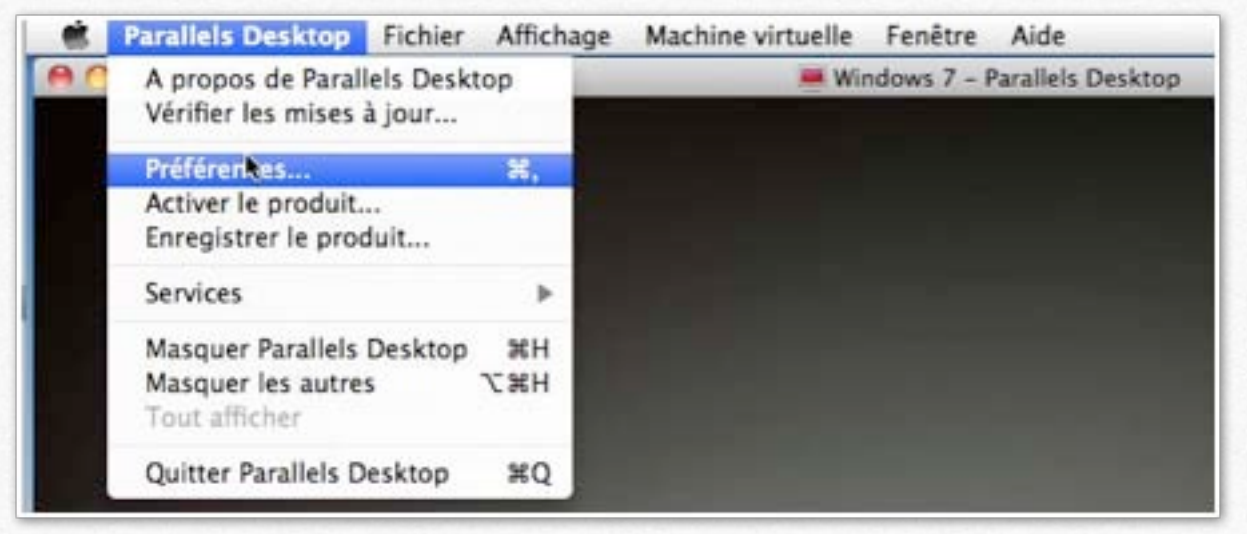

Les préférences sont accessibles depuis le menu **Parallels Desktop** > **préférences**.

| 800                               | Général                                                              |
|-----------------------------------|----------------------------------------------------------------------|
| Cénéral Clavier US8 Mobile Avancé | *                                                                    |
| Dossier des machines virtuelles : | Parallels                                                            |
| Icône Dock :                      | Parallels Desktop                                                    |
| Apparence :                       | Utiliser Démarrer sous Coherence                                     |
| Vérifiez les mises à niveau :     | Jamais                                                               |
|                                   | Télécharger les mises à jour automatiquement     Vérifier maintenant |
| Cliquez sur le cadenas pour verro | uiller.                                                              |

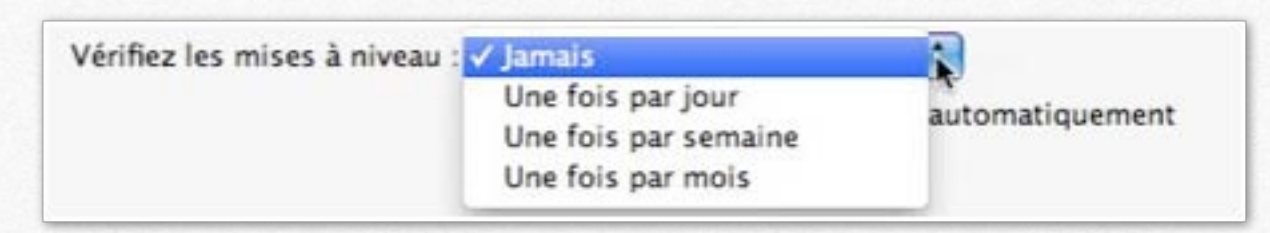

Vérification des mises à jour de Parallels Desktop.

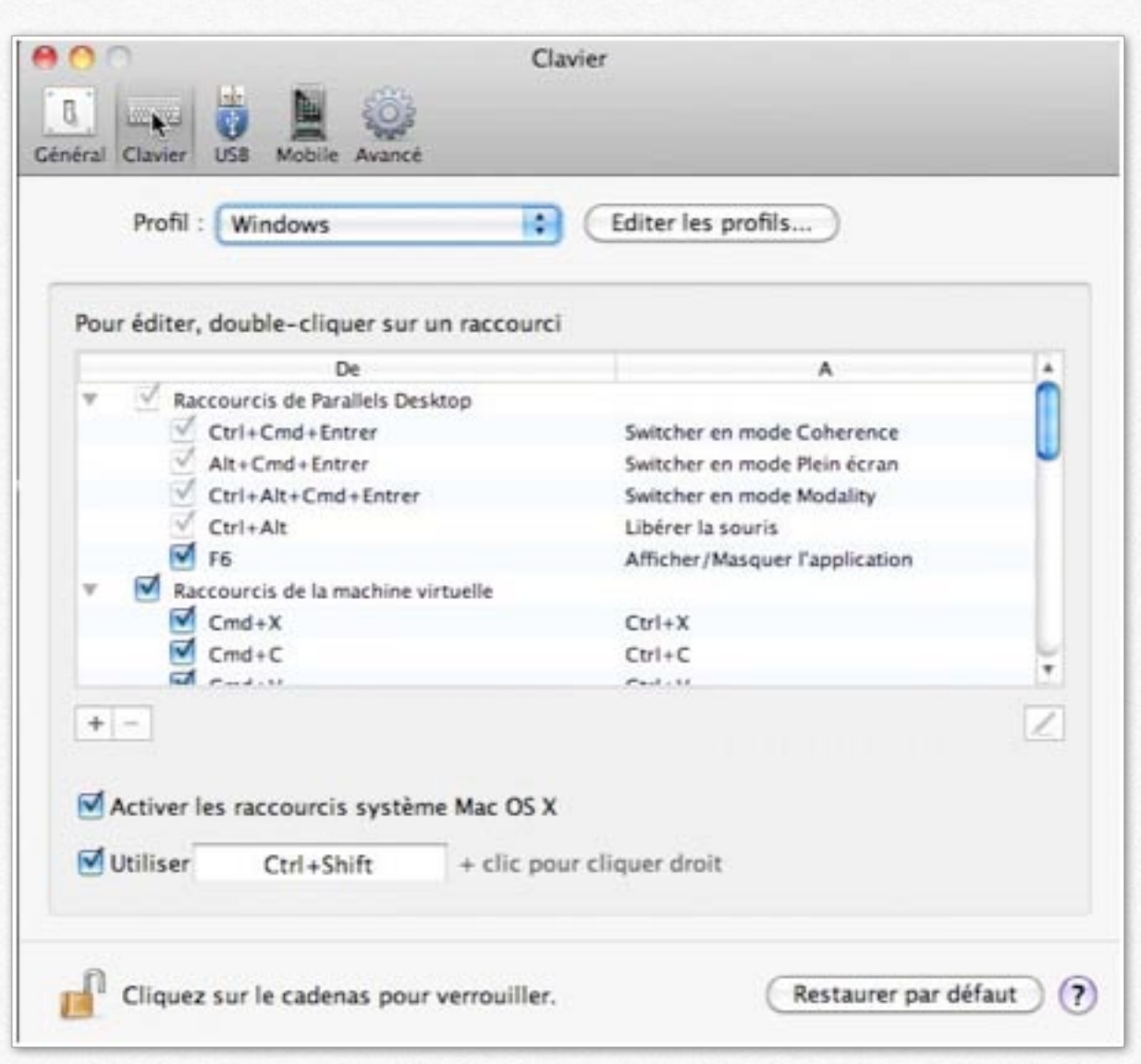

Paramétrage des touches du clavier.

| O USB                                                                                                |                                                                | Mobile       Général Clavier     US8     Mobile                                                                                                    |
|----------------------------------------------------------------------------------------------------|----------------------------------------------------------------|----------------------------------------------------------------------------------------------------|
| Lorsqu'un nouveau périphér<br>Le connecter à mon Ma<br>Le connecter à une ma<br>Demander la marche à | que USB est détecté :<br>c<br>:hine virtuelle active<br>suivre | Pour accéder à vos machines virtuelles à partir de l'iPad, l'iPhone ou l'iPod<br>touch, téléchargez gratuitement Parallels Mobile.<br>Parallels Mobile Server<br>Pour permettre à Parallels Mobile d'accéder à vos machines virtuelles via Internet, connectez-vous à<br>votre compte Parallels avec l'adresse mail que vous avez utilisée pour enregistrer Parallels Desktop. |
| Périphérique USB                                                                                     | Connecter à                                                    | E-mail :<br>Mot de passe :<br>Login Mot de passe oublié ?                                                                                                    |
| + -                                                                                                  |                                                                | Utilisez ce nom d'ordinateur et nom d'utilisateur pour vous connecter à votre Mac à partir de Parallels<br>Mobile :<br>Nom Mac : iMac (3)<br>Nom d'utilisateur Mac : yvescornil                                                                                                    |
| Cliquez sur le cadenas pour verrouiller.                                                             |                                                                | Connexion directe Connecter Parallels Mobile directement à mon Mac                                                                                                    |

Cliquez sur le cadenas pour verrouiller.

Pour Parallels Mobile reportez-vous au chapitre consacré à Parallels Mobile.

?

| 00                    | Avancé                                                          |               |
|-----------------------|-----------------------------------------------------------------|---------------|
| R                     | N (883)                                                         |               |
| Cénéral Clavier USB M | obile Avancé                                                    |               |
| R                     | éseau : Changer les paramètres)                                 |               |
| Mot de passe requi    | pour : 🗌 Créer une nouvelle machine virtuelle                   |               |
|                       | Ajouter une machine virtuelle existante                         |               |
|                       | Supprimer une machine virtuelle                                 |               |
|                       | Cloner ou convertir une machine virtuelle ou                    | un template   |
|                       | Parole : Activer les commandes vocales (EN) Préférences système |               |
| Fee                   | dback : 🗹 Participer au <u>Programme dédié à l'expérienc</u>    | e des clients |
| Résolution des prob   | lèmes : 🗌 Utiliser les messages de log détaillés                |               |
| Messages ma           | squés : Réinitialiser                                           |               |
| Cliquez sur le c      | adenas pour verrouiller.                                        | (?)           |

Paramètres avancés.

# **Configuration d'une Machine Virtuelle.**

- Configuration.
- Galerie : Général.
- Galerie : matériel.

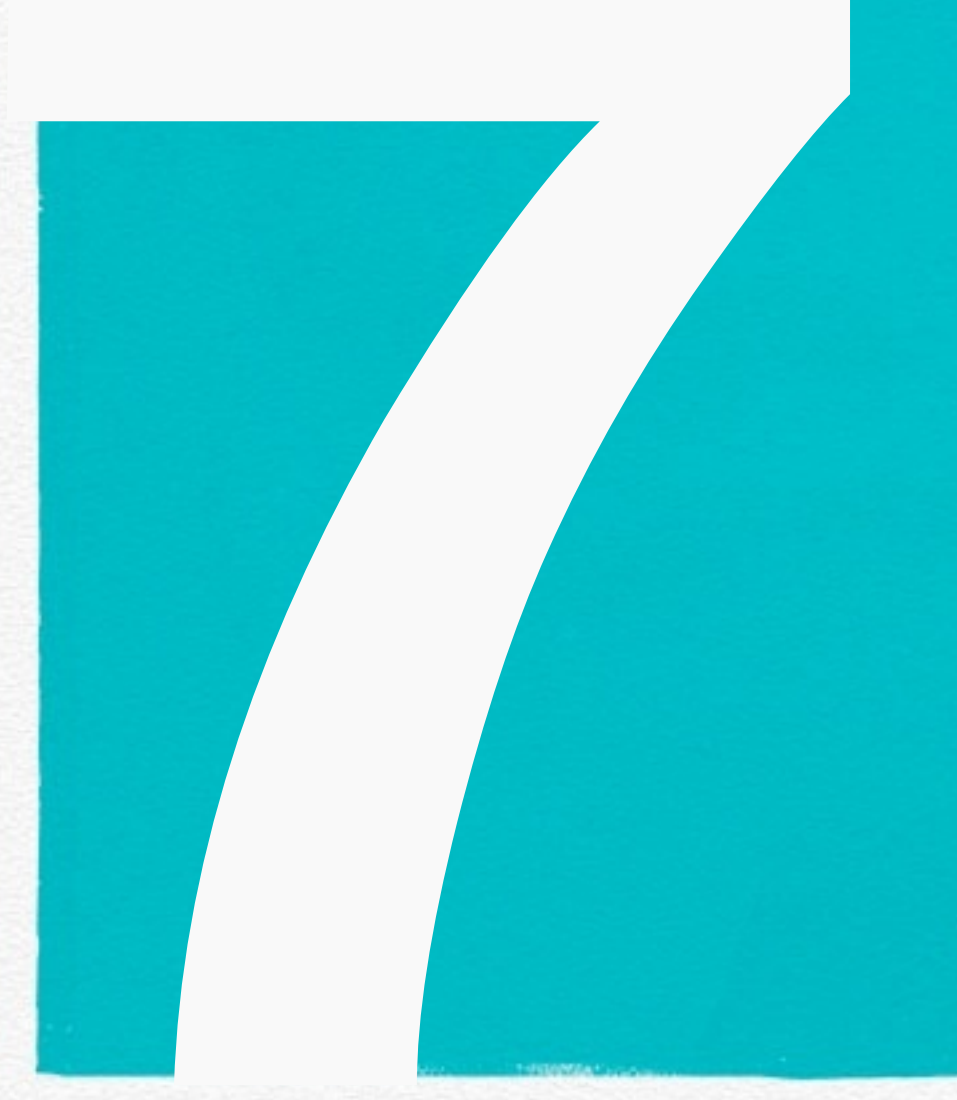

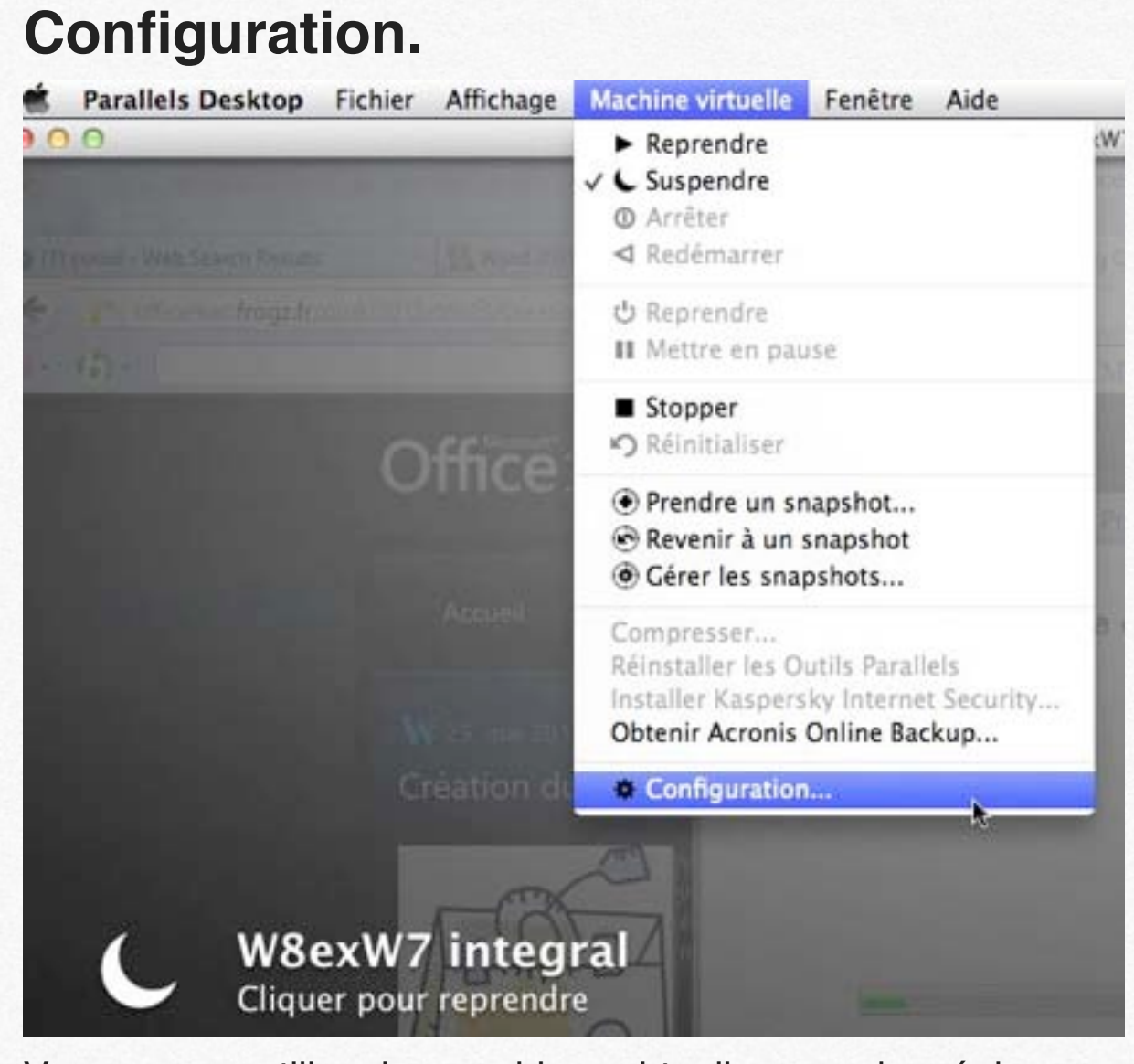

Vous pouvez utiliser les machines virtuelles avec les réglages par défaut; si besoin est vous pouvez ajuster les réglages en passant par le menu **Machine virtuelle > configuration**.

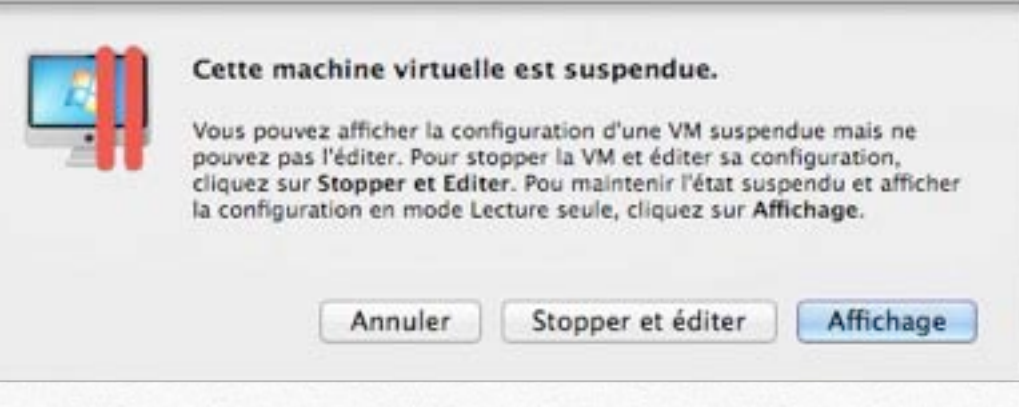

Si la machine virtuelle est suspendue vous devez l'arrêter pour apporter des modifications; pour voir les réglages, cliquer sur le bouton **affichage**.

|                              | W8exW7 integral - Général                                        |                  |
|------------------------------|------------------------------------------------------------------|------------------|
| énéral Options               | Matériel                                                         |                  |
| Pour pouvoi<br>et l'arrêter. | r changer les paramètres sur cette page, veuillez réactiver la m | achine virtuelle |
| Nom :                        | W8exW7 integral Windows 8                                        |                  |
| CPU :                        | 1 +                                                              |                  |
| Mémoire :                    | 4 Mo 512 Mo 1 Go 2 Go 4 Go 8 Go<br>Recommandé                    | 1536 Mo 🕃        |
| Cliquez                      | sur le cadenas pour verrouiller.                                 | (7               |

|                                            | O     Windows & REC - Général           |         |
|--------------------------------------------|-----------------------------------------|---------|
| Windows 8 REC<br>Cliquer ici pour démarrer | Nom : Windows 8 REC                     | 24 Mo 🕃 |
|                                            | Ciquez sur le cadenas pour verrouiller. | (7)     |

Ici la machine virtuelle Windows 8 Rec est arrêtée.

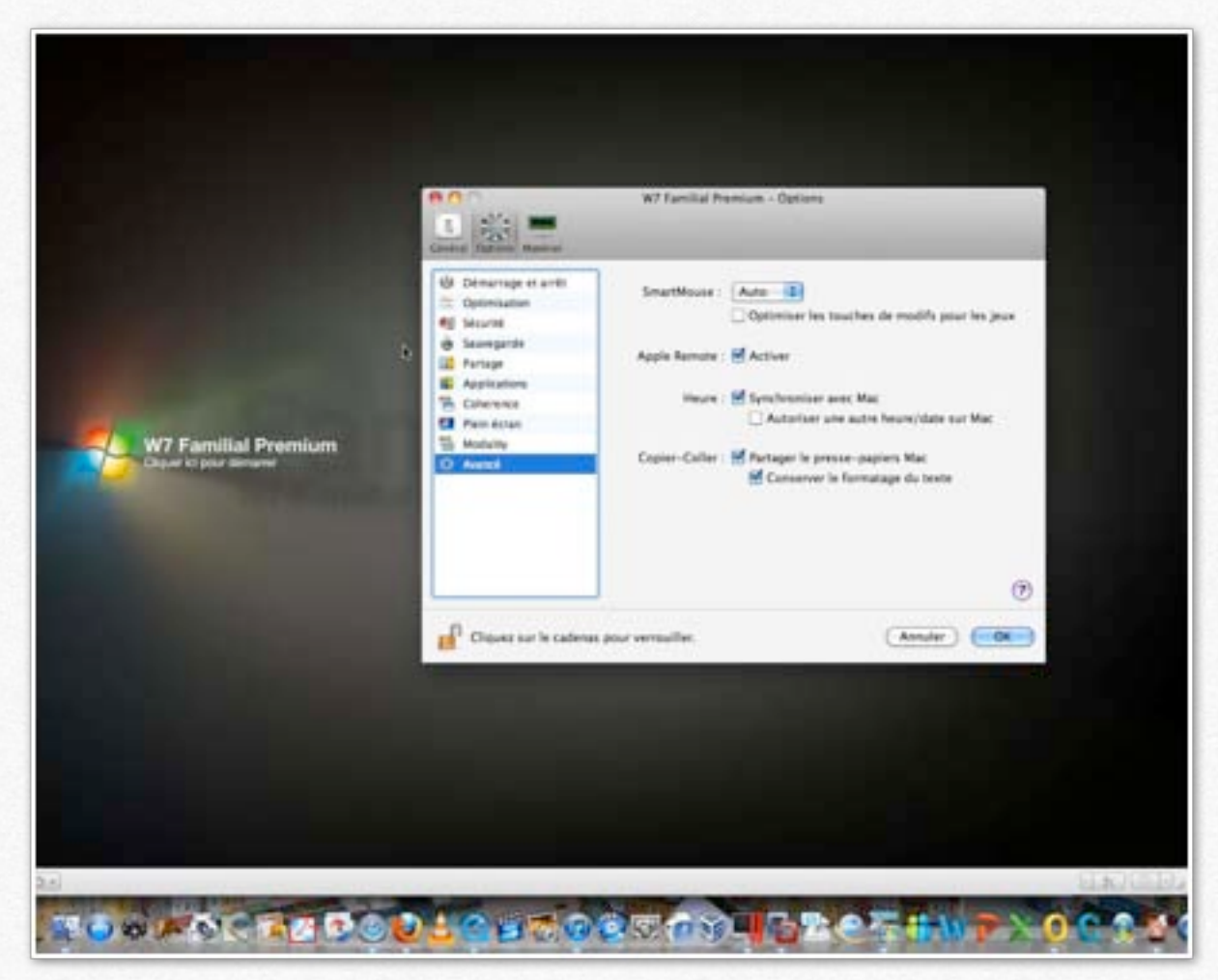

Là la configuration s'appliquera à la machine W7 Familial Premium, qui est actuellement arrêtée.

# Découpage des paramètres de la configuration d'une machine virtuelle.

La configuration d'une machine est décomposée en 3 parties:

- Général, options, matériel.

Vous trouverez dans les pages suivantes 2 galeries:

#### 1. Galerie 1. Général et options.

- a. Général. Vous pouvez ajuster la mémoire allouée à votre machine virtuelle; vous pouvez choisir le nombre de processeurs (attention: peut nécessiter une activation de Windows).
- b. Réglages pour le démarrage.
- c. Optimisation. Choisissez la machine à privilégier, le Mac ou la machine virtuelle.
- d. Options de sécurité.
- e. Options de sauvegarde. La machine virtuelle sera ou pas sauvegardée par Time Machine.
- f. Options de partage entre Mac et PC.
- g. Options de partage des applications.

- h. Options pour le mode Cohérence.
- i. Options pour le plein écran.
- j. Options pour mode Modality.
- k. Options avancées.
- 2. Galerie 2. Matériel.
  - a. Choix du Boot.
  - b. Taille de la carte vidéo.
  - c. Partage de l'imprimante du Mac.
  - d. Choix du lecteur de DVD.
  - e. Choix du disque dur de la machine virtuelle.
  - f. Choix du réseau.
  - g. Entrée et sortie audio.
  - h. Contrôleur USB.

| allels Desktop | Fichier | Affichage | Machine virtuelle<br>ひ Démarrer                                                   | Fenêtre                                  | Aide                     | /7 Familial Premium - Parall |
|----------------|---------|-----------|-----------------------------------------------------------------------------------|------------------------------------------|--------------------------|------------------------------|
|                |         |           | <ul> <li>✓ Suspendre</li> <li>Ø Arrêter</li> <li>✓ Redémarrer</li> </ul>          |                                          |                          |                              |
|                |         |           | ➡ Mode Sans éc<br>■ Mettre en pau                                                 | h <b>ec</b><br>se                        |                          |                              |
|                |         |           | ✓ ■ Stopper Skinitialiser                                                         |                                          |                          |                              |
|                |         |           | <ul> <li>Prendre un sn</li> <li>Revenir à un s</li> <li>Gérer les snap</li> </ul> | apshot<br>napshot<br>oshots              |                          |                              |
|                |         |           | Compresser<br>Réinstaller les Ou<br>Installer Kaspers<br>Obtenir Acronis          | itils Parall<br>ky Interne<br>Online Bac | els<br>t Security<br>kup |                              |
|                |         |           | Configuration                                                                     | ƙ                                        |                          |                              |
| W7             | Fami    | lial Pr   | emium                                                                             |                                          |                          |                              |

Pour afficher les options d'une machine virtuelle, allez dans le menu machine virtuelle > configuration. Pour modifier des options la machine virtuelle devra être arrêtée.

-

1 sur 16

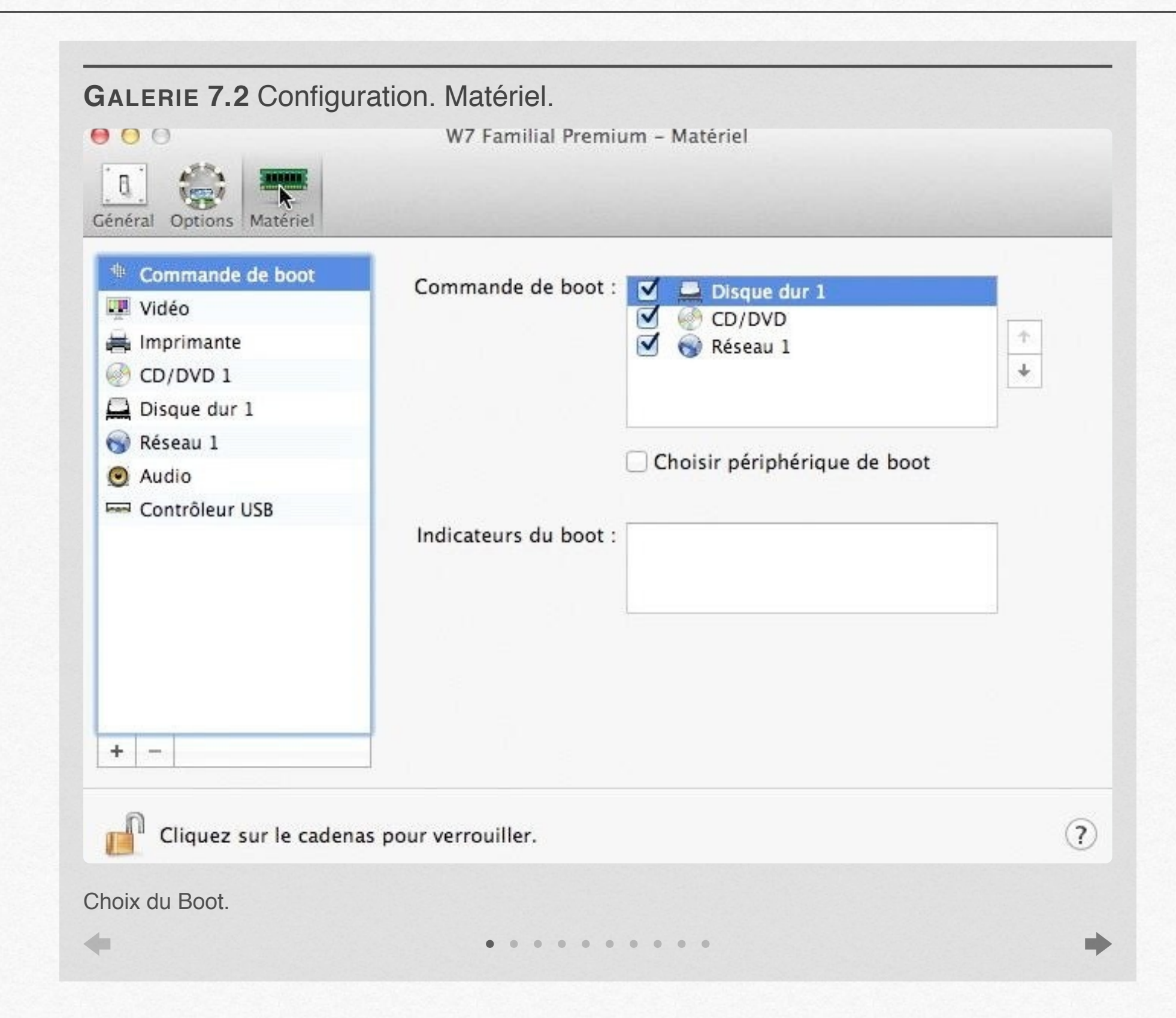

# Affichage des Machines Virtuelles.

- Choisissez un mode d'affichage.
- Affichage mode fenêtre.
- Affichage mode Coherence.
- Quitter le mode Coherence.
- Mode Modality.
- Mode MacLook.
- Vidéo: affichage mode coherence.

# Choisissez un mode d'affichage.

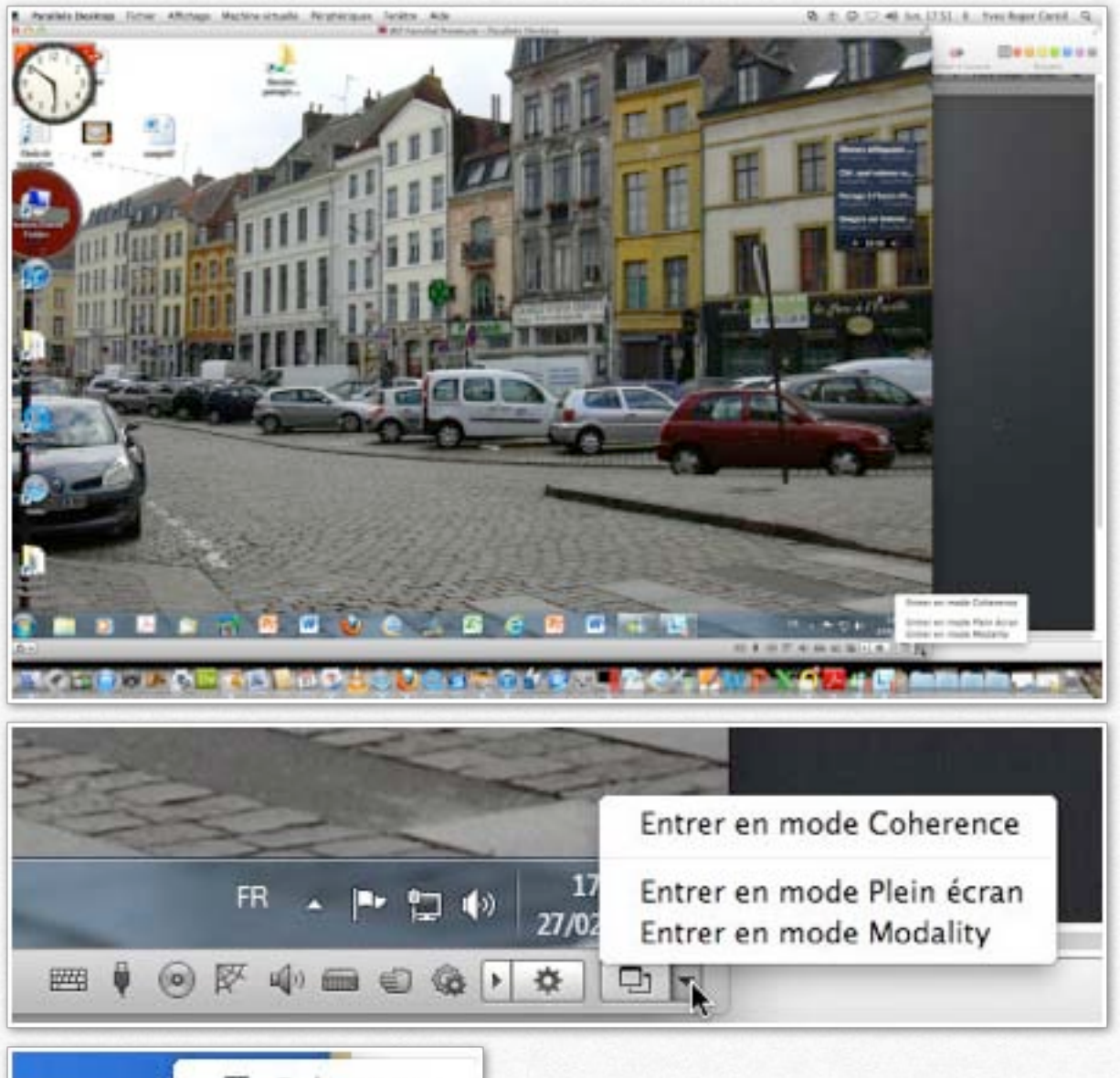

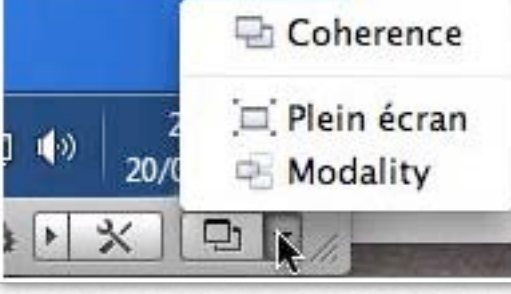

Vous pouvez afficher votre machine virtuelle selon 4 modes:

**Fenêtre**, le mode implicite. Votre machine virtuelle est dans une fenêtre, comme les autres fenêtres de Mac OS X. C'est le mode que j'utilise couramment.

**Coherence**. Vos applications Windows sont intégrées à Mac OS X.

**Plein écran**. Votre machine virtuelle occupe tout l'écran du Mac.

**Modality**. Votre machine virtuelle est une petite fenêtre; pratique si vous travaillez en priorité sur le Mac et que vous voulez jeter un coup d'oeil, de temps en temps à votre applications Windows (une installation de Windows Live Essentials 2011, par exemple).

Cliquez sur la barre d'outils, en bas à droite de votre machine virtuelle.

# Affichage mode fenêtre.

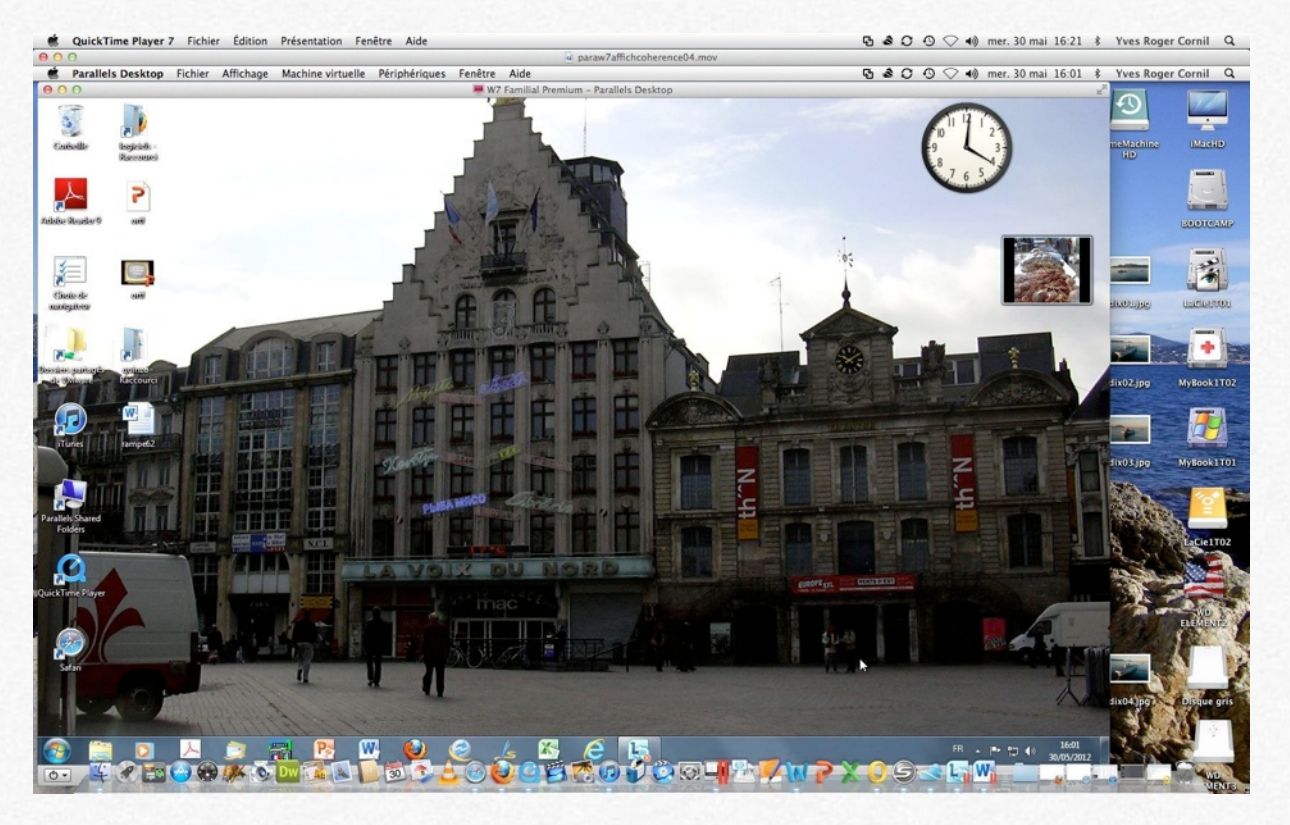

Si vous avez choisi d'afficher votre machine virtuelle comme un PC, le mode fenêtre est implicite.

Vous avez une fenêtre pour votre Mac et une pour le PC

# Affichage mode Coherence.

Pour passer en affichage coherence, allez dans le menu **affichage > entrer en mode coherence**.

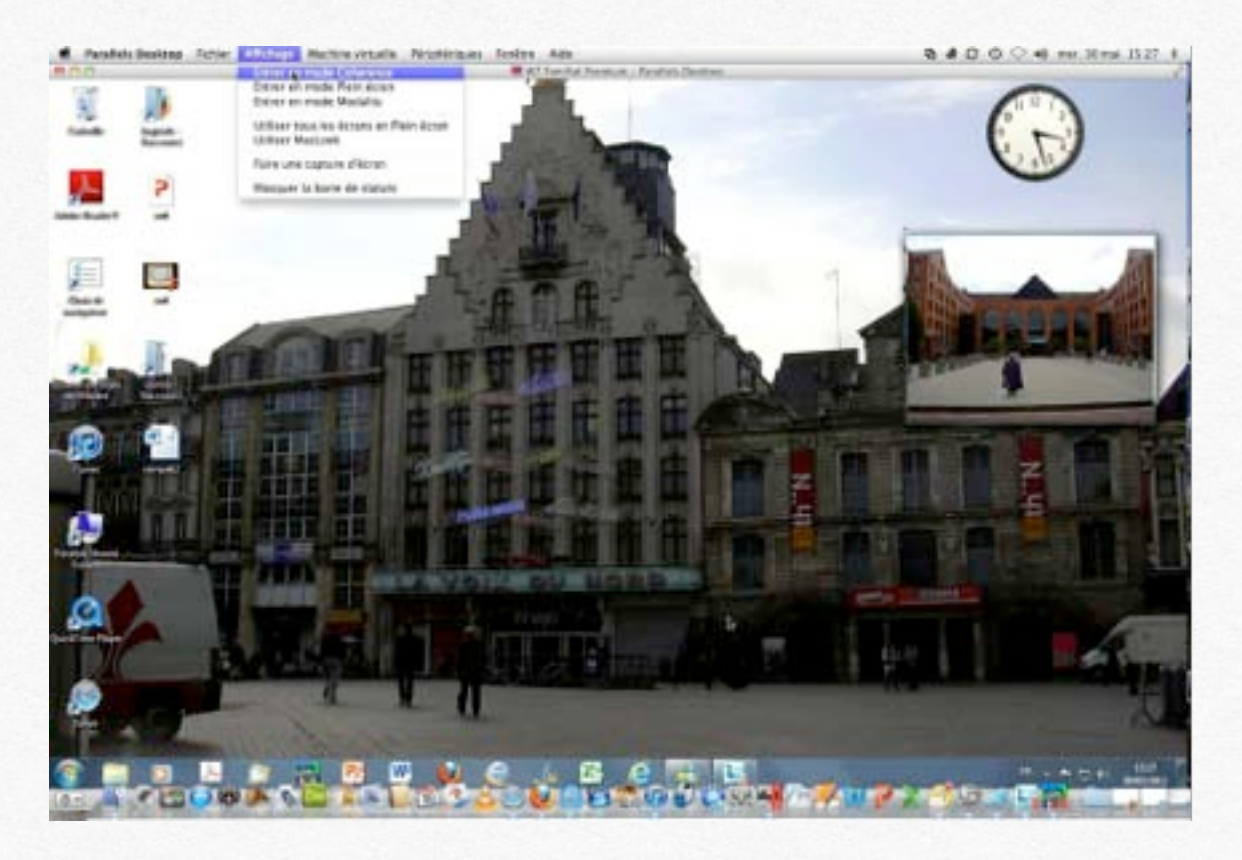

Dans le menu Parallels du Finder (représenté par 2 traits rouges) vous donnera accès au dossier applications de Windows 7.

Depuis le menu Parallels du Finder vous pouvez afficher le menu démarrer de Windows 7.

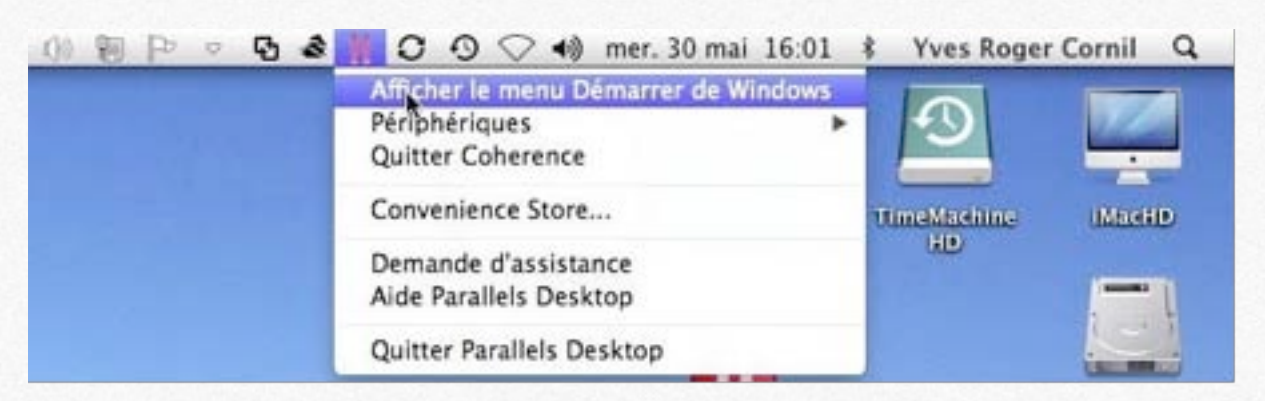

Vous verrez les fenêtres de la machine virtuelle Windows, comme si c'étaient des fenêtres Mac OS X.

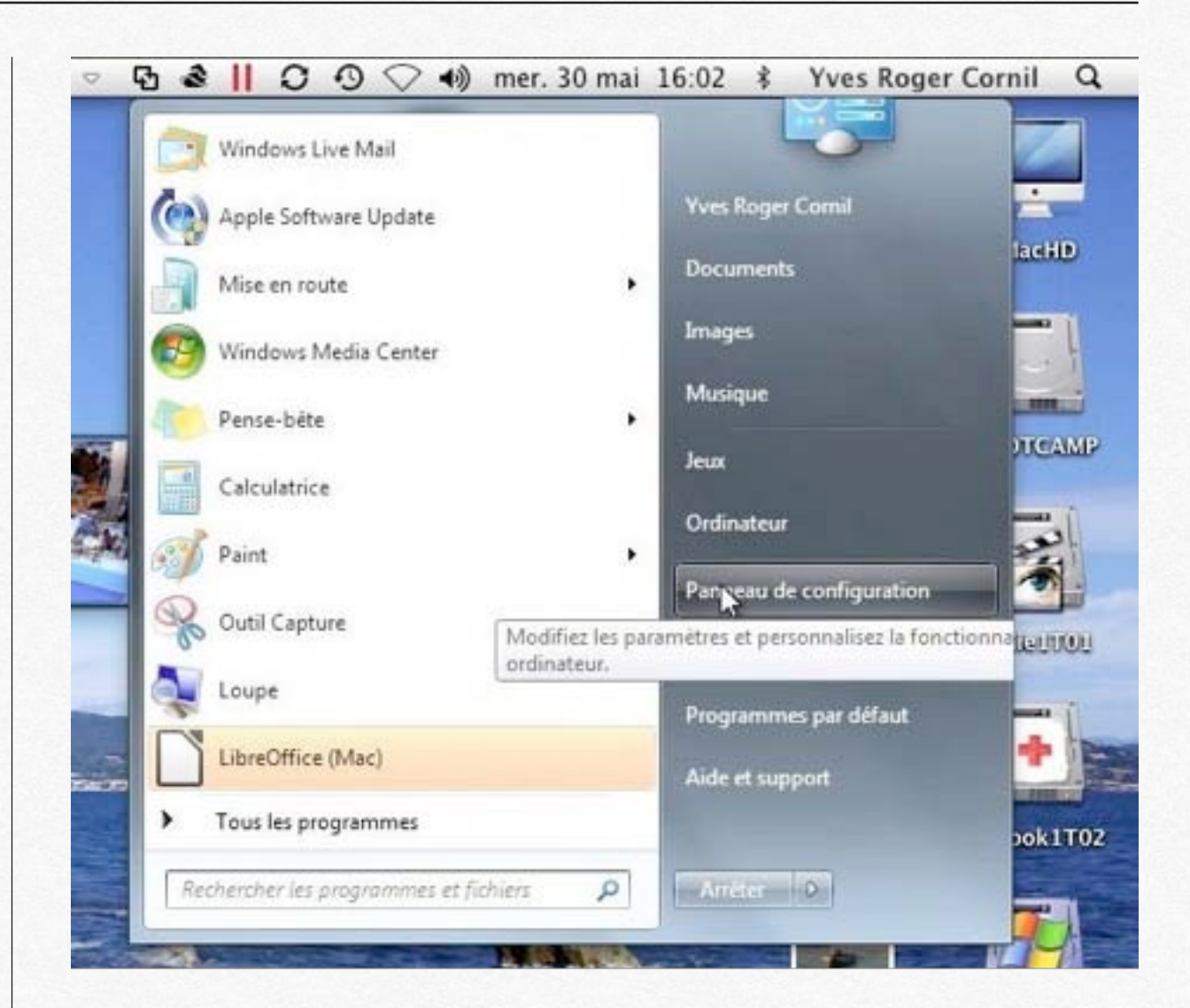

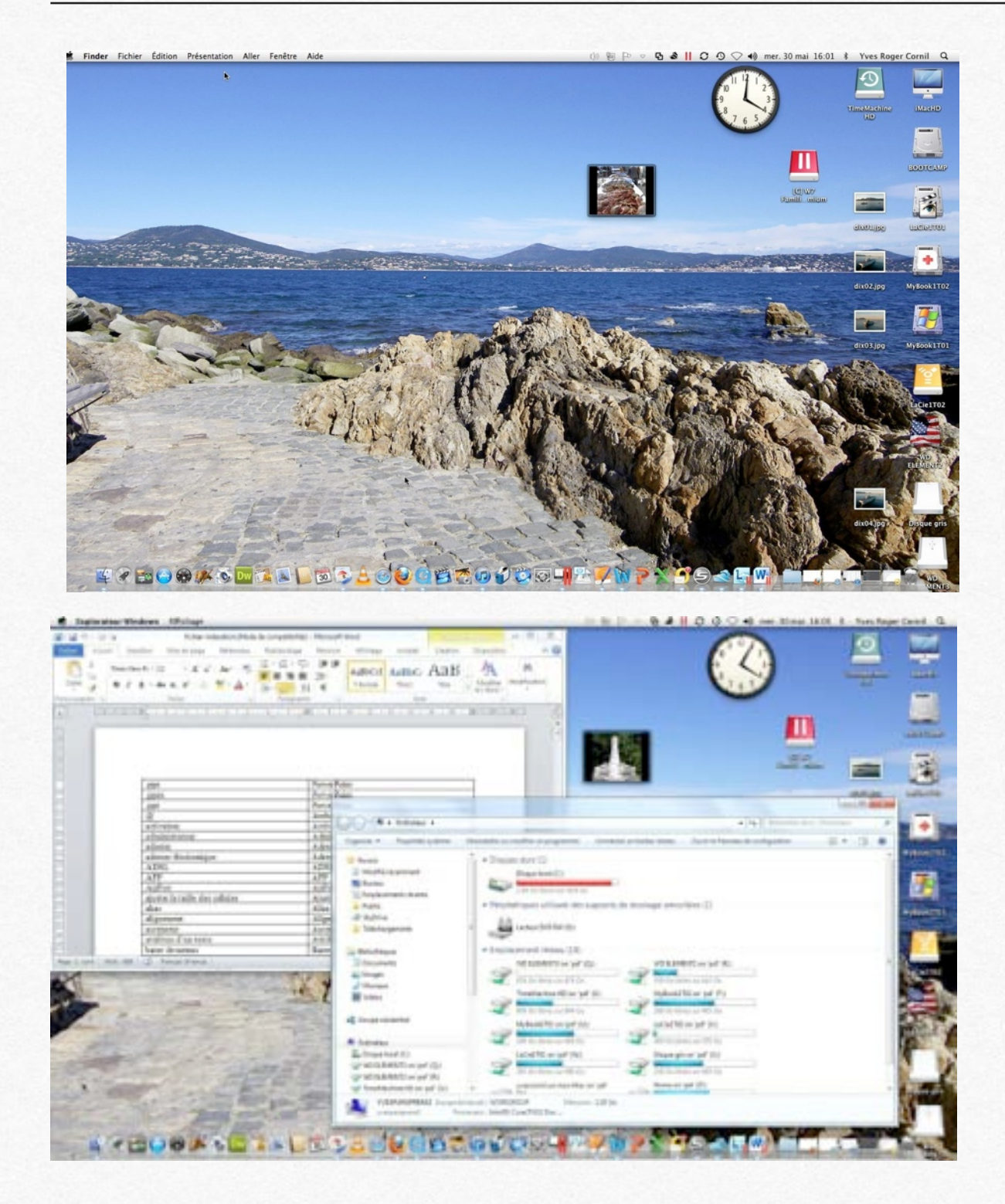

Ici un document Word 2010 a été ouvert ainsi que l'ordinateur par l'explorateur Windows.

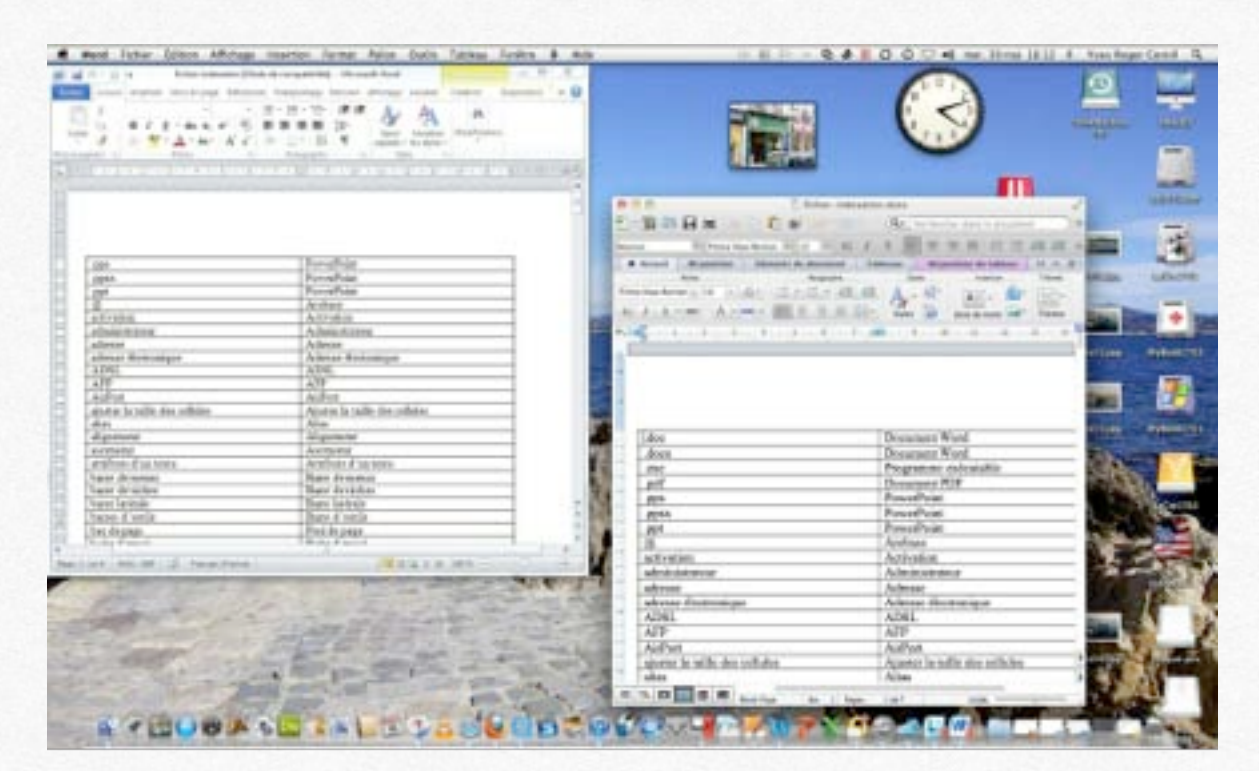

Ici un document Word 2010 a été ouvert depuis la machine virtuelle Windows, ainsi qu'un document Word 2011 ouvert depuis le Mac.

## **Quitter le mode Coherence.**

Pour quitter le mode coherence, allez dans le menu Parallels du Finder > **quitter coherence**.

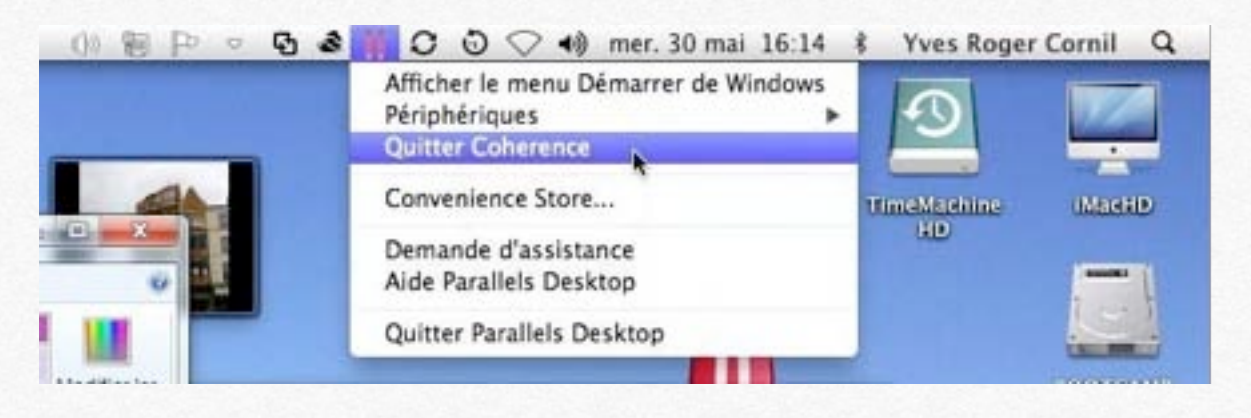

# Mode Modality.

| Rarallels Desktop Fichier             | Affichage Machine virtuelle Périphérique |  |  |
|---------------------------------------|------------------------------------------|--|--|
| 0.0                                   | Entrer en mode Coherence                 |  |  |
| w - is - fichier-inde                 | Entrer en mode Plein écran               |  |  |
|                                       | Entrer en mode Modality                  |  |  |
| Fichier Accueil Insertion Mise en pag | et ob                                    |  |  |
| · · · · · ·                           | Utiliser tous les écrans en Plein écran  |  |  |
| GIS-abex,                             | Utiliser MacLook                         |  |  |
| Coller<br>                            | Faire une capture d'écran bd             |  |  |
| Presse-papiers /a Police              | Macquer la barre de statute              |  |  |
|                                       | Masquer la barre de statuts              |  |  |

Allez dans le menu affichage > entrer en mode Modality.

La machine virtuelle est logée dans une petite fenêtre que vous pouvez redimensionner.

Utile si vous voulez travailler sur le Mac et surveiller un téléchargement long sur la machine virtuelle.

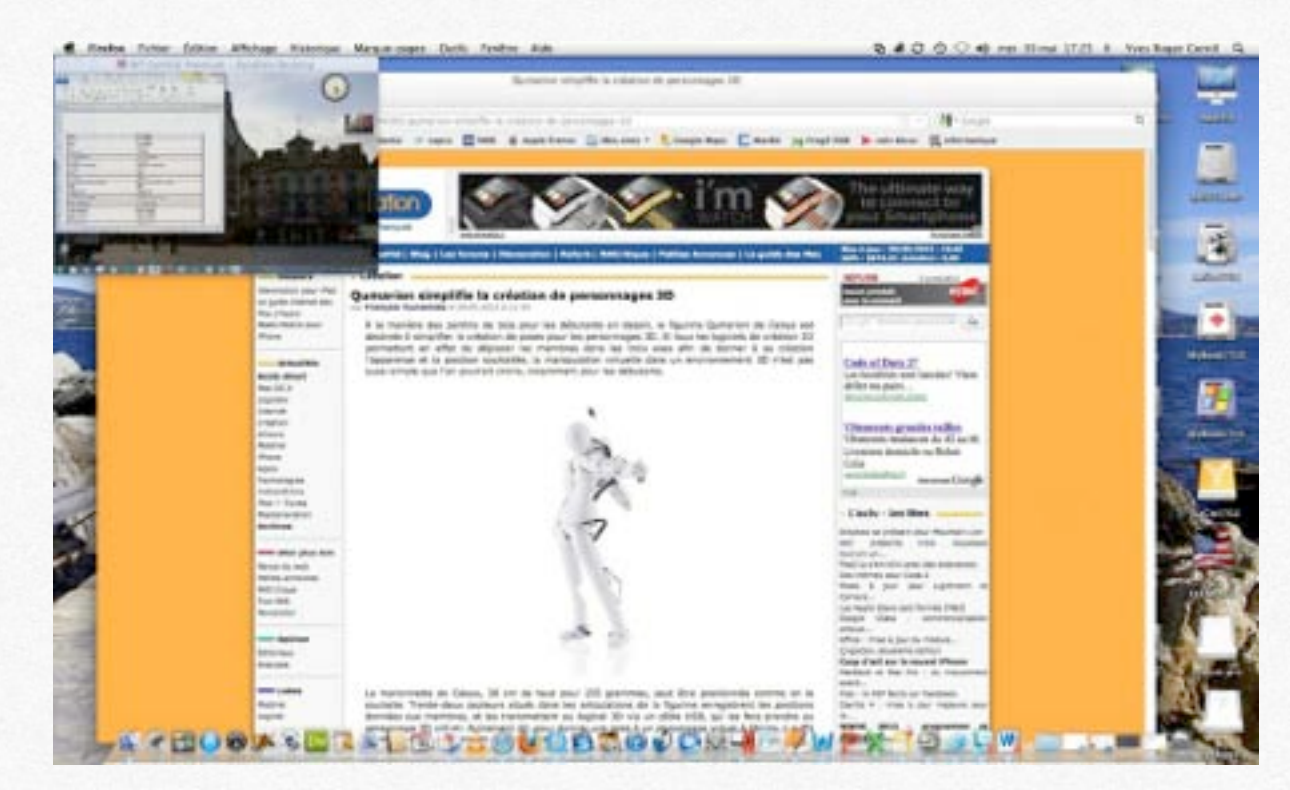

# Quitter le mode Modality.

Pour quitter le mode modality, allez dans le menu **affichage** > **quitter le mode Modality**.

|                   | Parallels Desktop                | Fichier                | Affichage                          | Machine virtuelle               | Périphérique |
|-------------------|----------------------------------|------------------------|------------------------------------|---------------------------------|--------------|
| 0 0               | 🔿 💻 W7 Familial                  | Premium                | Quitten                            | e mode Modality                 |              |
|                   |                                  | Entrer en<br>Entrer en | mode Coherence<br>mode Plein écran | ue                              |              |
| 100               | hora a construction and a        | _                      | Utiliser to<br>Utiliser M          | ous les écrans en Pl<br>1acLook | ein écran    |
| 01<br>1<br>1<br>1 | Direct Sal<br>solder<br>the test |                        | Faire une                          | capture d'écran                 | A4           |

## Le mode MacLook.

Le mode Maclook permet de donner un air de Mac à votre Windows (votre machine virtuelle Windows). Allez dans le menu **Affichage > utiliser MacLook**.

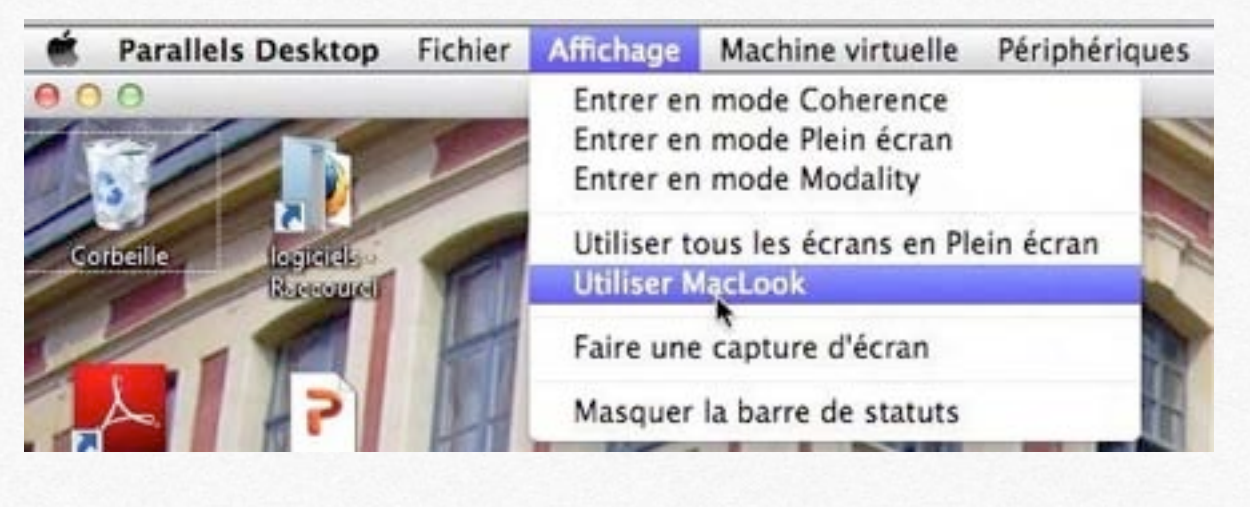

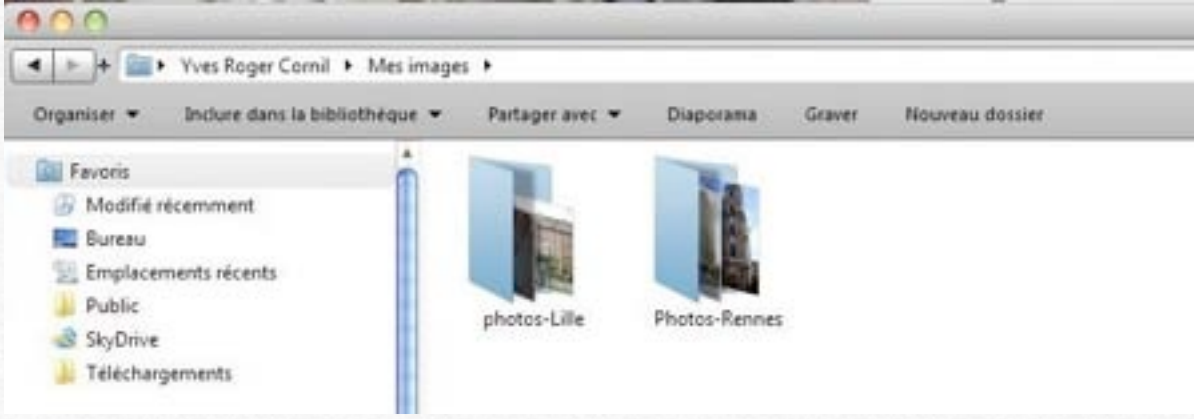

Affichages à la mode MacLook du dossier images.

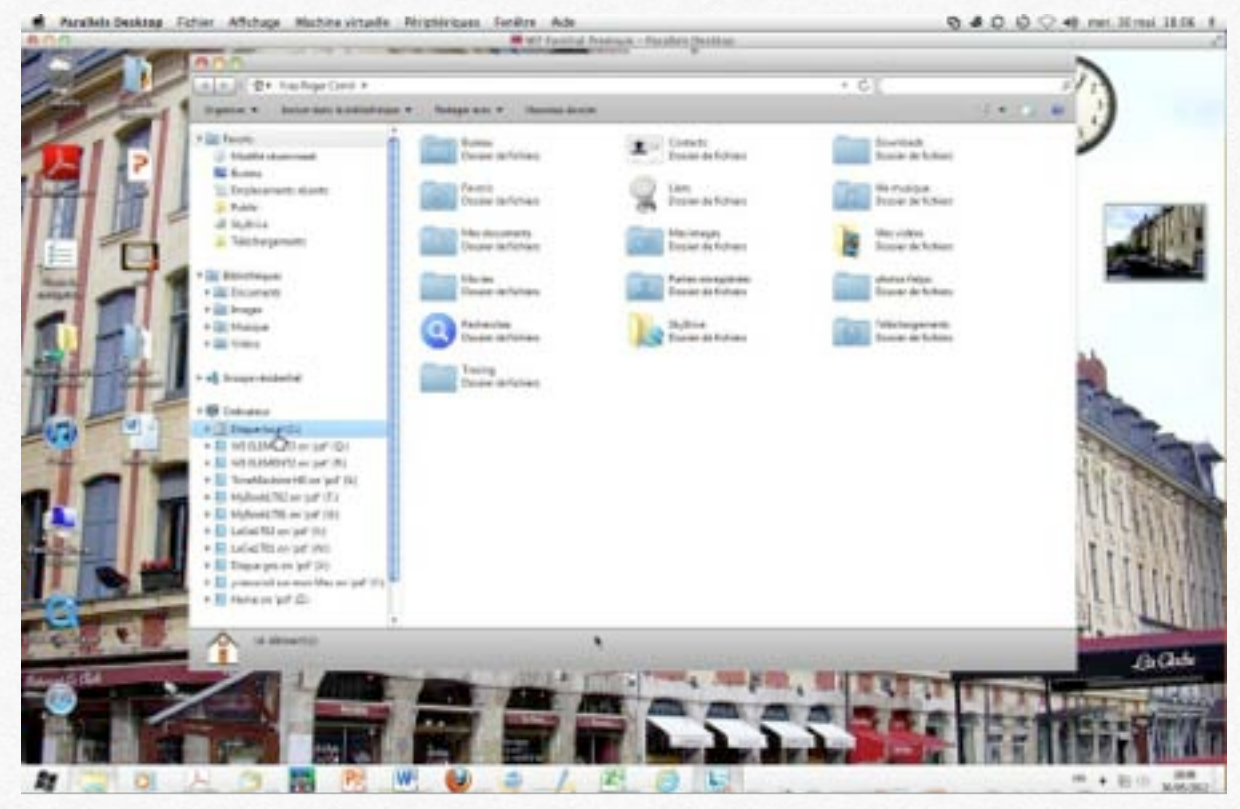

Affichage à la mode MacLook.

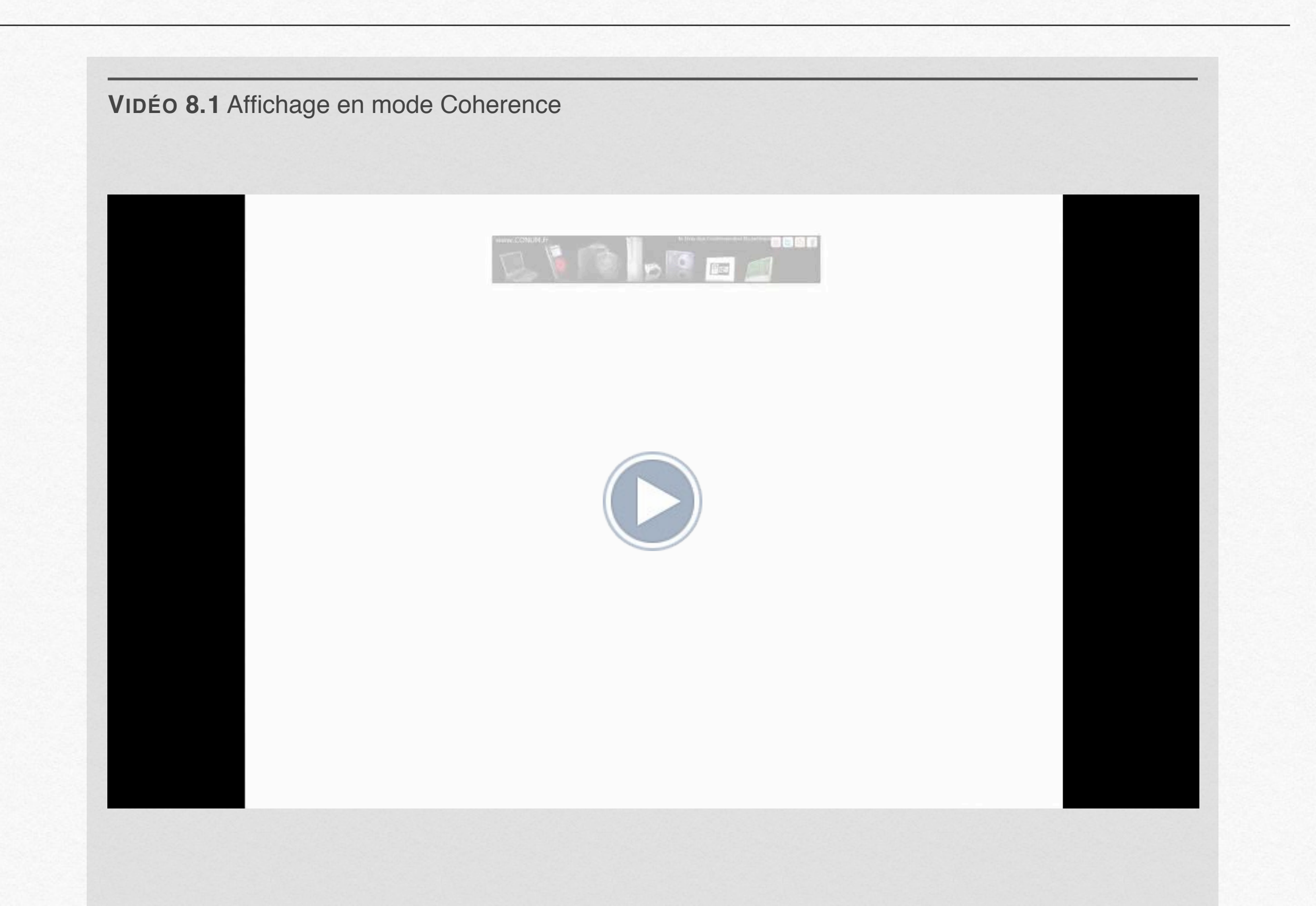